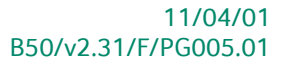

## « Praktische gids » Verworpen Uitgaven

## **Financieel**

Voor het gebruik door de end-users van Sage BOB 50

Proactive Interface

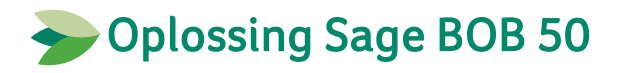

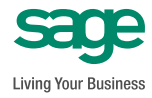

Hoewel aan deze uitgave de grootst mogelijke zorg werd besteed en de auteurs beroep deden op betrouwbare informatie, kan de uitgever niet aansprakelijk gesteld worden voor eventuele fouten.

Niets uit deze uitgave mag worden verveelvoudigd en/of openbaar gemaakt door middel van druk, microfilm, fotokopie of op welke andere wijze ook, zonder voorafgaande schriftelijke toestemming van de uitgever.

> Verantwoordelijke uitgever Sage Rue Natalis, 2 4020 Luik Tel. : +32 (4) 343 77 46 Fax : +32 (4) 343 08 47

| Voorwoord                                          | 7  |
|----------------------------------------------------|----|
| Deel 1 - Typografische overeenkomsten              | 9  |
| Typografische overeenkomsten                       | 11 |
| Deel 2 - Ingebruikname                             | 13 |
| Algemeen                                           | 15 |
| Definitie van de VU categorieën                    |    |
| Inleiding                                          | 16 |
| De typologie van de VU                             | 17 |
| Het detail van de VU categorieën en subcategorieën | 19 |
| Toevoegen van een VU categorie of subcategorie     | 22 |
| Verwijderen van een VU categorie of subcategorie   | 24 |
| Aanpassen van een percentage                       | 25 |
| Toevoegen van een tarief                           | 25 |
| Verwijderen van een tarief                         | 26 |
| Instellen van de VU                                | 27 |
| Overzicht per categorie VU                         | 27 |
| Overzicht per ingaverekening                       |    |
| Import van een configuratie                        | 33 |
| Export van een configuratie                        | 36 |
| Verbonden functies                                 | 37 |
| Het gebruik van analytiek                          | 38 |
| Definitie van een analytisch plan                  |    |
| Definitie van de analytische secties               |    |
| Definitie van de algemene rekeningen               | 41 |
| Deel 3 - Aanmaken van de VU                        | 43 |
| Voorbereiding werkbestand                          | 45 |
| Aanmaken en recupereren van het werkbestand        | 45 |

| Presentatie van de werkomgeving                                                                                                    | 48                                     |
|----------------------------------------------------------------------------------------------------|----------------------------------------|
| <ul> <li>De lijst bovenaan - Verworpen uitgaven</li> <li>De lijst onderaan : detail</li> </ul>                                                                                                    | .49<br>.51                             |
| Beschikbare bewerkingen                                                                                                    | 53                                     |
| <ul> <li>Toevoegen van een VU ingave</li> <li>Het verwijderen van een VU ingave</li> <li>Wijzigen van een VU ingave</li> <li>Detail van de verrichting</li> <li>Herinitialiseren van de Tabel VU</li> <li>Bijwerken Tabel VU</li> <li>Verbonden functies</li> </ul>                 | 53<br>55<br>55<br>56<br>57<br>58<br>58 |
| Deel 4 - Afdrukken                                                                                                    | .61                                    |
| Afdrukken van de categorieën van de verworpen uitgaven                                                                                                    | 63                                     |
| <ul> <li>Afdrukinstellingen</li> <li>Overzicht van de afdruk</li> </ul>                                                                                                    | .63<br>.64                             |
| Afdrukken van de Tabel van de verworpen uitgaven                                                                                                    | 66                                     |
| <ul> <li>Afdrukinstellingen</li> <li>Synthesetabel</li> <li>Gedetailleerde afdruk</li> <li>Controlelijst</li> </ul>                                                                                                    | . 66<br>. 67<br>. 68<br>. 71           |
| Deel 5 - Praktische voorbeelden                                                                                                    | .75                                    |
| Inleiding                                                                                                    | 77                                     |
| Beheer van de VU voor 2 of 3 voertuigen waarvan de boekingen reeds<br>vooraf gecentraliseerd werden                                                                                                    | 78                                     |
| <ul> <li>Referentiesituatie</li> <li>Stap 1: Aanmaken van 2 nieuwe rekeningen</li> <li>Stap 2: Verbinden van de VU categorie met 2 nieuwe rekeningen</li> <li>Stap 3: Verdelen van de boekhoudkundige ingaven</li> <li>Advies voor het instellen van toekomstige ingaven</li> </ul> | .78<br>.79<br>.80<br>.81<br>.86        |
| Beheer van VU met betrekking tot een groot wagenpark waarvan de<br>boekingen vooraf werden gecentraliseerd                                                                                                    | 88                                     |
| <ul> <li>Referentiesituatie</li> <li>Stap 1: Aanmaken van een analytisch plan voor De VU-Voertuigen</li> <li>Stap 2: Aanmaken van de analytische secties</li> </ul>                                                                                                    | .88<br>.89<br>.90                      |

4

ø

| • Stap 3: Activeren op de algemene rekening van de ingave in het nieuwe analytische plan                                                |
|----------------------------------------------------------------------------------------------------|
| • Stap 4: Verdelen van de boekingen over de diverse aangemaakte analytische secties                                                     |
| nalyse van de kosten per voertuig en beheer van de VU                                                                                   |
| <ul> <li>Stap 1: Aanmaken van een analytisch plan voor de VU-Voertuigen95</li> <li>Stap 2 Aanmaken van de analytische secties</li></ul> |
| Deel 6 - Bijlagen103                                                                                                    |
| nporteren vanuit een Excel bestand105                                                                                                   |
| <ul> <li>Inlezen van het bronbestand</li></ul>                                                                                          |

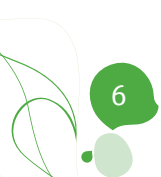

## Voorwoord

Bij de aanvang van 2010 werden de fiscale maatregelen betreffende de verworpen uitgaven complexer door de introductie van verschillende aftrekbaarheidspercentages volgens het type brandstof en de CO2 uitstoot van voertuigen.

Deze complexiteit van de fiscale maatregelen heeft het beheer van bedrijfsvoertuigen aanzienlijk verzwaard, zeker wanneer dit wagenpark een erg heterogene samenstelling heeft waardoor verscheidene aftrekbaarheidspercentages dienen toegepast te worden.

Met de module **Boekhouding & Financiën** van Sage BOB 50 kan u echter vanaf nu uw **V**erworpen **U**itgaven op een eenvoudige manier beheren.

Deze functionaliteit het beheer op een uniforme en gestandaardiseerde toe dankzij de reeds standaard voorziene fiscale categorieën en subcategorieën voor de VU. Er wordt echter ook rekening gehouden met de specifieke noden van de meer ervaren gebruiker door de mogelijkheid tot het toevoegen of verwijderen van een of meerdere fiscale maatregelen.

Deze praktische gids voor het **Beheer van de VU** heeft tot doel u alle nodige informatie te verstrekken voor een optimaal gebruik van deze functionaliteit. Ook worden de vragen in verband met de installatie, het opmaken van een werkbestand en het afdrukken van een tabel voor de verworpen uitgaven beantwoord. Vervolgens wordt er stilgestaan bij praktische voorbeelden met, onder andere, de verwerking achteraf van reeds gecentraliseerde boekhoudkundige ingaven.

Alvorens op de kern van het onderwerp in te gaan, worden, in het eerste deel van deze gids, de typografische overeenkomsten die in dit document gebruikt zullen worden, uiteengezet.

Veel leesgenot!

Voorwoord

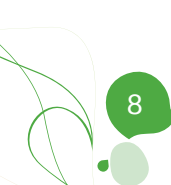

Alvorens het eigenlijke onderwerp aan te vatten, geeft dit eerste deel u een overzicht van de typografische overeenkomsten in Sage BOB 50.

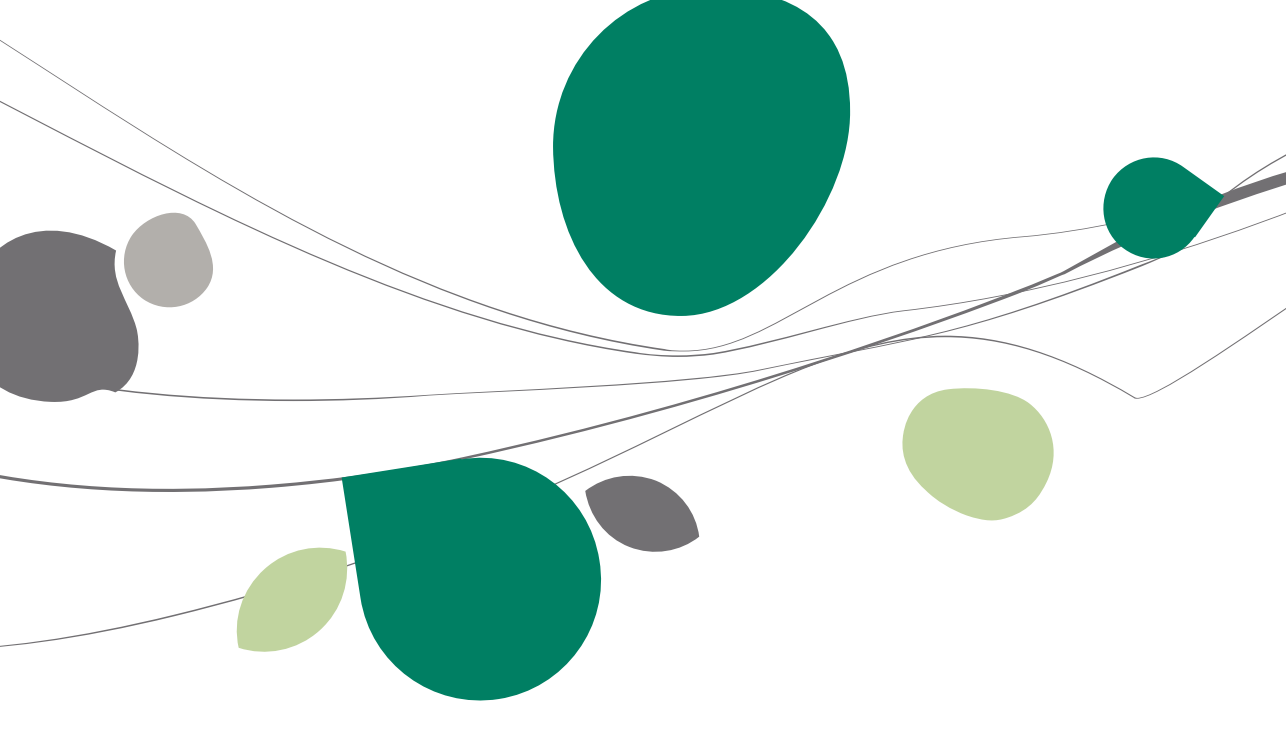

## Typografische overeenkomsten

#### Klavier

<Toets> geeft aan dat u de klaviertoets aangegeven tussen twee <> ingedrukt moet houden.

<Alt>+<F4> betekent dat u eerst op de <Alt> toets moet drukken en vervolgens, zonder deze los te laten, op de <F4> toets moet drukken.

Het gebruik van de sneltoetsen is een doeltreffende manier om uw werksnelheid in Sage BOB 50 te vergroten. Daarom vermelden wij deze sneltoetsen zoveel mogelijk in deze handleiding.

#### Muis

<Klik>: Druk kort op de linkermuisknop.

<Dubbele klik>: Druk 2x snel (dubbelklik) op de linkermuisknop.

<Rechtermuisklik>: Druk kort op de rechtermuisknop.

<Klik \*>: Druk op de linkermuisknop en hou deze ingedrukt.

#### Menu's en toegang tot de vensters van Sage BOB 50

Bestand | Dossier openen dossier veronderstelt dat u, in het menu **Bestand** van de menubalk, het submenu **Dossier openen selecteert.** Het teken | betekent dat u overschakelt naar een submenu of een commando.

Het grootste gedeelte van de omschrijvingen en de uitleg die hier gegeven worden heeft rechtstreeks betrekking op de vensters van Sage BOB 50. Om efficiënt te kunnen lezen, raden wij u dus ten zeerste aan systematisch hierop beroep te doen. Om u te helpen, geven wij expliciet de toegang tot de beschreven vensters.

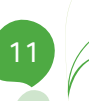

#### Diversen

Tekst die u moet ingeven: gebruik letters in cursief.

Termen hernomen vanuit het programma: gebruik karakters in het vet.

De uitleg /omschrijving waarmee u enkel rekening dient te houden indien u de overeenkomstige optie aangeschaft heeft, wordt aangegeven door het teken 2.

De aandachtspunten worden aangeduid door een rood uitroepingsteken.

De belangrijke woorden worden <u>onderlijnd</u>.

Verwijzingen naar een ander gedeelte van deze handleiding worden <u>aangeduid</u> <u>in het blauw en worden onderlijnd</u>.

! De vensters weergegeven in deze handleiding zijn enkel ter informatie en kunnen geen enkel contractueel karakter vertegenwoordigen.

Om het beheer van de VU in Sage BOB 50 mogelijk te maken, moeten de algemene rekeningen van het type Vaste activa, Kosten en Opbrengsten correct aangegeven worden voor het beheer van fiscaal volledig of gedeeltelijk verworpen uitgaven.

Op basis van deze instellingen, overloopt Sage BOB 50 de Historiek van de algemene rekeningen en identificeert de ingaven op die algemene rekeningen waarmee een VU categorie of subcategorie verbonden werd.

Deze instelling is dus van het uiterste belang voor een efficiënt beheer van de VU. Dit gedeelte zal dan ook, na een korte inleiding, de zo optimaal mogelijk aan uw behoeften aangepaste ingebruikname beschrijven.

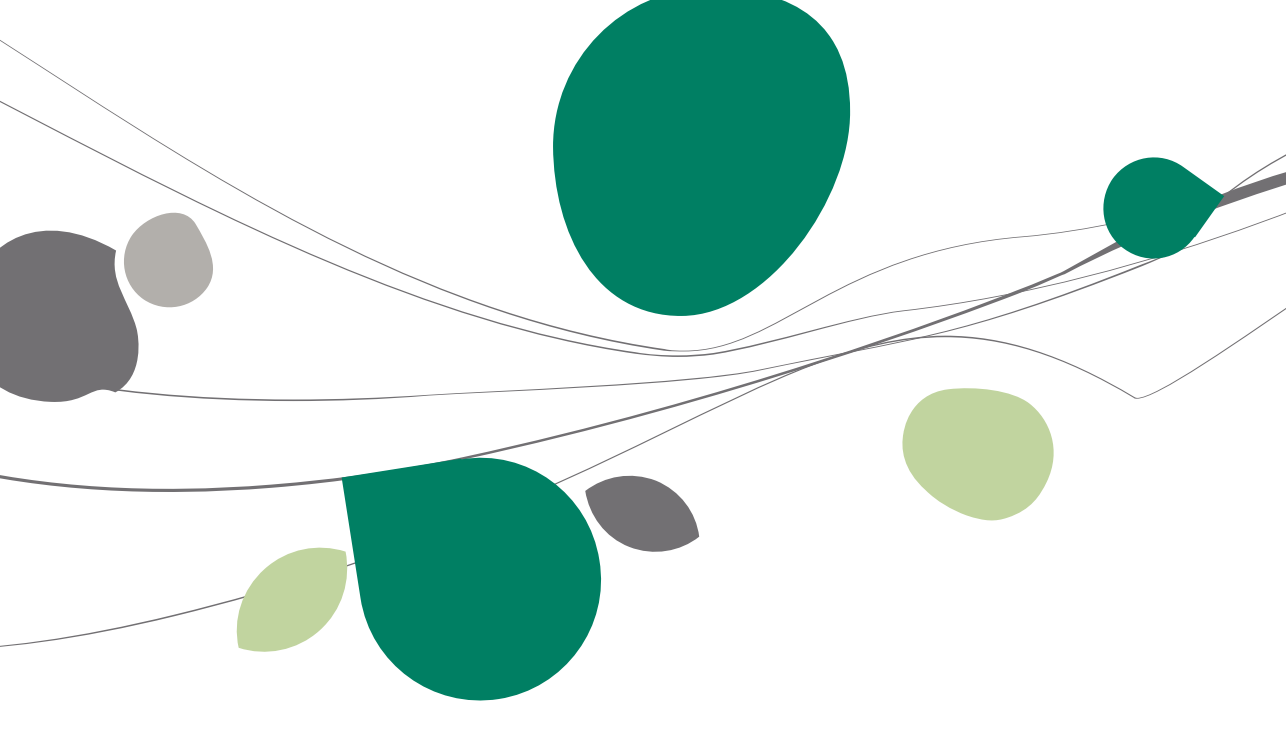

## Algemeen

De configuratie van de verschillende parameters begint met de definitie van de VU categorieën. Sage BOB 50 heeft een standaardtabel voorzien met de verschillende VU categorieën. De categorieën die zich hierin bevinden zijn gelijklopend met het gedeelte II van de officiële aangifte. Sage BOB 50 heeft ook subcategorieën geïntroduceerd die zo de mogelijkheid geven tot het verder indelen van de wettelijke categorieën. Het merendeel van de categorieën of subcategorieën beschikken over een aftrekbaarheidspercentage en de datum vanaf wanneer de fiscale maatregel geldt. De structuur van deze tabel met categorieën en subcategorieën wordt uitgelegd onder <u>Definitie van de VU categorieën</u>.

Opdat Sage BOB 50 een verworpen uitgave zou herkennen, moet deze met een VU (sub)categorie verbonden zijn. Dit is het tweede gedeelte van de instellingen dat uitgelegd wordt onder het punt <u>Instellen van de VU.</u>

In het geval van een dossier waarvan de fiscale inhoud relatief eenvoudig is, bestaat het instellen van de verworpen uitgaven uit het verbinden van een VU categorie met een algemene rekening van het type kosten of vaste activa. Als het om een complexer dossier gaat, kan het nodig zijn om een analytisch plan in te stellen. Dit is het onderwerp van het derde punt van dit gedeelte, namelijk <u>Het gebruik van analytiek</u>.

## Definitie van de VU categorieën

## Inleiding

Het definiëren van de categorieën houdt het bepalen van de verschillende aftrekbaarheidspercentages van de VU per categorie in.

**Tip:** De mate van aftrekbaarheid wordt niet aan de voorkeur van de gebruiker overgelaten maar wordt geregeld door de Belgische fiscale wetgeving. Daarom stelt Sage BOB 50 een standaard tabel voor met de volledige lijst van de categorieën en hun respectievelijke percentages.

Naast het preciseren van de gebruikte percentages, stelt dit scherm ook andere bewerkingen ter beschikking waaronder hoofdzakelijk <u>Toevoegen van</u> <u>een categorie of een subcategorie.</u> Alle aanpassingen aangebracht in dit scherm hebben tot doel de algemene tabel met VU categorieën bij te werken voor alle dossier in de Sage BOB 50 installatie.

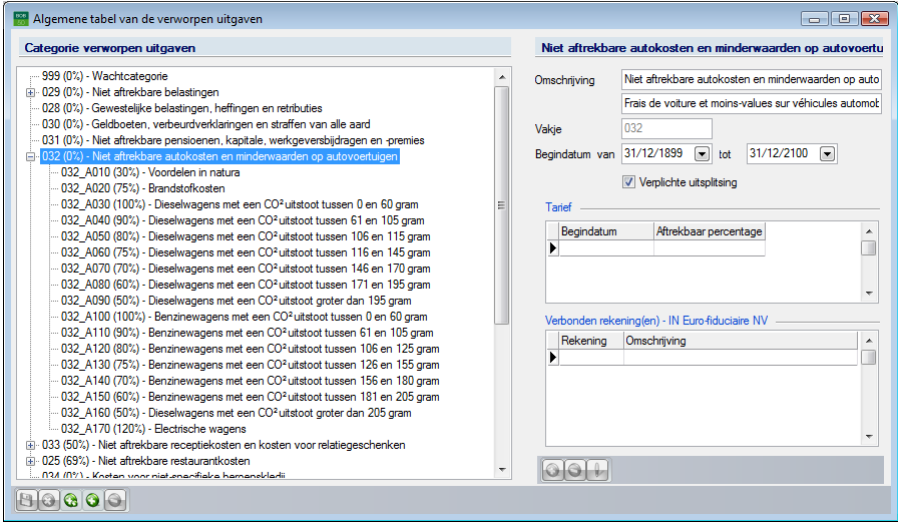

Boekhouding & Financiën | Bestand | Tabellen | Verworpen Uitgaven

Boekhouding & Financiën | Extra | configuratie | Instellen van de VU |

Het venster **Algemene tabel van de verworpen uitgaven** is opgesplitst in twee delen:

Het linkergedeelte toont de boomstructuur met de <u>De typologie van de VU</u>.

• Het rechtergedeelte toont <u>Het detail van de categorieën en subcategorieën</u> met, onder andere, het vak van de aangifte en het percentage met de geldigheidsdatum van dit percentage.

## De typologie van de VU

#### Presentatie in de vorm van een boomstructuur

De typologie van de VU affiche wordt weergegeven in een boomstructuur op twee niveaus:

• Het eerste niveau heeft betrekking tot de verschillende categorieën met hun respectievelijke code, een percentage en een omschrijving. Deze omschrijving is identiek aan deze in het kader II van de aangifte.

• Het tweede niveau toont de fiscale subcategorieën die direct verbonden zijn met hoofdcategorie waarvan ze afhankelijk zijn. Elke subcategorie heeft betrekking op een welbepaald VU percentage.

Deze onderverdeling heeft tot doel om duidelijkheid te scheppen in welke categorie een verworpen uitgave thuishoort.

Om elke subcategorie eenvoudig te kunnen identificeren, worden deze voorgesteld door een referentie bestaande uit 3 elementen:

- De fiscale code waartoe ze betrekking hebben.
- Een letter.
- Een numerieke code bestaande uit 3 cijfers.

Tip: Een standaard door Sage BOB 50 voorgestelde subcategorie is herkenbaar aan de letter "A" in zijn referentie terwijl een door de gebruiker toegevoegde subcategorie herkenbaar is door de letter "U" in zijn referentie.

#### Wachtcategorie

De eerste categorie in de boomstructuur is een **Wachtcategorie**. De categorie heeft als functie het hergroeperen van boekhoudkundige ingaven omtrent VU die later uitgesplitst zullen worden.

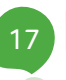

#### Deel 2 - Ingebruikname

Tip: Als deze categorie een bedrag verschillend van nul bevat, zal een boodschap bij het afdrukken of afdrukvoorbeeld van een lijst met ingaven omtrent de VU, aangeven dat dit bedrag nog uitgesplitst moet worden.

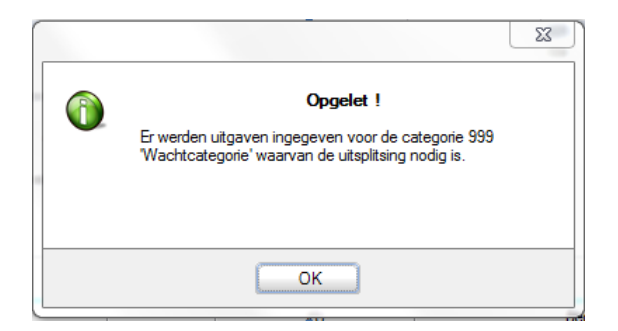

#### Personaliseren van de categorieën

Hoewel Sage BOB 50 de volledige lijst van vakken uit het kader II van de belastingsaangifte herneemt met de respectievelijke omschrijving, is het mogelijk om gepersonaliseerde categorieën toe te voegen. De op deze manier toegevoegde categorieën moeten verbonden worden met een bestaand vak (uit kader II) maar het gedrag en de omschrijvingen kunnen gepersonaliseerd worden zoals beschreven onder <u>Toevoegen van een categorie of een subcategorie</u>.

## Het detail van de VU categorieën en subcategorieën

Het detail van de categorieën en de subcategorieën van de VU worden weergegeven in het rechtergedeelte van het venster. De titelbalk toont de **Omschrijving** van de gekozen verworpen uitgaven in de boomstructuur.

#### Detail van een VU categorie

| Niet aftrekbar | e receptiekosten en kosten voor relatiegesche          |
|----------------|--------------------------------------------------------|
| Omschrijving   | Niet aftrekbare receptiekosten en kosten voor relatieg |
|                | Frais de réception et de cadeaux d'affaires non déduc  |
| Vakje          | 033                                                    |
| Begindatum van | 31/12/1899 💌 tot 31/12/2100 💌                          |
|                | Verplichte uitsplitsing                                |
| Tarief         |                                                        |
| Begindatum     | Aftrekbaar percentage                                  |
| ▶ 01/01/2010   | 50 %                                                   |
|                | +                                                      |
| Verbonden reke | ning(en) - IN Euro-fiduciaire NV                       |
| Rekening       | Omschrijving                                           |
| <b>&gt;</b>    |                                                        |
|                |                                                        |
|                |                                                        |
|                | -                                                      |
| 001            |                                                        |

Door een categorie te kiezen in de boomstructuur laat dit gedeelte toe het volgende te tonen en aan te passen:

• De **Omschrijving** van de categorie die hernomen wordt in de boomstructuur aan de linkerkant.

• De omschrijving in de alternatieve taal als de alternatieve omschrijvingen beheerd worden op het niveau van de opties.

• Het Vak voor het kader II van de belastingsaangifte.

• De geldigheidsperiode vanaf een bepaalde **Begindatum tot** een einddatum voor de categorie.

• De optie **Verplichte uitsplitsing** die een waarschuwing zal tonen als het bedrag in deze categorie verschillend is van nul en een afdruk(voorbeeld) van de lijst met boekingen met betrekking tot de VU opgevraagd wordt.

- Het Aftrekbaar percentage waarvan de geldigheidsperiode aangegeven wordt door de Begindatum.
- Tip: Het Aftrekbaar percentage en de Begindatum moeten enkel ingegeven worden als de categorie niet werd aangemaakt met de optie Verplichte uitsplitsing aangevinkt.
- De lijst met Verbonden rekeningen voor deze categorie in het huidige dossier.
- Hoewel het scherm Algemene tabel van de verworpen uitgaven de lijst van de categorieën beschikbaar voor alle dossiers van de Sage BOB 50 installatie voorstelt, is de lijst met aan de categorie Verbonden rekeningen enkel van toepassing op <u>het huidige dossier</u>.
- **Tip:** Een algemene rekening kan slechts met één enkele (sub)categorie verbonden zijn.

#### Detail van een VU subcategorie

| Relatiegesche  | nken     |               |         |        |      |   |
|----------------|----------|---------------|---------|--------|------|---|
| Omschrijving   | Relatieg | jeschenker    | 1       |        |      |   |
|                | Cadeau   | x à la client | èle     |        |      |   |
| Referentie     | 033_A0   | 20            |         |        |      |   |
| Begindatum van | 01/01/2  | 2010 💌        | tot     | 31/12/ | 2100 |   |
|                |          |               |         |        |      |   |
| Tarief         |          |               |         |        |      |   |
| Begindatum     | A        | ftrekbaar p   | ercent  | age    |      |   |
| • 01/01/2010   |          |               | 5       | i0 %   |      |   |
|                |          |               |         |        |      |   |
|                |          |               |         |        |      | - |
| Verbonden reke | ning(en) | - IN Euro-fic | duciair | e NV - |      |   |
| Rekening       | Omschri  | ijving        |         |        |      |   |
| ▶ 614500       | Persone  | eelsgescher   | nken    |        |      |   |
| 614600         | Opdrack  | ht- en recep  | otieko  | sten   |      |   |
|                |          |               |         |        |      |   |
|                |          |               |         |        |      |   |
|                |          |               |         |        |      | - |
|                |          |               |         |        |      | • |
| 001            |          |               |         |        |      |   |

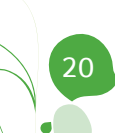

• Door een subcategorie te kiezen in de boomstructuur laat dit gedeelte toe het volgende te tonen en aan te passen:

• De **Omschrijving** van de subcategorie die hernomen wordt in de boomstructuur aan de linkerkant.

• De omschrijving in de alternatieve taal als de alternatieve omschrijvingen beheerd worden op het niveau van de opties.

• De niet aanpasbare **Referentie** van de subcategorie. De samenstelling van deze referentie is beschreven in <u>De typologie van de VU</u>.

• De geldigheidsperiode vanaf een bepaalde **Begindatum tot** een bepaalde einddatum voor de subcategorie.

• Het **Aftrekbaar percentage** waarvan de geldigheidsperiode aangegeven wordt door de **Begindatum**.

**Tip:** Het is mogelijk om een specifiek percentage toe te kennen aan een subcategorie dat verschillend is van het percentage in de categorie waarmee de subcategorie verbonden is.

• De lijst met **Verbonden rekeningen** voor deze subcategorie in het huidige dossier.

Hoewel het scherm Algemene tabel van de verworpen uitgaven de lijst van de categorieën beschikbaar voor alle dossiers van de Sage BOB 50 installatie voorstelt, is de lijst met aan de subcategorie Verbonden rekeningen enkel van toepassing op <u>het huidige dossier</u>.

Tip: Een algemene rekening kan slechts met één enkele (sub)categorie verbonden zijn.

## Toevoegen van een VU categorie of subcategorie

Sage BOB 50 laat toe om gepersonaliseerde categorieën en subcategorieën toe te voegen.

#### Toevoegen van een VU categorie

Om een categorie toe te voegen volstaat het op de knop wordt dan onmogelijk om de cursor in de boomstructuur met de bestaande categorieën te verplaatsen en enkel het rechtergedeelte van het scherm **Algemene tabel van de verworpen uitgaven** is toegankelijk.

Voor deze nieuwe categorie moeten de volgende velden ingegeven worden:

- De **Omschrijving** van de categorie die hernomen wordt in de boomstructuur aan de linkerkant.
- De omschrijving in de alternatieve taal als de alternatieve omschrijvingen beheerd worden op het niveau van de opties.
- Het **Vak** voor het kader II van de belastingsaangifte.
- Tip: Het nummer van de Vakken van de VU categorieën verstrekt door Sage BOB 50 komt exact overeen met de nummers van de vakken hernomen in het kader II van de aangifte. De gepersonaliseerde categorieën moeten deze filosofie respecteren en dus refereren naar een bestaand vak in de belastingsaangifte.

• De geldigheidsperiode vanaf een bepaalde **Begindatum tot** een einddatum voor de subcategorie.

• De optie **Verplichte uitsplitsing** die een waarschuwing zal tonen als het bedrag in deze categorie verschillend is van nul en een afdruk(voorbeeld) van de lijst met boekingen met betrekking tot de VU opgevraagd wordt.

• Het **Aftrekbaar percentage** waarvan de geldigheidsperiode aangegeven wordt door de **Begindatum**.

Tip: Het Aftrekbaar percentage en de Begindatum moeten enkel ingegeven worden als de nieuwe categorie niet werd aangemaakt met de optie Verplichte uitsplitsing aangevinkt.

De lijst met rekeningen verbonden aan een VU categorie is enkel ter informatie aanwezig en toont de algemene rekeningen met betrekking tot het huidige dossier. De configuratie van deze rekeningen kan dus niet direct uitgevoerd worden. Deze configuratie gebeurt via <u>Instellen van de VU</u>.

Eens al deze gegevens ingevoerd zijn, moeten ze enkel nog opgeslagen worden via de knop **b**.

#### Toevoegen van een VU subcategorie

Om een subcategorie toe te voegen volstaat het op de knop vordt dan onmogelijk om de cursor in de boomstructuur met de bestaande categorieën te verplaatsen en enkel het rechtergedeelte van het scherm **Algemene tabel van de verworpen uitgaven** is toegankelijk.

De **Referentie** van deze nieuwe subcategorie wordt voorgesteld door Sage BOB 50 en kan in geen geval veranderd worden.

Voor deze nieuwe subcategorie moeten de volgende velden ingegeven worden:

- De **Omschrijving** van de subcategorie die hernomen wordt in de boomstructuur aan de linkerkant.
- De omschrijving in de alternatieve taal als de alternatieve omschrijvingen beheerd worden op het niveau van de opties.
- De geldigheidsperiode vanaf een bepaalde **Begindatum tot** een einddatum voor de subcategorie.

• Het **Aftrekbaar percentage** waarvan de geldigheidsperiode aangegeven wordt door de **Begindatum**.

Tip: Het is mogelijk om een specifiek percentage toe te kennen aan een subcategorie dat verschillend is van het percentage in de categorie waarmee de subcategorie verbonden is.

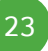

#### Deel 2 - Ingebruikname

De lijst met rekeningen verbonden aan een VU subcategorie is enkel ter informatie aanwezig en toont de algemene rekeningen met betrekking tot het huidige dossier. De configuratie van deze rekeningen kan dus niet direct uitgevoerd worden. Deze configuratie gebeurt via <u>Instellen van de VU</u>.

Eens al deze gegevens ingevoerd zijn, moeten ze enkel nog opgeslagen worden via de knop 🕒 .

## Verwijderen van een VU categorie of subcategorie

#### Verwijderen van een VU categorie

Om een categorie te verwijderen volstaat het om de gewenste categorie te selecteren in de boomstructuur en vervolgens op de knop te klikken.

- Een categorie voorzien door Sage BOB 50 bij de installatie kan onmogelijk gewist worden. Dit in tegenstelling tot een manueel toegevoegde categorie.
- Len gepersonaliseerde VU categorie verbonden met een algemene rekening kan in geen enkel geval verwijderd worden. Om te testen of een categorie verbonden is, overloopt Sage BOB 50 dus alle dossiers.

**Fip:** Om een eerder gebruikte categorie niet meer te zien bij het beheer van<br/>de VU, volstaat het dus om de geldigheidsperiode aan te passen.

#### Verwijderen van een VU subcategorie

Om een subcategorie te verwijderen volstaat het om de gewenste categorie te selecteren in de boomstructuur en vervolgens op de knop **S** te klikken.

Een VU subcategorie verbonden met een algemene rekening kan in geen enkel geval verwijderd worden. Om te testen of een categorie verbonden is, overloopt Sage BOB 50 dus alle dossiers.

**Tip:** Om een eerder gebruikte subcategorie niet meer te zien bij het beheer van de VU, volstaat het dus om de geldigheidsperiode aan te passen.

### Aanpassen van een percentage

Het is mogelijk om het **Aftrekbaar percentage** van een categorie of subcategorie aan te passen.

| Wijziging             | <b>—</b>                                  |
|-----------------------|-------------------------------------------|
| Sub-categorie         | 032_A030                                  |
| Omschrijving          | Dieselwagens met een CO²uitstoot tussen 0 |
| Begindatum            | 01/01/2010                                |
| Aftrekbaar percentage | 100 %                                     |
| 20                    |                                           |

Deze aanpassing gebeurt via de knop 🕑 van de werkbalk of door een dubbelklik op de lijn van het aan te passen Tarief in de lijst van de tarieven.

Het opslaan van de aanpassing gebeurt via de knop 🔄; het annuleren van de aanpassingen gebeurt via de knop 3.

## Toevoegen van een tarief

Het is mogelijk om meerdere **Aftrekbare percentages** toe te voegen aan eenzelfde categorie of subcategorie. In dit geval is het nodig om de **Begindatum** voor het gebruik van het nieuwe **Aftrekbaar percentage** aan te geven zodat het beheer van de VU de tarieven correct kan berekenen in functie van de ingavedata van de boekingen.

| Wijziging             |                                           |
|-----------------------|-------------------------------------------|
|                       | 200 4000                                  |
| Sub-categorie         | 032_A030                                  |
| Omschrijving          | Dieselwagens met een CO²uitstoot tussen 0 |
| Begindatum            | 01/01/2010                                |
| Aftrekbaar percentage | 100 %                                     |
|                       |                                           |
| 20                    |                                           |

Het toevoegen gebeurt via de knop 🧿 in de werkbalk onder de lijst met tarieven.

Het opslaan gebeurt via de knop 🛅; annuleren gebeurt via de knop 🧕.

## Verwijderen van een tarief

Het is mogelijk om een **Aftrekbaar percentage** uit een categorie of subcategorie te verwijderen.

Het verwijderen gebeurt via de knop in de werkbalk onder de lijst met tarieven. Een bevestigingsboodschap zal verschijnen die de begindatum van het **Aftrekbaar percentage** vernoemt.

| 0 | Bevestigt u het wissen van het percentage (01/01/2010 -<br>70%) ? |
|---|-------------------------------------------------------------------|
|   | Ja Nee                                                            |

### Instellen van de VU

De nieuwe werkomgeving **Instellingen van de verworpen uitgaven** verstrekt alle voordelen van de werkomgevingen in Sage BOB 50. Het zal dus niet nodig zijn om deze werkomgeving te verlaten om bewerkingen uit te voeren die direct in relatie staan met de VU, aangezien deze direct beschikbaar zijn via de **Verbonden functies**.

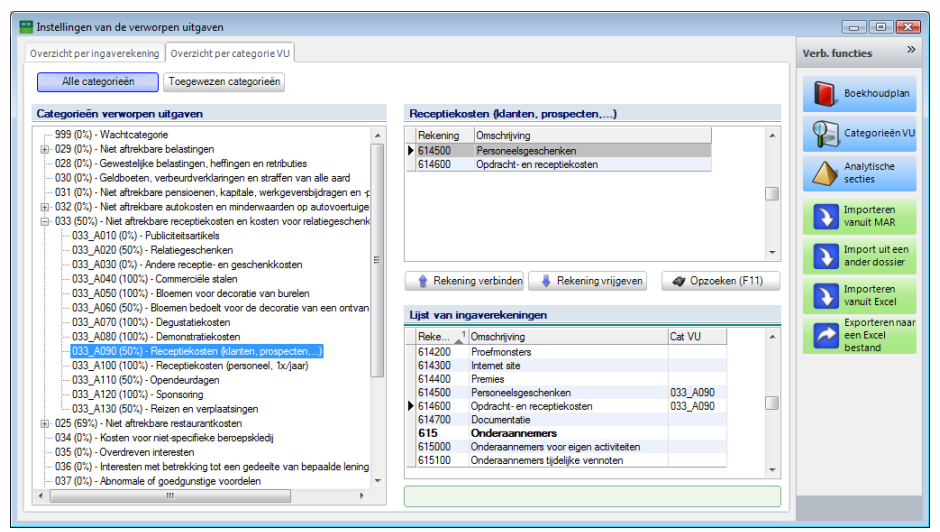

Boekhouding & Financiën | Extra | Configuratie | Instellen van de VU

Deze werkomgeving, ontwikkeld voor het instellen van de VU, is onderverdeeld in twee tabbladen die twee verschillende weergaven voorzien om zo eenvoudig en efficiënt mogelijk het gewenste resultaat te bekomen. Het gaat hier om het **Overzicht per ingaverekening** en het **Overzicht per categorie VU**, deze zullen in de volgende punten in detail beschreven worden.

## Overzicht per categorie VU

Het overzicht dat het meeste gebruiksgemak biedt is waarschijnlijk het **Overzicht per categorie VU** dat in tegenstelling tot het **Overzicht per ingaverekening** een directe weergave is van de diverse algemene rekeningen die verbonden zijn met de VU categorieën.

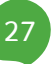

#### Deel 2 - Ingebruikname

| Alle categorieën Toegewezen categorieën                                                                                                    |                                                                                                    |                                                                                        |                                                                                                    |                                               |       |
|----------------------------------------------------------------------------------------------------|----------------------------------------------------------------------------------------------------|----------------------------------------------------------------------------------------|----------------------------------------------------------------------------------------------------|-----------------------------------------------|-------|
| tegorieën verworpen uitgaven                                                                                                    | Rece                                                                                                   | ptiekos                                                                                | sten (klanten, prospecten,)                                                                                                    |                                               |       |
| 999 (0%) - Wachtcategorie                                                                                                    | Rel                                                                                                    | ening                                                                                  | Omschrijving                                                                                                    |                                               |       |
| 029 (0%) - Niet aftrekbare belastingen                                                                                                    | 614                                                                                                    | 500                                                                                    | Personeelsgeschenken                                                                                                    |                                               |       |
| 028 (0%) - Gewestelijke belastingen, heffingen en retributies                                                                                                    | 614                                                                                                    | 600                                                                                    | Opdracht- en receptiekosten                                                                                                    |                                               |       |
| 030 (0%) - Geldboeten, verbeurdverklaringen en straffen van alle aard                                                                                                    |                                                                                                    |                                                                                        |                                                                                                    |                                               |       |
| 31 (0%) - Niet aftrekbare pensioenen, kapitale, werkgeversbijdragen en -                                                                                                    |                                                                                                    |                                                                                        |                                                                                                    |                                               | - 1   |
| 32 (0%) - Niet aftrekbare autokosten en minderwaarden op autovoertuige                                                                                                    |                                                                                                    |                                                                                        |                                                                                                    |                                               |       |
| 33 (50%) - Niet aftrekbare receptiekosten en kosten voor relatiegeschenk                                                                                                    |                                                                                                    |                                                                                        |                                                                                                    |                                               |       |
| 033_A010 (0%) - Publiciteitsartikels                                                                                                    |                                                                                                    |                                                                                        |                                                                                                    |                                               |       |
| ···· 033_A020 (50%) - Relatiegeschenken                                                                                                    |                                                                                                    |                                                                                        |                                                                                                    |                                               |       |
| 033 A030 (0%) - Andere recentie- en geschenkkosten                                                                                                    | = 1                                                                                                    |                                                                                        |                                                                                                    |                                               |       |
| dog_riddd (drif) r riddre receptio en gedenenin toaten                                                                                                    |                                                                                                    |                                                                                        |                                                                                                    |                                               |       |
| ···· 033_A040 (100%) - Commerciële stalen                                                                                                    |                                                                                                    | Rekenin                                                                                | a verbinden 🔒 Rekening vrijgeven                                                                                                    | ar Opzoeken                                   | (E11) |
|                                                                                                    |                                                                                                    | Rekenin                                                                                | g verbinden 😽 Rekening vrijgeven                                                                                                    | 🛷 Opzoeken                                    | (F11) |
|                                                                                                    | 1                                                                                                    | Rekenin                                                                                | g verbinden 🛛 🐥 Rekening vrijgeven                                                                                                    | ar Opzoeken                                   | (F11) |
| 033_A040 (100%) - Commercièle stalen<br>033_A050 (100%) - Bloemen voor decoratie van burelen<br>033_A050 (50%) - Bloemen bedoett voor de decoratie van een ontvan<br>033_A070 (100%) - Degustatiekosten                                                                                                    | tijst                                                                                                  | Rekenin<br>van ing                                                                     | g verbinden 🛛 🐥 Rekening vrijgeven 🗌                                                                                                    | Ø Opzoeken                                    | (F11) |
| 003_A040 (100%) - Commerciale stalen<br>- 033_A050 (100%) - Commerciale stalen<br>- 033_A050 (50%) - Bioemen bedoet voor de decoratie van burelen<br>- 033_A050 (50%) - Bioemen bedoet voor de decoratie van een ontvan<br>- 033_A050 (100%) - Degustatiekosten<br>- 033_A050 (100%) - Degustatiekosten                                                                                                    | Lijst                                                                                                  | Rekenin<br><b>van ing</b><br>e 1                                                       | g verbinden Rekening vrijgeven averekeningen Omschrijving                                                                                                    | Cat VU                                        | (F11) |
| 033,A40 (100%) - Commercial et alan<br>-033,A40 (100%) - Commercial et alan<br>-033,A050 (100%) - Bioeme hockel voor decoratie van burelen<br>-033,A050 (00%) - Bioeme hockel voor de decoratie van een ontvan<br>-033,A080 (100%) - Degustatiekosten<br>-033,A080 (100%) - Degustatiekosten<br>-033,A080 (100%) - Reconstratiekosten<br>-034,A080 (100%) - Reconstratiekosten                                                                                                    | Lijst<br>Rei<br>614                                                                                    | Rekenin<br>van ing<br>e <u>1</u><br>200                                                | g verbinden Rekening vrijgeven averekeningen Omschrijving Proefmonsters                                                                                                    | Cat VU                                        | (F11) |
| 003_A040 (100%) - Commerciale stalen       003_A040 (100%) - Commerciale stalen       003_A050 (100%) - Bloemen voor decoratie van burelen       003_A050 (100%) - Bloemen bedoet voor de decoratie van een ontvan       003_A080 (100%) - Degustatekosten       003_A080 (100%) - Receptekosten (feanten - feanten -                                                                                                    | Lijst<br>Rei<br>614<br>614                                                                             | Rekenin<br>van ing<br>e 1<br>200<br>300                                                | g verbinden Rekening vrijgeven<br>averekeningen<br>Omschrijving<br>Proefmonsters<br>Internet ste                                                                                                    | Cat VU                                        | (F11) |
| 33_A040 (100%) - Commerciale statem     33_A040 (100%) - Commerciale statem     33_A050 (100%) - Boenen toor decorate van burelen     33_A050 (100%) - Boenen toodet voor de decorate van een ontvan     33_A070 (100%) - Boenen tootektoosten     33_A080 (100%) - Boenen tootektoosten     33_A080 (100%) - Boenent tootektoosten     33_A080 (100%) - Boenen tootektoo | Lijst<br>Rel<br>614<br>614                                                                             | Rekenin<br>van ing<br>e 1<br>200<br>300<br>400                                         | g verbinden Rekening vrijgeven averekeningen Omschrijving Proefmonsters Internet ste Premies                                                                                                    | Cat VU                                        | (F11) |
| 003_A040 (1002): - Commerciale stalen         003_A040 (1002): - Commerciale stalen         003_A050 (1002): - Boenen voor decoratie van burelen         003_A050 (1002): - Boenen stoeket voor de decoratie van een ontvan         003_A080 (1002): - Boenen stoeket voor de decoratie van een ontvan         003_A080 (1002): - Boenenstratekosten         003_A080 (1002): - Receptiekosten (barten prospecter)]         003_A100 (1002): - Receptiekosten (barten prospecter)]         003_A110 (502): - Sponsdeurdagen         003_A110 (502): - Sponsdeurdagen                                                                                                    | Lijst<br>Rei<br>614<br>614<br>614<br>614                                                               | Rekenin<br>van ing<br>e 1<br>200<br>300<br>400<br>500                                  | g verbinden Rekening vrijgeven<br>averskeningen<br>Omschrijving<br>Proefmonsters<br>hitemet ste<br>Premies<br>Personeelsgeschenken                                                                                                    | Opzoeken     Cat VU     033_A090              | (F11) |
| O33,A040 (100%) - Commerciale staten     O33,A040 (100%) - Commerciale staten     O33,A050 (100%) - Boenen toochet voor decoratie van burelen     O33,A050 (100%) - Boenen toochet voor de decoratie van een ontvan     O33,A050 (100%) - Boenen toochet voor decoratie van     O33,A050 (100%) - Boenen toochet voor decoratie van     O33,A050 (100%) - Boenen toochet voor decoratie van     O33,A050 (100%) - Boenen toochet voor decoratie van     O33,A050 (100%) - Boenen toochet voor decoratie van     O33,A010 (100%) - Boenen toochet voor decoratie van     O33,A010 (100%) - Boenen toochet  | Ijst           Rei           614           614           614           614           614           614 | Rekenin<br>van ing<br>e 1<br>200<br>300<br>400<br>500<br>600                           | g verbinden Rekening vrijgeven<br>averekeringen<br>Omschrijving<br>Proefmonsters<br>Internet ste<br>Premies<br>Personeelsgeschenken<br>Opdracht- en receptiekosten                                                                                                    | Opzoeken     Cat VU     033_A090     033_A090 | (F11) |
| 002_0000000000000000000000000000000000                                                                                                    | €<br>Lijst<br>Rel<br>614<br>614<br>614<br>614<br>614<br>614<br>614<br>614                              | Rekenin<br>van ing<br>ve 1<br>200<br>300<br>400<br>500<br>600<br>700                   | g verbinden Rekening vrijgeven<br>averekeringen<br>Omschrijving<br>Proefmonstens<br>Internst ste<br>Premies<br>Presoneelsgeschenken<br>Opdracht- en receptiekosten<br>Documentatie                                                                                      | Opzoeken     Cat VU     033_A090     033_A090 | (F11) |
| 33_A040 (100%) - Commerciale stalan     33_A050 (100%) - Boerne tword decorate van burelen     33_A050 (100%) - Boerne tword decorate van een ontvan     33_A050 (100%) - Boerne tword ekcorate van een ontvan     33_A070 (100%) - Boernatekekoten     1033_A080 (100%) - Boernatekekoten     1033_A080 (100%) - Boernatekekoten     33_A101 (100%) - Boernatekekoten     33_A101 (100%) - Boernatekekoten     34_A101 (100%) - Boernatekekoten     34_A101 (100% | €<br>Lijst<br>614<br>614<br>614<br>614<br>614<br>614<br>614<br>614                                     | Rekenin<br>van ing<br>ve 1<br>200<br>300<br>400<br>500<br>600<br>700                   | g verbinden Rekening vrijgeven<br>averekeningen<br>Omschrijving<br>Proefmonsters<br>Internet ste<br>Premies<br>Personeelsgeschenken<br>Opdracht- en receptiekosten<br>Documentatie<br>Onderaannemeers                                                                   | Opzoeken     Cat VU     033_A090     033_A090 | (F11) |
| 033_000 (100%) - Commercielle stalen         033_000 (100%) - Commercielle stalen         033_005 (100%) - Bloemen bodelt voor decoratie van burelen         033_005 (00%) - Bloemen bodelt voor de decoratie van een ontvan         033_005 (100%) - Degustatiekosten         033_005 (100%) - Degustatiekosten         033_010 (100%) - Degustatiekosten         033_010 (100%) - Desceptiekosten (kanten, prospecten)         033_010 (100%) - Desceptiekosten (kanten, prospecten)         033_010 (100%) - Desceptiekosten (kanten, prospecten)         033_010 (100%) - Desceptiekosten (kanten, prospecten)         033_010 (100%) - Desceptiekosten (kanten, prospecten)         033_010 (100%) - Desceptiekosten (kanten, prospecten)         033_010 (100%) - Desceptiekosten (kanten, prospecten)         033_010 (100%) - Desceptiekosten (kanten, prospecten)         033_010 (100%) - Desceptiekosten (kanten, prospecten)         033_010 (100%) - Desceptiekosten (kanten, prospecten)         033_010 (100%) - Desceptiekosten (kanten, prospecten)         033_010 (100%) - Desceptiekosten (kanten, prospecten)         033_010 (100%) - Desceptiekosten (kanten, prospecten)         033_010 (100%) - Desceptiekosten (kanten (kanten (kanten (kanten (kanten (kanten (kanten (kanten (kanten (kanten (kanten (kanten (kanten (kanten (kanten (kanten (kanten (kanten (kanten (kanten (kanten (kanten (kanten (kanten (kanten (kanten (kanten (kanten (kanten (kanten (kanten (kanten (kante                                                                                                    | €<br>Lijst<br>614<br>614<br>614<br>614<br>614<br>614<br>614<br>614<br>615                              | Rekenin<br>van ing<br>e 1<br>200<br>300<br>400<br>500<br>600<br>700<br>5<br>000        | g verbinden Rekening vrijgeven<br>averskeringen<br>Omschrijving<br>Proefmonsters<br>Internet ste<br>Personeslegeschenken<br>Opdracht- en receptiekosten<br>Documentale<br>Onderaannemers voor eigen activiteiten                                                        | Opzoeken     Cat VU     033_A090     033_A090 | (F11) |
| 003_003 (00%)       Commercielle stalen         033_004 (100%)       Commercielle stalen         033_005 (100%)       Deeme hoodet voor decoratie van burelen         033_005 (100%)       Deemo hoodet voor de decoratie van een ontvan         033_005 (100%)       Deemo hoodet voor de decoratie van een ontvan         033_005 (100%)       Deemonstratiekosten         033_005 (100%)       Deepotiekosten (barten pospecten]         033_010 (100%)       Deepotiekosten (personeel, tx/sar)         033_0110 (50%)       Opendeurdagen         033_0110 (50%)       Sponsomg         033_010 (100%)       Sponsomg         033_010 (100%)       Sponsomg                                                                                                    | €<br>Lijst<br>Rei<br>614<br>614<br>614<br>614<br>614<br>614<br>614<br>614                              | Rekenin<br>van ing<br>e 1<br>200<br>300<br>400<br>500<br>600<br>700<br>5<br>000<br>100 | g verbinden Rekening vrijgeven<br>averskeningen<br>Omschrijving<br>Proefmonsters<br>Internet ste<br>Premies<br>Personeelsgeschenken<br>Opdracht- en receptiekosten<br>Documentatie<br>Onderaannemers<br>Onderaannemers tjolelijke vernoten                              | Opzoeken     Cat VU     033_A090     033_A090 | (F11) |
| 033_0040 (1002). Commerciale stalen         033_0040 (1002). Commerciale stalen         033_0050 (1002). Commerciale stalen         033_0050 (002). Bloemen bodelt voor decoratie van burelen         033_0050 (002). Bloemen bodelt voor decoratie van een ontvan         033_0050 (1002). Deponstratiekosten         033_0050 (1002). Deponstratiekosten         033_0100 (1002). Deponstratiekosten         033_0100 (1002). Deponstratiekosten         033_0100 (1002). Deponstratiekosten         033_010 (1002). Deponstratiekosten         033_010 (1002). Deponstratiekosten         033_010 (1002). Deponstratiekosten         033_010 (1002). Deponstratiekosten         033_010 (1002). Deponstratiekosten         033_010 (1002). Deponstratiekosten         033_010 (1002). Deponstratiekosten         033_010 (1002). Deponstratiekosten         033_010 (1002). Ponstratiekosten         033_010 (1002). Ponstratiekosten         033_010 (1002). Fiscen en veplaatsingen         034_010 (1002). Fiscen en tetteksingen         035 (02). Uniteresten met betrekking tot een gedeete van bepaalde lening         036 (02). Uniteresten met betrekking tot een gedeete van bepaalde lening         037 (02). Abornomise of opedounsties voordien                                                                                                    | €<br>Lijst<br>Rel<br>614<br>614<br>614<br>614<br>614<br>614<br>615<br>615                              | Rekenin<br>van ing<br>e 1<br>200<br>300<br>400<br>500<br>600<br>700<br>5<br>000<br>100 | g verbinden Rekening vrijgeven<br>averskeringen<br>Omschrijving<br>Proefmonsters<br>Internet ste<br>Personeelsgeschenken<br>Opdarcht- en recyttekosten<br>Documentalie<br>Onderaannemers<br>Onderaannemers voor eigen activiteiten<br>Onderaannemen stjdelijke vernoten | Opzoeken     Cat VU     033_A090     033_A090 | (F11) |

Het instellen van de VU via dit tabblad laat toe om de algemene rekeningen te verbinden met de categorieën en/of subcategorieën van de VU. Deze in 3 delen opgesplitste weergave biedt een overzicht van:

- De boomstructuur van de **Categorieën verworpen uitgaven** in het linkergedeelte van de werkomgeving.
- De lijst van **Verbonden ingaverekeningen** met elke categorie en/of subcategorie in het rechter bovengedeelte van de werkomgeving.

• De **Lijst van ingaverekeningen** die verbonden kunnen worden met de categorieën en/of subcategorieën in het rechter ondergedeelte van de werkomgeving.

De boomstructuur van de Categorieën verworpen uitgaven toont:

Een compleet overzicht van Alle categorieën van de VU via de knop

Een gedeeltelijk overzicht van de categorieën dat enkel de **Toegewezen** categorieën toont (categorieën waaraan een algemene rekening verbonden is) via de knop Toegewezen categorieën.

#### Verbinden van een algemene rekening met VU (sub)categorie

Het verbinden van een algemene rekening met een VU categorie of subcategorie gebeurt in 3 stappen:

- 1. <u>De cursor positioneren op de categorie</u> of subcategorie die verbonden dient te worden met één of meerdere algemene rekeningen.
- <u>Opzoeken van de ingaverekening</u> die verbonden dient te worden via de Lijst van ingaverekeningen. Deze bewerking kan gebeuren via:
  - a. Het gebruik van de toets <F11>.
  - b. Het gebruik van de knop @Opzoeken (F11).
  - c. Met de cursor in de Lijst van ingaverekeningen, direct via het toetsenbord het nummer van de gewenste algemene rekening ingeven.
- 3. De rekening selecteren door:
  - a. Een dubbelklik op de algemene rekening in Lijst van ingaverekeningen.
  - b. Een klik op de knop 📑 Rekening verbinden.
  - c. De rekening te slepen.

De algemene rekening verbonden met de (sub)categorie die gekozen werd in de boomstructuur verschijnt vervolgens in de **Lijst van verbonden ingaverekeningen** en de **Cat**egorie van de **VU** naast de ingaverekening refereert naar de (sub)categorie waarmee de rekening verbonden werd.

Een algemene rekening kan slechts met één enkele (sub)categorie verbonden zijn.

Tip: De lijst met ingaverekeningen toont de rekeningen van klasse 2 Vaste activa, klasse 6 Kosten en klasse 7 Opbrengsten

## Verbinding tussen een algemene rekening en een VU (sub)categorie verbreken

Het vrijgeven van een algemene rekening die verbonden is met een VU categorie of subcategorie gebeurt in 2 stappen:

- 1. <u>De rekening</u> die vrijgegeven moet worden selecteren.
- 2. <u>De algemene rekening vrijgeven door:</u>

- a. Een dubbelklik op de algemene rekening.
- b. Een klik op de knop Rekening vrijgeven.
- c. De rekening te slepen.

De vrijgegeven algemene rekening verdwijnt vervolgens uit de **Lijst van verbonden ingaverekeningen** en de **Cat**egorie van de **VU** naast de algemene rekening verdwijnt. De algemene rekening zal nu weer verbonden kunnen worden met een nieuwe (sub)categorie.

## Overzicht per ingaverekening

| Alle rek | Rekeningen met VU cat.                   |          | - 49 C                               | )pzoeken (F11)  |
|----------|------------------------------------------|----------|--------------------------------------|-----------------|
| Rekening | _1 Omschrijving rekening                 | Cat. VU  | Omschrijving VU                      | Huidig aftrekb. |
| 613100   | Brandverzekering                         |          |                                      |                 |
| 13110    | Diefstalverzekering                      |          |                                      |                 |
| 13120    | Verzekering auto                         |          |                                      |                 |
| 13130    | Kredietverzekering                       |          |                                      |                 |
| 13140    | Algemene onkostenverzekering             |          |                                      |                 |
| 132      | Andere vergoedingen aan derden           |          |                                      |                 |
| 13200    | Commissies aan derden                    |          |                                      |                 |
| 13210    | Erelonen advocaten, experten, enz.       |          |                                      |                 |
| 13220    | Bijdragen aan bedrijfsgroeperingen       |          |                                      |                 |
| 13230    | Schenkingen, giften, .                   |          |                                      |                 |
| 3240     | Geschillen onkosten                      |          |                                      |                 |
| 3250     | Wettelijke reclame                       |          |                                      |                 |
| 133      | Transport en verplaatsingen              |          |                                      |                 |
| 13300    | Transport personeel                      |          |                                      |                 |
| 13310    | Reizen, verplaatsingen, representatiekos |          |                                      |                 |
| 14       | Advertenties, reclame en documentatie    |          |                                      |                 |
| 4000     | Advertenties en plaatsing                |          |                                      |                 |
| 4100     | Catalogus en drukwerk                    |          |                                      |                 |
| 4200     | Proefmonsters                            |          |                                      |                 |
| 4300     | Internet site                            |          |                                      |                 |
| 4400     | Premies                                  |          |                                      |                 |
| 4500     | Personeelsgeschenken                     |          |                                      |                 |
| 4600     | Opdracht- en receptiekosten              | 033_A090 | Receptiekosten (klanten, prospecten, |                 |
| 4700     | Documentatie                             |          |                                      |                 |
| 15       | Onderaannemers                           |          |                                      |                 |
| 5000     | Onderaannemers voor eigen activiteiten   |          |                                      |                 |
| 15100    | Onderaannemers tijdelijke vennoten       |          |                                      |                 |
| 15200    | Winstgevend aandeel van medevennoten     |          |                                      |                 |
| 17       | Personen ter beschikking van de ondern   |          |                                      |                 |

In het tabblad **Overzicht per ingaverekening** wordt de lijst met algemene rekeningen die verbonden kunnen worden met een VU (sub)categorie getoond, dit wil zeggen de algemene rekeningen van de klasse 2, **Vaste activa**, klasse 6, **Kosten** en klasse 7, **Opbrengsten**.

De knop Alle rekeningen toont alle algemene rekeningen waaraan het mogelijk is om een VU (sub)categorie te verbinden.

De knop Rekeningen met VU cat. toont enkel de algemene rekeningen waarmee een (sub)categorie verbonden is.

In beide gevallen toont het **Overzicht per ingaverekening** een lijst met:

- Het nummer van de algemene **Rekening**.
- De **Omschrijving** van de algemene **Rekening**.
- De **Cat**egorie van de **VU** verbonden met de algemene rekening.

 Het Huidig aftrekbaar % : Als er meerdere tarieven voor een (sub)categorie gedefinieerd werden, wordt het tarief dat op de huidige datum toepasbaar is, getoond.

• De Omschrijving van de VU (sub)categorie.

#### Verbinden van een VU (sub)categorie met een algemene rekening

Het verbinden van een algemene rekening met een VU categorie of subcategorie gebeurt in 2 stappen:

- 1. De cursor positioneren op de algemene rekening die verbonden dient te worden met een (sub)categorie. Dit gebeurt via:
  - a. Het gebruik van de toets <F11>.
  - b. Het gebruik van de knop *Opzoeken (F11)*.
  - c. Met de cursor in de lijst van algemene rekeningen, direct via het toetsenbord het nummer van de gewenste algemene Recherche ... rekening ingeven.

- 2. De VU (sub)categorie selecteren uit de Algemene tabel van de verworpen uitgaven. Dit gebeurt als volgt:
  - a. Met de cursor op de algemene rekening wordt de lijst met VU (sub)categorieën geopend via de knop 😐 in de kolom Cat. VU.
  - b. Door het kopiëren/plakken van een (sub)categorie via de knoppen 🗐 De VU categorie kopiëren en 🕼 De VU categorie plakken
  - c. Via de sneltoetsen <Ctrl>+<C> en <CTRL>+<V>.

#### Deel 2 - Ingebruikname

Het gebruik van de sneltoetsen <Ctrl>+<C> en <CTRL>+<V> hebben enkel een effect op de VU Cat. Zelfs als de omschrijving van de algemene rekening geselecteerd is, zal de VU Cat. van deze rekening gekopieerd worden.

Om het verbinden van VU categorieën en algemene rekeningen te vereenvoudigen is het mogelijk om een filter te leggen zodat slechts een selectie van de algemene rekeningen in de lijst getoond wordt. Dit gebeurt via de knoppen  $\bigcirc$  om de filter te plaatsen en  $\bigcirc$  om een **Synthese van de criteria** te tonen of de toegepaste filter te verwijderen.

**Tip:** Het gebruik van de filter maakt het mogelijk om de algemene rekeningen van de klasse 2, **Vaste activa** te verbergen.

| Synthese van de criter | ia       |                   |
|------------------------|----------|-------------------|
| Velden                 | Zoektype | Waarde            |
| Nr alg. rekening       | Op Reeks | >=6, <=799999     |
|                        |          |                   |
|                        |          |                   |
|                        |          |                   |
|                        |          |                   |
|                        |          |                   |
|                        |          |                   |
|                        |          |                   |
|                        | OK F     | ilter verwijderen |

## Verbinding tussen een algemene rekening en een VU (sub)categorie verbreken

Het vrijgeven van een algemene rekening die verbonden is met een VU categorie of subcategorie gebeurt in 2 stappen:

- 1. <u>De algemene rekening</u> waarvan de VU (sub)categorie vrijgegeven moet worden, selecteren.
- 2. <u>De (sub)categorie vrijgeven</u> door Cat. VU leeg te door:
  - a. Het gebruik van de toets <Delete>
  - b. Het gebruik van de toets <Backspace>

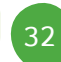

## Import van een configuratie

#### Importeren vanuit MAR

Om het initialiseren van de algemene rekeningen te vergemakkelijken, stelt Sage BOB 50 een reeks voorgedefinieerde verbindingen tussen de algemene rekeningen en de VU categorieën voor. Het installeren hiervan gebeurt via de

verbonden functie **Name**. Na de aanvraag tot import vanuit een standaard boekhoudplan, vraagt Sage BOB 50 om een laatste bevestiging alvorens definitief de algemene rekeningen van het dossier te initialiseren.

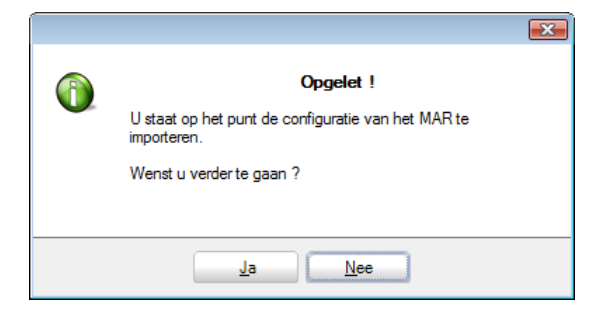

Het gebruik van de verbonden functie Importeren vanuit MAR zal enkel VU categorieën verbinden met algemene rekeningen die nog geen verbonden VU categorie hebben.

#### Importeren uit een ander dossier

Als de configuratie van een dossier zoals gewenst uitgevoerd is, kan deze geïmporteerd worden in andere dossiers met een vergelijkbaar boekhoudplan.

Dit gebeurt via de verbonden functie

Import uit een ander dossier

Sage BOB 50 vraagt de referentie van het dossier waarvan de gegevens de VU categorieën van het huidige dossier zullen initialiseren.

| Selectie van | dossier            |
|--------------|--------------------|
| Dossier      | Euro-fiduciaire NV |
|              | OK Annuleren       |

#### Import vanuit een Excel bestand

Sage BOB 50 maakt het mogelijk om de configuratie van de VU categorieën vanuit een Excel bestand te importeren. Deze import gebeurt via de verbonden

|         | Importeren   |
|---------|--------------|
| functie | vanuit Excel |

De import gebeurt op de volgende manier:

- 1. Import van de gegevens : Lezen vanuit een bestand of Lezen vanuit het klembord
- <u>De kolommen verbinden</u> van het importeren bestand (bovenste lijst) met deze van de onderste lijst **Overeenkomst van de kolommen**. Dit is mogelijk via:
  - a. <u>Slepen met de muis</u>: Klik op de kolom in de lijst van de gegevens (bovenste lijst), en sleep de muiscursor naar de onderste lijst **Overeenkomst van de kolommen** naast de gepaste **Beschrijving**, waarna de muisknop losgelaten dient te worden.
  - b. In de lijst Overeenkomst van de kolommen wordt de Waarde voor de te importeren gegevens <u>aangegeven</u>. De kolom Waarde herneemt dus de titel van de kolommen uit de bovenste lijst die verbonden moeten worden met elk veld in de lijst Overeenkomst van de kolommen.
- ! Enkel de referentie van de **Algemene rekening** moet verplicht verbonden worden. Het is natuurlijk vanzelfsprekend dat de **Cat. VU**, hoewel niet verplicht, ook aangegeven moet worden opdat de instelling nuttig zou zijn.

Tip: Prior. VU Categorie moet enkel aangegeven worden als het beheer van de VU gebeurt via de <u>analytische module</u>. Een praktisch voorbeeld omtrent het gebruik hiervan wordt verder uitgelegd onder <u>Analyse van de kosten</u> <u>per voertuig en beheer van de VU</u>.
| Lezen vanuit een bestand |         | Blad Sheet 1 -  |        |             |          |               | Titel lijn<br>Recuperatie va | enaf 3 |  |
|--------------------------|---------|-----------------|--------|-------------|----------|---------------|------------------------------|--------|--|
| Lezen vanuit             | het kle | embord          |        |             |          |               |                              |        |  |
| A                        | В       |                 | С      |             | D        |               |                              |        |  |
| Instellingen van de      |         |                 |        |             |          |               |                              |        |  |
| Rekening                 | Omsch   | nijving rekeni  | Cat. V | U           | Omsch    | nrijving VU   |                              |        |  |
| 611100                   | Onder   | houd wagens     | 032_A  | .040        | Dieseh   | wagens met e  |                              |        |  |
| 611101                   | Isabel  | basis           | 032    |             | Niet af  | trekbare auto |                              |        |  |
| 645000                   | Traiteu | urkosten niet i | 030    |             | Geldbo   | oeten, verbeu |                              |        |  |
| 651                      | Waard   | leverninderin   | 040    |             | Waard    | leverninderin |                              |        |  |
| 651000                   | Waard   | leverninderin   | 040    |             | Waard    | leverninderin |                              |        |  |
| 651100                   | Waard   | leverninderin   | 040    |             | Waard    | leverninderin |                              |        |  |
| vereenkomst var          | n de k  | olommen         |        |             |          |               |                              |        |  |
| Beschr.                  | Verpl.  | Туре            |        | Waarde      |          | Туре          | Lengte                       |        |  |
| Nr alg. rekening         | •       | Kolom           |        | Rekening    |          | Karakter      |                              | 10     |  |
| Omschrijving 1           | •       | Kolom           |        | Omschrijvin | g rekeni | i Karakter    |                              | 40     |  |
| Cat. VU                  |         | Kolom           |        | Cat. VU     |          | Karakter      |                              | 10     |  |
| Prior. VU categorie      |         | Constante       |        |             |          | Waar/Onwaar   |                              |        |  |
|                          |         |                 |        | Rekening    |          |               |                              |        |  |

Beschrijving van de te verbinden velden:

• **Algemene rekening** (\*): Verplicht te verbinden veld, komt overeen met het nummer van de algemene rekening.

• **Omschrijving 1**: Dit veld herneemt de naam van de rekening.

• **Cat. VU**: Geeft de categorie of subcategorie van de verworpen uitgaven aan.

• Prior VU categorie: Komt overeen met de status VU categorie van de rekening prioritair op de analytische VU categorie. van de signaletiekfiche van de algemene rekening. Een praktisch voorbeeld dat het gebruik hiervan verklaart wordt in deze praktische gids uitgelegd onder <u>Analyse van de kosten per voertuig en beheer van de VU.</u>

Na de aanvraag tot het importeren vanuit een Excel bestand, vraagt Sage BOB 50 om een laatste bevestiging alvorens definitief de rekeningen van het huidige dossier te initialiseren.

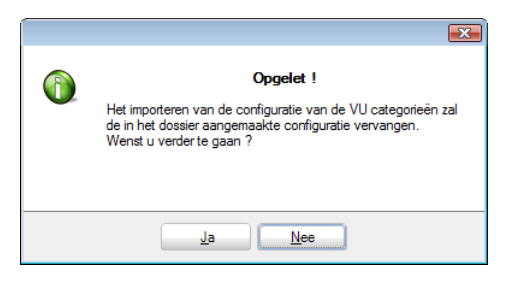

Het bevestigen van de importbewerking opent een standaard importvenster voor een Excel bestand. Het gebruik van dit scherm wordt beschreven in de <u>Bijlagen</u> op het einde van deze handleiding.

### Export van een configuratie

Als de configuratie van een dossier zoals gewenst uitgevoerd is, kan deze in Excel formaat geëxporteerd worden om vervolgens in andere dossiers

een Excel

geïmporteerd te worden. Dit gebeurt via de verbonden functie

Na een klik op de knop Exporteren naar een Excel bestand wordt een dialoogvenster geopend om de configuratie van het huidige dossier op te slaan in Excel formaat.

| 📅 Opslaan als       |               |                   |                  |             |           |   | ×         |
|---------------------|---------------|-------------------|------------------|-------------|-----------|---|-----------|
| Opslaan in:         | IMPORT        |                   |                  | - 🧿 🎓       | ► 🛄 对     |   |           |
| æ                   | Naam          | Gewijzigd op      | Туре             | Grootte     | Labels    |   |           |
| Recente locaties    |               |                   |                  | Geen zoekre | sultaten. |   |           |
| <b>Eureaublad</b>   |               |                   |                  |             |           |   |           |
| DAENEN,<br>Wilfried |               |                   |                  |             |           |   |           |
| Computer            |               |                   |                  |             |           |   |           |
| -                   | Bestandsnaam: | IN - Instellinger | n van de verworp | en uitgaven |           | • | Opslaan   |
| Netwerk             | Opslaan als:  | Excel bestand     |                  |             |           | • | Annuleren |

Na verificatie en eventuele aanpassing van de bestandsnaam en de opslaglocatie, zal de knop Opslaan de gegevens definitief in het aangegeven bestand bewaren. Het aangemaakte Excel bestand bevat een titellijn Instellingen van de verworpen uitgaven en 4 kolommen die respectievelijk de Algemene rekening, de omschrijving van de rekening, de cat. VU en de omschrijving VU weergeven.

Enkel de algemene rekeningen waaraan VU categorieën verbonden , zullen naar het Excel bestand geëxporteerd worden.

- Tip: De volledige lijst van <u>alle rekeningen</u> van klasse 2, Vaste activa, 6 Kosten en 7, Opbrengsten (met inbegrip van de algemene rekeningen waaraan geen VU cat verbonden is) kan geëxporteerd worden in Excel formaat, PDF of naar het Klembord. Hiervoor kan geklikt worden op de knop in de linker bovenhoek van de lijst van de rekeningen in het tabblad Overzicht per ingaverekening.
- I De geëxporteerde lijst houdt rekening met de toegepaste filters, ongeacht of deze aangebracht werd via de knop knoppen Rekeningen met VU cat. en Alle rekeningen .

# Verbonden functies

Beide weergaves bieden toegang tot de onderstaande verbonden functies:

**Boekhoudplan** verbonden functie die toegang geeft tot de fiche van **Boekhoudplan** waarvan de rekening geselecteerd is in de Lijst van ingaverekeningen in de weergave Overzicht per ingaverekening of in de Lijst van ingaverekeningen in de weergave Overzicht per categorie VU.

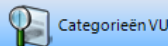

verbonden functie die toegang geeft tot de Algemene tabel van de verworpen uitgaven.

Analytische secties

Analytische secties (als de analytische module beschikbaar is). Het gebruik van analytiek in het kader van VU wordt uitgelegd onder het punt <u>Het gebruik van analytiek.</u>

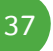

#### Het gebruik van analytiek

Het gebruik van analytiek kan nuttig blijken bij het beheer van de VU.

Bijvoorbeeld: Het gebruik van analytiek voor het beheer van de VU rond een groot aantal bedrijfsvoertuigen vermijdt het dupliceren van algemene rekeningen per VU subcategorie (gerelateerd aan de CO2 uitstoot).

Dit hoofdstuk behandelt het instellen van de analytiek voor het gebruik bij het beheer van de VU. Een <u>praktisch voorbeeld</u> voor het gebruik van analytiek is beschikbaar in het laatste gedeelte van deze praktische gids.

### Definitie van een analytisch plan

De analytische plannen vertegenwoordigen het eerste analyseniveau van de kosten en opbrengsten van de onderneming, terwijl de secties waaruit deze bestaan het tweede analyseniveau vertegenwoordigen. Het definiëren van een analytisch plan voor de VU bestaat dus uit het opstellen van een eerste analyseniveau dat vervolgens opgedeeld zal worden in verschillende secties.

| 🔠 Analytisch | olan         |             | - • •          |
|--------------|--------------|-------------|----------------|
| A Zoeken     | 00           | 00          | <u> N</u> ieuw |
| Code         | VU_WAGEN     | Herbenoemen |                |
| Omschrijving | VU Wagens    |             |                |
| Volgnummer   | 4            |             |                |
| Туре         | Alfanumeriek |             |                |
| Verplicht    |              |             |                |
| Afpuntbaar   |              |             |                |
| Lengte       | 10 🚔         |             |                |
| Decimaal     | 0            |             |                |
| Verb. met VU |              |             |                |
| Oude code    |              |             |                |
| 800          | Installeren  |             |                |

Boekhouding & Financiën | Extra | Configuratie | Definitie plannen.

De eerste stap bestaat uit het aanmaken van een plan voorbehouden voor het beheer van VU categorieën. Voor dit plan moet aangegeven worden dat het **Verbonden met VU** is door het betreffende vak aan te vinken.

Ter herinnering, voor het aanmaken van een analytisch plan dient de volgende informatie aangevuld te worden:

- Een **Code**: Referentie van het analytisch plan.
- Een **Omschrijving** en eventueel om omschrijving in de alternatieve taal.

• Een **Volgnummer**: Bepaalt de weergave van dit plan ten opzichte van de andere plannen in de verschillende schermen voor weergave en ingave van analytiek.

• Een **Type**: Het type van de informatie dat opgeslagen wordt in het analytisch plan. Deze types kunnen de waardes **Alfanumeriek**, **Hoeveelheid**, **Datum** of **Derde** aannemen.

- Verplicht in te vullen.
- Het type Afpuntbaar.
- De Lengte van de ingavezone.

• Het aantal **Decimalen**: Voor plannen van het type hoeveelheid wordt het aantal in te geven decimalen hier bepaald.

In het huidige geval is het belangrijk aan te geven dat het plan **Verbonden met de VU** is. Hierdoor zal het aanmaken van alle secties voor dit analytische plan het ingeven van (sub)categorieën verplichten zoals beschreven bij <u>Definitie van</u> <u>de analytische secties</u>.

Er kan slechts één enkel plan worden Verbonden met VU.

#### Definitie van de analytische secties

De analytische secties zijn de onderverdelingen van de analytische plannen. Ook wel analytische rekeningen of analytische ingavecodes genoemd, zijn ze het ultieme hiërarchiseringsniveau van een plan. Met andere woorden, het zijn deze secties die de bedragen uit de ingaven in de algemene boekhouding zullen ontvangen.

#### Deel 2 - Ingebruikname

| Analytisch boekhoudplan                                                                                                    | 👔 🔚 Algemene tabel van de verworpen uitgaven                                                                                                    |
|----------------------------------------------------------------------------------------------------|----------------------------------------------------------------------------------------------------|
| Plan VU Wagens                                                                                                    | Categorie verworpen uitgaven                                                                                                    |
| Zoeken     Andere      Beschr.     Debet/Credt     Memo      Titel v.ubnek      Naam     Andere      Cat. VU     032_A030     0      Cat. VU     032_A030     0      0      Cat. VU     032_A030     0      0      0      0      0      0      0      0      0      0      0      0      0      0      0      0      0      0      0      0      0      0      0      0      0      0      0      0      0      0      0      0      0      0      0      0      0      0      0      0      0      0      0      0      0      0      0      0      0      0      0      0      0      0      0      0      0      0      0      0      0      0      0      0      0      0      0      0      0      0      0      0      0      0      0      0      0      0      0      0      0      0      0      0      0      0      0      0      0      0      0      0      0      0      0      0      0      0      0 | 999 (0%) - Wachtcategorie       ▲         999 (0%) - Wachtcategorie       ▲         012 (0%) - Net aftrekbare belastingen       ■         -030 (0%) - Geutedlijke belastingen, heffingen en retributies       ■         -031 (0%) - Geutedlijke belastingen, heffingen en retributies       ■         -032 (0%) - Net aftrekbare persionen, kaptale, werkgevenbijdragen en premies       ■         -032 (0%) - Net aftrekbare persionen, kaptale, werkgevenbijdragen en premies       ■         -032 (0%) - Net aftrekbare persionen, kaptale, werkgevenbijdragen en premies       ■         -032 (0%) - Net aftrekbare persionen, kaptale, werkgevenbijdragen en premies       ■         -032 (0%) (0%) - Deselwagens met een COPutatoot tussen 10 en 60 gram       ■         -032 (0%) (0%) - Deselwagens met een COPutatoot tussen 10 en 105 gram       ■         -032 (0%) (0%) - Deselwagens met een COPutatoot tussen 10 en 105 gram       ■         -032 (0%) (0%) - Deselwagens met een COPutatoot tussen 10 en 105 gram       ■         -032 (0%) (0%) - Deselwagens met een COPutatoot tussen 10 en 105 gram       ■         -032 (0%) (0%) - Deselwagens met een COPutatoot tussen 10 en 105 gram       ■         -032 (0%) (0%) - Benzinewagens met een COPutatoot tussen 10 en 105 gram       =         -032 (0%) (0%) - Benzinewagens met een COPutatoot tussen 10 en 115 gram       =         -032 (0%) (0%) - Benzinewagens met een COPutatoot tussen 10 en |
|                                                                                                    |                                                                                                    |

Boekhouding & Financiën | Extra | Configuratie | Instellen van de VU | Boekhouding & Financiën | Bestand | Analytische secties.

Eens het analytisch plan **Verbonden met VU** aangemaakt is, volstaat het de analytische secties met betrekking tot dit plan aan te maken.

De stappen voor het toevoegen van secties bestaan uit:

- 1. Het analytisch **Plan** selecteren kiezen uit de lijst bovenaan.
- 2. De diverse secties toevoegen via de knop 🧕.
- 3. De referentie van de nieuwe sectie opgeven.

| Toevoe | gen ref. | ×         |
|--------|----------|-----------|
| Ref.   |          |           |
|        | Ok       | Annuleren |

Na de identificatiegegevens ingegeven te hebben voor de analytische sectie is het nodig de **Cat. VU** waaraan de analytische sectie verbonden moet worden aan te geven. De keuze van de categorie gebeurt via de knop . De lijst toont de (sub)categorieën van de **Algemene tabel van de verworpen uitgaven**.

# Definitie van de algemene rekeningen

Ter herinnering, de definitie van de algemene rekeningen is de bewerking die bestaat uit het bepalen van de rekeningen waarop analytiek ingegeven zal worden.

De configuratie van de algemene rekening om het ingeven van analytische secties voor het plan verbonden met de VU mogelijk te maken, gebeurt in 3 stappen:

- 1. De te configureren algemene rekening kiezen.
- 2. Het vak **Analytische ingaven** aanvinken om het ingeven van analytiek mogelijk te maken.

| 🚟 Boekhoudplan                                | _ = = 🔀           |
|-----------------------------------------------|-------------------|
|                                               | 🔇 <u>N</u> ieuw   |
| Naam Afschrijvingen op materiële vaste activa |                   |
| Omschr. Debet/Credit Memo Anal. Diverse       |                   |
| Dotations aux amort. / immob. corp.           |                   |
| Type Kosten 💌                                 | 🖗 Vertrouwelijk   |
| Samenvatting historiek Cat.                   | 🔒 Niet inboekbaar |
| Ingaven BTW financieel Cat 281.50             | C In slaapstand   |
| Analytische ingaven                           | Afpuntbaar        |
| Default                                       |                   |
| Richting van boeking Debet                    |                   |
| BTW-voet Nationaal 💌                          |                   |
| EU                                            |                   |
| Internat.                                     |                   |
| Autom. bewerking Geen 💌 Rekening              |                   |
| Ref 2 Diversen                                |                   |
|                                               |                   |
|                                               |                   |
|                                               |                   |

Boekhouding & Financiën | Bestand | Boekhoudplan | Fiche

3. In het boekhoudplan de fiche van de rekening selecteren en in het tabblad **Anal**ytiek het VU plan selecteren. Deze bewerking dient uitgevoerd te worden voor elke rekening die verbonden moet worden aan de analytische sectie voor de VU categorie.

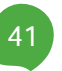

#### Deel 2 - Ingebruikname

| Boekhoudplan                    |                 |                      |                |
|---------------------------------|-----------------|----------------------|----------------|
| <i>4</i> 7 <u>Z</u> oeken → 0 0 | 611100          | 60                   | <u>Nieuw</u>   |
| Naam Onderhoud wagens           |                 |                      |                |
| Omschr. Debet/Credit Memo       | Anal. Diverse   |                      |                |
| Default<br>Default 001          |                 |                      |                |
| V PERSONEEL                     |                 |                      |                |
| WINKEL                          | •••             |                      |                |
| VU Wagens                       | Onzoeken a      | analytische c        |                |
|                                 | Zoek karakters  |                      |                |
|                                 |                 |                      |                |
|                                 |                 |                      |                |
|                                 | Analytische     | Omschrijving         | <b>^</b>       |
|                                 | 001-ABC         | 001-ABC              |                |
|                                 | ANDERE          | Andere               | -              |
|                                 |                 |                      | F              |
|                                 | 🔲 In slaapst    | tand                 |                |
| Investeringen 50 % aftrekbaar   | Gebruik Alt+pij | I naar links of Alt+ | pijl naar re 🔡 |
|                                 |                 |                      |                |

Boekhouding & Financiën | Bestand | Boekhoudplan | Fiche

Deze bewerking dient uitgevoerd te worden voor elke rekening die verbonden moet worden aan de analytische sectie voor de VU categorie.

Om een gebruikelijke functionaliteit van de analytische module toe te laten, dit wil zeggen de analyse van de kosten per voertuig, is er een vak **VU categorie van de rekening prioritair op de analytische VU categorie** voorzien onder het tabblad **Diverse** van de signaletiekfiche van de algemene rekening. Een praktisch voorbeeld bevindt zich onder <u>Analyse van de kosten per voertuig en beheer van de VU.</u>

| 🔠 Boekhoi             | udplan    |                 |                          |               | - • • 🔀         |
|-----------------------|-----------|-----------------|--------------------------|---------------|-----------------|
| <b>≼y</b> <u>Z</u> oe | ken 👻     | 0 0             | 611100                   | 0             | 🗿 <u>N</u> ieuw |
| Naam (                | Onderhoud | wagens          |                          |               |                 |
| Omschr.               | Debet/0   | Credit Memo     | Anal. Diverse            |               |                 |
| Vaste acti            | iva —     |                 |                          |               | ]               |
| Modelfi               | che       |                 |                          |               | ••• 🗣           |
| Diversen              |           |                 |                          |               |                 |
| % Privé               |           |                 | Rekening                 |               | ••              |
| Verw. uitg            | ave —     |                 |                          |               |                 |
| Catego                | rie VU    | 032_A040        | •••                      |               |                 |
| VU 🔽                  | categorie | van de rekening | g prioritair op de analy | tische VU cat | egorie          |

Dit derde gedeelte bespreekt vooreerst de voorbereiding van het werkbestand voor de Verworpen uitgaven doormiddel van een werkomgeving die speciaal hiervoor bestemd is. Vervolgens komt de presentatie van deze werkomgeving en de verschillende operaties die ervoor beschikbaar zijn.

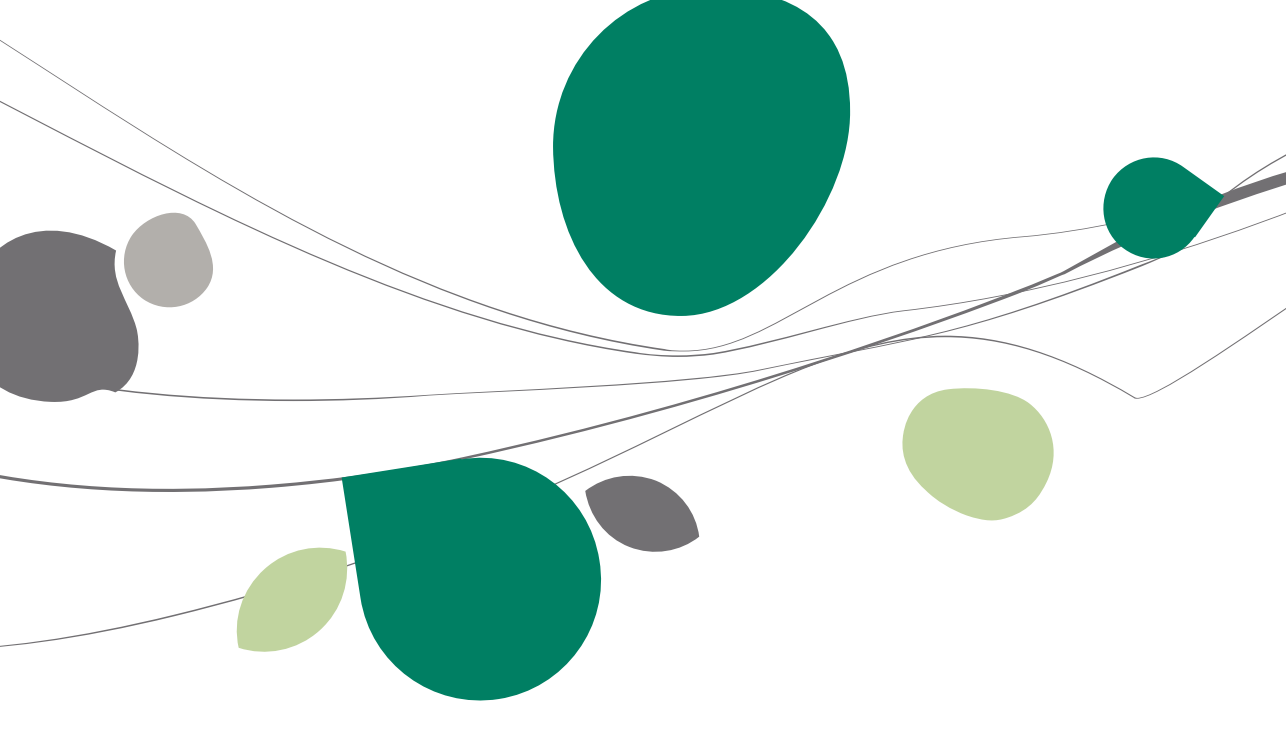

## Voorbereiding werkbestand

Het aanmaken van de tabel voor verworpen uitgaven gebeurt via de werkomgeving voor officiële documenten.

| electie                   |                    |          |                    |    |              |                |              |       |   | Verb. f | functies     |
|---------------------------|--------------------|----------|--------------------|----|--------------|----------------|--------------|-------|---|---------|--------------|
| BTW-aangiften I           | ntrastat-aangiften | Document | Alle documenten    |    |              |                | 📎 Тоер       | assen |   |         |              |
| Intracom opgaven          | Fiches 281.50      | Sleutel  | Туре               |    |              |                | 🔞 Wiss       | en    |   |         | Nieuwe       |
| aarliikse klantenlisting  | Tabel VU           |          |                    |    |              |                | 🔘 Bijwe      | erken |   | •       | documenter   |
|                           |                    |          |                    |    |              |                |              |       | _ | VAT     | Intervat     |
| st                        |                    |          |                    |    |              |                |              |       |   | -       |              |
| Туре                      | Periode            |          | Status             | Ok | Gewijzigd op | Gewijzigd door | Drager       | Ontvi |   |         | Ontvangst-   |
| Jaarlijkse klantenlisting | Jaar 2009          |          | Aangemaakt bestand | V  | 26/03/10     | KAREL          | Intervat2    |       |   |         | bevestiging  |
| Jaarlijkse klantenlisting | Jaar 2008          |          | Aangemaakt bestand |    | 13/03/09     | KAREL          | Electronisch |       |   |         | Downloade    |
| Jaarlijkse klantenlisting | Jaar 2007          |          | Aangemaakt bestand |    | 21/03/10     | KAREL          | Electronisch |       |   |         | plugins      |
| BTW-aangifte              | 1ste kwartaal 201  | 0        | Afgedrukt          | V  | 15/03/10     | KAREL          | Papier       |       |   |         |              |
| BTW-aangifte              | Maart 2010         |          | Afgedrukt          | V  | 15/03/10     | VD             | Papier       |       |   | 53      | Configuratio |
| BTW-aangifte              | Februari 2010      |          | Aangemaakt bestand | V  | 17/03/10     | KAREL          | Intervat2    |       |   | ~       |              |
| BTW-aangifte              | Januari 2010       |          | Aangemaakt bestand | V  | 18/02/10     | KAREL          | Intervat2    |       |   | 01      | RTM/voet     |
| BTW-aangifte              | December 2009      |          | Aangemaakt bestand | V  | 01/12/10     | KAREL          | Intervat2    |       |   | 20      | biw voet     |
| BTW-aangifte              | November 2009      |          | Afgesloten         | V  | 18/12/09     | KAREL          | Papier       |       | Ŧ |         |              |
| <                         |                    |          |                    |    |              |                |              | F.    |   |         |              |
| ota                       |                    |          |                    |    |              |                |              |       |   |         |              |
|                           |                    |          |                    |    |              |                |              |       |   |         |              |
|                           |                    |          |                    |    |              |                |              |       |   |         |              |
|                           |                    |          |                    |    |              |                |              |       |   |         |              |
|                           |                    |          |                    |    |              |                |              |       |   |         |              |
|                           |                    |          |                    |    |              |                |              |       |   |         |              |
|                           | -                  |          |                    | _  |              |                |              | _     |   |         |              |

Boekhouding & Financiën | Aangiften | Beheer officiële documenten Boekhouding & Financiën | Multidossiers | Beheer officiële documenten Boekhouding & Financiën | 🔤 | Beheer officiële documenten

Via de knop Via documenten, selectie **Nieuwe tabel VU**, kan een nieuwe VU tabel aangemaakt worden of een bestaande tabel gerecupereerd.

### Aanmaken en recupereren van het werkbestand

Om een werkbestand op te stellen dat de gegevens voor de Tabel van de verworpen uitgaven herneemt, moet enkel het Fiscale boekjaar aangegeven worden.

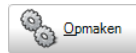

Eens het boekjaar aangegeven, zal de knop het samenstellen van een werkbestand met de verworpen uitgaven mogelijk maken en zal een nieuw tabblad Resultaat laten verschijnen.

| Tabel van de verworpen uitgaven                          |                              |
|----------------------------------------------------------|------------------------------|
| Selectie Parameters Printer                              | Opmaken                      |
| Naam HP LaserJet 1160 💌 🚓 Eigensch.<br>Aant. Exempl. 1 🛞 | Herinit.                     |
| Documenten                                               | Bijwerken van<br>de VU tabel |
| Synthesetabel     Gedetail. afdrukken                    | Afdrukvoorb.                 |
| Controlelijst                                            | Afdrukken                    |
| Selecte Selecte                                          |                              |
| Fisc. boekjaar 2011 -                                    | Categorieën                  |
|                                                          |                              |
|                                                          |                              |
|                                                          |                              |
|                                                          |                              |
|                                                          |                              |

2 gevallen kunnen zich voordoen:

• 1e keer aanmaken : genereren van een werkbestand op basis van de boekhoudkundige documenten voor het geselecteerde boekjaar.

- Volgende keren :
  - Mogelijkheid om het reeds uitgevoerde werk te Recupereren om zo wijzigingen aan te brengen in het reeds bestaande werkdocument.
  - Mogelijkheid om het bestand te **Hercreëren** op basis van de boekhoudkundige documenten van het geselecteerde boekjaar.

Tip: Via de knop Recupereren zullen de nieuw geboekte of aangepaste boekingen na de aanmaakdatum niet in rekening gebracht worden terwijl via de knop Hercreëren alle uitgevoerd wijzigingen in het werkbestand verloren zullen gaan.

| 1 | Opgelet !<br>U heeft al een verwerking van de verworpen uitgaven uitgevoerd voor dit boekjaar.<br>Aanmaakdatum van het bestand : 04/04/2011 13:47:00<br>U kan het reeds uitgevoerde werk Recupereren of een nieuw bestand Hercreëren.<br>Als u kiest voor Recupereren, zullen de ingaven die geboekt of aangepast werden na de<br>aanmaakdatum niet in rekening genomen worden.<br>Als u kiest voor Hercreëren, zullen alle aanpassingen die u al uitgevoerd hebt in het |
|---|----------------------------------------------------------------------------------------------------|
|   | Recupereren Hercreëren                                                                                                    |

#### Presentatie van de werkomgeving

Om opgenomen te worden in de **Tabel van de verworpen uitgaven**, moeten de boekingen gerealiseerd worden op algemene rekeningen verbonden aan een VU (sub)categorie of op een analytisch plan verbonden met een VU (sub) categorie.

Zoals alle officiële documenten, wordt dit venster weergegeven als een werkomgeving. Deze werkomgeving biedt zoals alle andere werkomgevingen een grote toegankelijkheid: op één enkele plaats worden alle nodige gegevens en functies verzameld om de **Tabel van de verworpen uitgaven** uit te werken.

De 4 essentiële functies worden hier verzameld:

• Het weergeven van informatie

Het centrale gedeelte van de werkomgeving geeft een samenvattend overzicht van de betrokken elementen, de voortgangsstatus en de situatie van de acties.

• De selectie

Bovenaan de werkomgeving bevindt zicht een zone waarin de weergegeven gegevens geselecteerd kunnen worden. Zo kan er geconcentreerd gewerkt worden op een beperkt geheel van gegevens.

• De acties

Een werkbalk onderaan biedt toegang tot alle verrichtingen die uitgevoerd kunnen worden op de weergegeven elementen. Deze acties worden ook weergegeven in het contextmenu waar ze duidelijker worden weergegeven.

• De verbonden functies

De rechterzone van het venster kan worden vergroot of verborgen. Ze verenigt de knoppen die toegang bieden tot alle functionaliteiten die in meerdere of mindere mate verbonden zijn aan de werkomgeving; het is dus niet meer mogelijk om door het menusysteem te navigeren om deze functies te bereiken.

| Tabel van de verworpen uitgaven                        |                   |            |            |           |          |               |   | - • •         |
|--------------------------------------------------------|-------------------|------------|------------|-----------|----------|---------------|---|---------------|
| Selectie Resultaat Parameters                          |                   |            |            |           |          |               |   |               |
| Verworpen Uitgaven                                     |                   |            |            |           |          |               |   | Opmaken       |
| Niet bewogen categorieën G                             | edetailleerd      |            |            |           |          |               |   |               |
| Categorie                                              |                   |            |            | Bedrag VU | Ref.     | Aftrekb. %    | • | Herinit.      |
| 999 - Wachtcategorie                                   |                   |            |            |           | 999      | •             |   |               |
| 029 - Niet aftrekbare belastingen                      |                   |            |            |           | 029      | 0             |   | Bijwerken va  |
| 028 - Gewestelijke belastingen, heffingen en retributi | es                |            |            |           | 028      | 0             |   | 🔰 de VU tabel |
| 030 - Geldboeten, verbeurdverklaringen en straffen     | van alle aard     |            |            |           | 030      | 0             |   | -             |
| 031 - Niet aftrekbare pensioenen, kapitale, werkgev    | ersbijdragen en   | -premies   |            |           | 031      | 0             |   | Afdrukvoorb   |
| 032 - Niet aftrekbare autokosten en minderwaarden      | op autovoertuig   | jen        |            | 100,00    | 032      | •             |   |               |
| 033 - Niet aftrekbare receptiekosten en kosten voor    | relatiegeschen    | ken        |            |           | 033      | 50            |   |               |
| 025 - Niet aftrekbare restaurantkosten                 |                   |            |            |           | 025      | 69            |   | Afdrukken     |
| 034 - Kosten voor niet-specifieke beroepskledij        |                   |            |            |           | 034      | 0             |   |               |
| 035 - Overdreven interesten                            |                   |            |            |           | 035      | 0             |   |               |
| 036 - Interesten met betrekking tot een gedeelte var   | bepaalde lenir    | ngen       |            |           | 036      | 0             |   |               |
| 037 - Abnormale of goedgunstige voordelen              |                   | -          |            |           | 037      | 0             |   | W insteller   |
| 038 - Sociale voordelen of voordelen uit maaltijd-, sp | ort-, cultuur- of | ecocheques |            |           | 038      | 0             |   |               |
| 039 - Liberaliteiten                                   |                   |            |            |           | 039      | 0             |   | Categorieën   |
| 040 - Waardeverminderingen en minderwaarden op         | aandelen          |            |            |           | 040      | 0             |   |               |
| 041 - Terugnemingen van vroegere vrijstellingen        |                   |            |            |           | 041      | 0             |   |               |
| 043 - Werknemersparticipatie                           |                   |            |            |           | 043      | 0             |   |               |
|                                                        |                   |            |            | 100,00    |          |               | - |               |
| Detail                                                 |                   |            |            |           |          |               | _ |               |
| Document                                               |                   |            | VU         |           | Bedrag   |               |   |               |
| Sel. Dgb. Nr Derde Datum                               | Rekening          | Cat.       | Aftrekb %. | Totaal    | Aftrekb. | Niet aftrekb. |   |               |
|                                                        |                   |            |            |           |          |               |   |               |
|                                                        |                   |            |            | 0,00      | (        | 0.00          |   |               |
| Rekening                                               | Cat. VU           |            |            |           |          |               |   |               |
|                                                        |                   |            |            |           |          |               |   |               |
|                                                        |                   |            |            |           |          |               |   |               |

Boekhouding & Financiën | Aangiften | Beheer officiële documenten Boekhouding & Financiën | Multidossiers | Beheer officiële documenten

Boekhouding & Financiën | 📴 | Beheer officiële documenten

### De lijst bovenaan - Verworpen uitgaven

Een samenvattende lijn toont, per categorie, het totaal van de Bedragen VU waarvan het **Detail** zichtbaar is in de lijst onderaan.

| Selectie Resultaat Parameters                                         |            |          |            |   |
|-----------------------------------------------------------------------|------------|----------|------------|---|
| Verworpen Uitgaven                                                    |            |          |            |   |
| Niet bewogen categorieën Gedetaillee                                  | erd        |          |            |   |
| Categorie                                                             | Bedrag VU  | Ref.     | Aftrekb. % |   |
| > 032 - Niet aftrekbare autokosten en minderwaarden                   | 2.400,00   | 032      | •          |   |
| 032 - Niet aftrekbare autokosten en minderwaarden op auto             | v 2.000,00 | 032      | •          |   |
| 032_A030 - Dieselwagens met een CO <sup>2</sup> uitstoot tussen 0 en  | 6 0,00     | 032_A030 | 100        |   |
| 032_A080 - Dieselwagens met een CO <sup>2</sup> uitstoot tussen 171 e | 400,00     | 032_A080 | 60         |   |
|                                                                       |            |          |            |   |
|                                                                       |            |          |            |   |
|                                                                       |            |          |            |   |
|                                                                       |            |          |            |   |
|                                                                       |            |          |            | _ |
|                                                                       | 2.400,00   |          |            | Ŧ |

#### Deel 3 - Aanmaken van de VU

De weergave van de bovenste lijst getiteld **Verworpen uitgaven**, kan aangepast worden in functie van de behoeften via de knoppen in de selectiezone:

- Enkel de knop Niet bewogen categorieën ingedrukt stelt een volledig overzicht van de categorieën in de lijst voor, met inbegrip van de categorieën waarvoor er geen ingaven gedaan werden.
- Enkel de knop Gedetailleerd ingedrukt toont de bewogen categorieën <u>en</u> subcategorieën in de lijst.
- De knoppen Niet bewogen categorieën en Gedetailleerd ingedrukt tonen alle categorieën en subcategorieën, bewogen of niet, in de lijst.
- Geen enkele knop ingedrukt stelt enkel de totalen van de bewogen categorieën voor in de lijst.

#### Inhoud van de lijst

De lijst **Verworpen Uitgaven** toont, in functie van de gebruikte selectieknoppen, 4 kolommen waaronder:

- De **Categorie** : Referentie en hoofdomschrijving van de VU (sub)categorie.
- Het **Bedrag VU** : Samenvattend bedrag van de verworpen uitgaven voor de (sub)categorie.
- De **Ref**erentie : Referentie van de (sub)categorie.
- Het Aftrekbaar % : het aftrekbare percentage voor een (sub)categorie.

**Tip:** Een aftrekbaar percentage aangegeven door \* refereert naar een subcategorie waarvoor **Verplichte uitsplitsing** aangevinkt is.

In het **Gedetailleerde** overzicht worde de lijnen omtrent de categorieën in het zwart en vet weergegeven, terwijl de subcategorieën in het zwart en normaal weergegeven worden; dit om een verschil te maken tussen de categorieën en hun respectievelijke details.

Wanneer een categorie met Verplichte uitsplitsing verbonden werd aan een boekhoudkundige ingave, verschijnt deze in het <u>blauw</u> in de lijst van de Verworpen Uitgaven op hetzelfde niveau als het detail van de categorie.

|   | Ve | erworpen Uitgaven                                                      |           |          |            |   |
|---|----|------------------------------------------------------------------------|-----------|----------|------------|---|
|   |    | Niet bewogen categorieën Gedetailleer                                  | rd        |          |            |   |
|   | ¢  | Categorie                                                              | Bedrag VU | Ref.     | Aftrekb. % |   |
| ľ |    | 029_A060 - Voorafbetaling belastingen en voorheffingen                 |           | 029_A060 | 0          | _ |
|   |    | 028 - Gewestelijke belastingen, heffingen en retribut                  |           | 028      | 0          |   |
|   |    | 030 - Geldboeten, verbeurdverklaringen en straffen                     |           | 030      | 0          |   |
|   |    | 031 - Niet aftrekbare pensioenen, kapitale, werkgev                    |           | 031      | 0          |   |
|   |    | 032 - Niet aftrekbare autokosten en minderwaarden                      | 2.400,00  | 032      | •          |   |
|   | ۲  | 032 - Niet aftrekbare autokosten en minderwaarden op autov             | 2.000,00  | 032      | -          |   |
|   |    | 032_A010 - Voordelen in natura                                         |           | 032_A010 | 30         |   |
|   |    | 032_A020 - Brandstofkosten                                             |           | 032_A020 | 75         |   |
|   |    | 032_A030 - Dieselwagens met een CO <sup>2</sup> uitstoot tussen 0 en 6 | 0,00      | 032_A030 | 100        | _ |
|   |    |                                                                        | 2.400,00  |          |            | Ŧ |

Tip: Als de muiscursor op de blauwe lijn gepositioneerd wordt verschijnt een tooltip om er aan te herinneren dat de categorie om Verplichte uitsplitsing vraagt en moet verdeeld worden over de subcategorie(ën).

# De lijst onderaan : detail

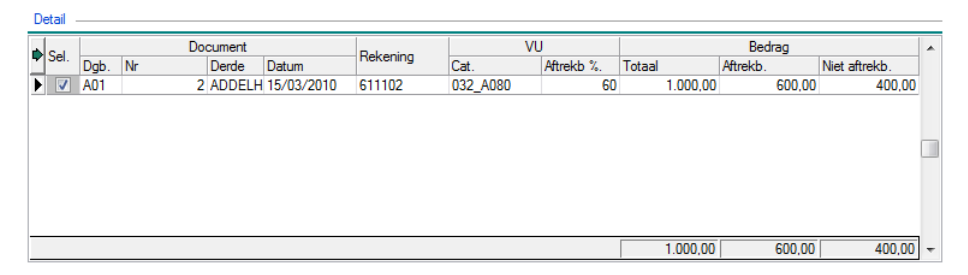

De lijst **Detail** toont het geheel van boekhoudkundige ingaven met betrekking tot de VU categorieën die bovenaan geselecteerd zijn.

#### Inhoud van de lijst

Deze lijst is onderverdeeld in 5 delen:

#### Deel 3 - Aanmaken van de VU

• Selectie: status van de ingaven dat toelaat om de boekhoudkundige ingave op te nemen of uit te sluiten voor de berekening van de Verworpen Uitgaven hernomen in de bovenste lijst. Alle gegeven komende van de boekhouding bij het automatisch aanmaken van het werkbestand hebben de status geselecteerd. Het volstaat om te klikken op het vakje naast de lijn om het document op te nemen/uit te sluiten.

Tip: Een niet geselecteerde lijn verschijnt in het grijs in de Detail lijst en de totalen onderaan deze lijst worden direct bijgewerkt evenals het bedrag hernomen in de betreffende lijn van de lijst Verworpen uitgaven.

• **Document**: Dit gedeelte detailleert de gegevens met betrekking tot het boekhoudkundig document dat de uitgave vastlegt; de dagboekcode (**Dgb.**) het **Nr**. Van het document, de referentie van de **Derde**, en de **Datum** van het document.

• **Rekening**: Geeft de algemene rekening gebruikt in het boekhoudkundige document weer.

• **VU**: Bepaalt de (sub)**cat**egorie verbonden aan de algemene rekening even als het **Aftrekbare %** toegepast op de boekhoudkundige ingave.

Twee infozones zijn beschikbaar onder de lijst voor het weergeven van de omschrijving van de algemene **Rekening** hernomen in de lijst evenals de omschrijving van de **VU Categorie**.

Tip: Om een boekhoudkundige ingave definitief uit te sluiten van de bedragen voor de verworpen uitgaven, is het beter de betrokken lijn te <u>deselecteren</u> dan ze te verwijderen. Het **Bijwerken van de VU tabel** op basis van de boekhoudkundige ingaven zal deze boeking niet meer hernemen als deze al aanwezig is in het detail maar gedeselecteerd is; ze zal wel hernomen worden als ze niet meer aanwezig is in de detail lijst.

#### Beschikbare bewerkingen

#### Toevoegen van een VU ingave

Het toevoegen van een VU gebeurt verplicht door het importeren van een boekhoudkundige ingave.

Om een boekhoudkundige ingave toe te voegen wordt de knop Sebruikt, in de werkbalk onderaan het scherm. Deze knop opent het scherm **Toevoegen VU**.

| 🚟 Toevoegen Vl | J      |         |            | ×  |
|----------------|--------|---------|------------|----|
| Selectie       |        |         |            |    |
| Documenten     |        |         | •••        |    |
| Lijnen         |        |         |            |    |
| Rekening       | Bedrag | Cat. VU | Aftrekb. % |    |
| <b>•</b>       |        |         |            |    |
|                |        |         |            |    |
|                |        |         |            |    |
|                |        |         |            |    |
|                |        |         |            |    |
|                |        |         |            | Ψ. |
|                |        |         |            |    |
|                |        |         |            |    |
| 8              |        |         |            |    |

In dit venster laat de knop  $\fbox$  toe om **Documenten** met invloed op de VU die niet standaard gerecupereerd werden (door een foute instelling bijvoorbeeld) of die ten onrechte gewist werden, te selecteren. Een klik op deze knop opent het venster **Selectie van een document** waarin de ingave met betrekking tot de VU geselecteerd kan worden.

Een boekhoudkundige ingave met betrekking tot meerdere ingaverekeningen van de klasse 2 **Vaste activa**, de klasse 6 **Kosten** en de klasse 7 **Opbrengsten** wordt in zijn geheel gerecupereerd, elke rekening wordt gerecupereerd.

Tip: Enkel de ingaven waarvoor een VU (sub)categorie aangegeven werd zullen in de Tabel van de verworpen uitgaven hernomen worden.

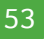

| 0              | Seletie v | /an een documer   | nt           |       |                |          |                          |                  |           | , 0  |   |
|----------------|-----------|-------------------|--------------|-------|----------------|----------|--------------------------|------------------|-----------|------|---|
| Dagboek VU 💽 🖳 |           |                   |              |       |                |          |                          |                  |           |      |   |
| Or             | nschrijvi | Verworpen uitgave | en (Aankoop) | )     |                |          |                          |                  |           |      |   |
| Ту             | pe        | Per documentnr.   | ▼ 20         | 11 💌  | Van            | 0        | tot 999999999            |                  |           |      |   |
| Т              | otalen    |                   |              | [     | Debet 1.800,00 | Cred     | it 1.800,00              |                  |           |      |   |
| ⊳              | Docnr     | Datum             | Rekening     | Derde | Debet          | Credit   | Opmerking                | Cpt Contrepartie | BTW basis | Aard | 1 |
|                | 1         | 15/04/11          | 440000       | VW    |                | 800,00   |                          | 611100           |           |      |   |
|                |           |                   | 611100       |       | 730,58         |          | W                        | 440000           | 661,16    | A50  |   |
|                |           |                   | 451100       |       | 69,42          |          | W                        | 440000           |           |      |   |
|                | 2         | 15/04/11          | 440000       | VW    |                | 1.000,00 |                          | 611100           |           |      |   |
|                |           |                   | 611100       |       | 913,23         |          | W                        | 440000           | 826,45    | A50  | 1 |
|                |           |                   | 451100       |       | 86,77          |          | W                        | 440000           |           |      |   |
|                |           |                   |              |       |                |          |                          |                  |           |      |   |
| •              |           |                   |              |       |                |          |                          |                  |           | 1    | • |
| W              | V (BE )   |                   |              |       |                | Lever    | anciers - Verbonden onde | memingen         |           |      |   |
| 6              | 24        | 🛛 🗕 🛐 Auto bo     | eking. 👻     |       |                |          |                          |                  |           |      |   |

Het importeren van de boeking met betrekking tot de VU gebeurt via de knop die de ingaven overbrengt naar het venster **Toevoegen VU**.

| 🚟 Toevoegen VU   |          |          |            | × |  |  |  |  |  |  |
|------------------|----------|----------|------------|---|--|--|--|--|--|--|
| Selectie         |          |          |            |   |  |  |  |  |  |  |
| Documenten VL    | J-2011-2 |          | •          |   |  |  |  |  |  |  |
| Lijnen           |          |          |            |   |  |  |  |  |  |  |
| Rekening         | Bedrag   | Cat. VU  | Aftrekb. % |   |  |  |  |  |  |  |
| ▶ 611100         | 913,23   | 032_A030 | 100        |   |  |  |  |  |  |  |
|                  |          |          |            |   |  |  |  |  |  |  |
|                  |          |          |            |   |  |  |  |  |  |  |
|                  |          |          |            |   |  |  |  |  |  |  |
|                  |          |          |            |   |  |  |  |  |  |  |
|                  |          |          |            | - |  |  |  |  |  |  |
|                  |          |          |            |   |  |  |  |  |  |  |
| Onderhoud wagens |          |          |            |   |  |  |  |  |  |  |
| 80               |          |          |            |   |  |  |  |  |  |  |

Na de (sub)categorie aangegeven te hebben voor de boekhoudkundige ingave, worden de gegevens opgeslagen via de knop **1**.

Deze bewerking heeft als resultaat dat de gegevens van de uitgave in de detailzone verschijnen. Sage BOB 50 zal automatisch de VU uitsplitsen in de juiste fiscale categorie of subcategorie en zal de **aftrekbare** en **niet-aftrekbare** bedragen berekenen.

| A C-1    | Document |    |       | Delegaine  | VI       | VU       |            | Bedrag   |          |               |   |
|----------|----------|----|-------|------------|----------|----------|------------|----------|----------|---------------|---|
| Sel.     | Dgb.     | Nr | Derde | Datum      | Nekening | Cat.     | Aftrekb %. | Totaal   | Aftrekb. | Niet aftrekb. |   |
| •        | VU       |    | 1 VW  | 15/04/2011 | 611100   | 032_A040 | 90         | 730,58   | 657,52   | 73,06         |   |
| <b>V</b> | VU       |    | 2 VW  | 15/04/2011 | 611100   | 032_A040 | 90         | 913,23   | 821,91   | 91,32         |   |
|          |          |    |       |            |          |          |            |          |          |               |   |
|          |          |    |       |            |          |          |            | 1.643,81 | 1.479,43 | 164,38        | Ŧ |
|          |          |    |       |            |          |          |            |          |          |               | - |

# Het verwijderen van een VU ingave

Als in de **Detail** lijst de boekhoudkundige ingave, die moet worden uitgesloten uit de VU tabel, geselecteerd is, kan deze gewist worden via de knop . Deze bewerking zal de huidige detaillijn, na bevestiging, verwijderen.

| Waarschuwing. |                                    | × |
|---------------|------------------------------------|---|
|               | Wenst u deze lijn te verwijderen ? |   |
|               | Ja <u>N</u> ee                     |   |

Om een boekhoudkundige ingave definitief uit te sluiten van de bedragen voor de verworpen uitgaven, is het beter de betrokken lijn te <u>deselecteren</u> dan ze te verwijderen. Het **Bijwerken van de VU tabel** op basis van de boekhoudkundige ingaven zal deze boeking niet meer hernemen als deze al aanwezig is in het detail maar gedeselecteerd is; ze zal wel hernomen worden als ze niet meer aanwezig is in de detaillijst.

# Wijzigen van een VU ingave

Het wijzigen van een ingave met betrekking tot de VU gebeurt via de knop of door een <Dubbele klik> en kan gebeuren op de volgende elementen:

• **Geselecteerd**: de selectiestatus kan direct in lijst of via het wijzigingsscherm aangepast worden.

• **Cat**. **VU**: de categorie of subcategorie kan aangepast worden. De lijst van alle categorieën is beschikbaar via de knop .

• **Tarief**: Het aftrekbare percentage kan aangepast worden; een nog niet eerder gebruikte waarde kan ingegeven worden. In dat geval zal het opslaan van de aanpassing vragen of dit nieuwe **Tarief** moet aangepast worden voor alle boekingen van deze categorie of enkel voor de huidige ingave.

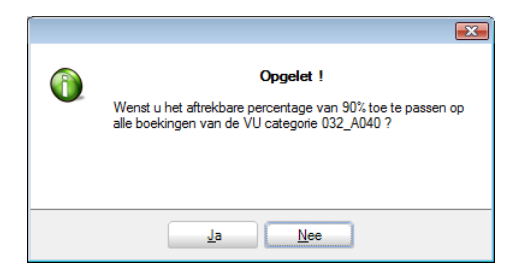

• **Bedrag**: Het bedrag dat als basis zal dienen voor de berekening van de uitgave. De **Aftrekbare** en **Niet-aftrekbare** bedragen worden automatisch aangepast.

| 👸 Wijzigen va     | n een verworpen uitgave 🗾   |  |  |  |  |  |  |  |  |
|-------------------|-----------------------------|--|--|--|--|--|--|--|--|
| Documenten        |                             |  |  |  |  |  |  |  |  |
| Dagboek           | A01 Periode 04/2011 Nr 2    |  |  |  |  |  |  |  |  |
| Datum             | 15/03/2010 Mitsubishi       |  |  |  |  |  |  |  |  |
| Derde             | Mitsubishi BE1080 BRUSSEL   |  |  |  |  |  |  |  |  |
| Opmerking         | Mitsubishi                  |  |  |  |  |  |  |  |  |
| Verworpen uitgave |                             |  |  |  |  |  |  |  |  |
| Geselecteer       | d) 🔽                        |  |  |  |  |  |  |  |  |
| Rekening          | 611102                      |  |  |  |  |  |  |  |  |
| Cat. VU           | 032_A080 Tarief 60 🐑        |  |  |  |  |  |  |  |  |
| Bedrag            | 1.000,00 💌                  |  |  |  |  |  |  |  |  |
| Aftrekbaar        | 600,00 Niet aftrekb. 400,00 |  |  |  |  |  |  |  |  |
|                   |                             |  |  |  |  |  |  |  |  |
|                   |                             |  |  |  |  |  |  |  |  |
| 80 9              |                             |  |  |  |  |  |  |  |  |

De gegevens met betrekking tot het boekhoudkundige stuk (**Dagboek**, **Periode**, **Nr**, **Datum**, **Derde**, **Opmerking**) worden getoond ter informatie, deze gegevens zijn niet wijzigbaar.

#### Detail van de verrichting

Het gebruik van de knop **F** toont het **Detail van de verrichting** zoals ingegeven op niveau van de boekhouding, dit wil zeggen, de volledige boeking voor het registreren van de uitgave.

|          | Oms     | chr. Verwor | pen uitgaven |              |       |           |      | 🖲 Bijlage |   |
|----------|---------|-------------|--------------|--------------|-------|-----------|------|-----------|---|
| loc.nr   | 1 Perio | de 03/201   | 0 Datur      | n 15/03/2010 | Vvd 1 | 4/04/2010 |      |           |   |
| Alg rkng | Debet   | Credit      | Derde        | BTW-basis    | BTW   | BTW Reg   | Voet | Opmerk    |   |
| 440000   |         | 500,00      | VW           | 0,00         | 0,00  |           |      |           |   |
| 611100   | 456,61  |             | WV           | 413,22       | 86,78 | A50       | 21   | VW        |   |
| 451100   | 43,39   |             | VW           | 0,00         | 0,00  |           |      | VW        | Γ |
| _        |         |             |              |              |       |           |      | 4         |   |
| ∢ 🔄      |         |             |              |              |       |           |      |           | - |

Het detail van de boekhoudkundige ingave zal steeds getoond worden en dit ongeacht de gebruikte methode voor het beheer van de VU: gebruik van de VU categorieën verbonden aan algemene rekeningen of het gebruik van de analytiek.

#### Herinitialiseren van de Tabel VU

Zoals alle officiële documenten kan de **Tabel van de verworpen uitgaven** geherinitialiseerd worden. Dit gebeurt via de knop Herinitialiseren heeft als gevolg dat de zones in het tabblad **Selectie** actief worden. Na het uitvoeren van de aanpassingen zal het gebruik van de knop Commaken een **Tabel van de verworpen uitgaven** berekenen op basis van de boekhoudkundige ingaven en eventuele analytiek.

In functie van het antwoord op de vraag die gesteld wordt bij het opnieuw aanmaken, zal Sage BOB 50 de Tabel van de verworpen ingaven **Recupereren** of **Hercreëren**.

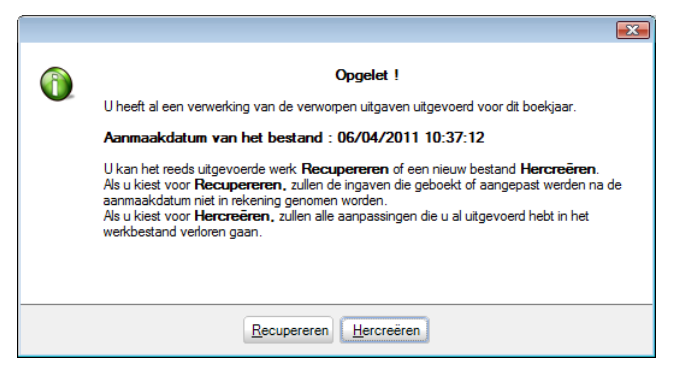

Tip: Via de knop <u>Recupereren</u> zullen de nieuw geboekte of aangepaste boekingen na de aanmaakdatum niet in rekening gebracht worden terwijl via de knop <u>Hercreëren</u> alle uitgevoerd wijzigingen in het werkbestand verloren zullen gaan.

# Bijwerken Tabel VU

Het is mogelijk dat boekhoudkundige ingaven gecentraliseerd werden na een eerste keer aanmaken van de **Tabel van de verworpen uitgaven**. In dat geval is het mogelijk om over te gaan tot het **Bijwerken van de VU tabel** zonder eerst deze te **Herinitialiseren**.

Het **Bijwerken van de VU tabel** gebeurt via de knop de boekhoudkundige en/of analytische historieken voor het opzoeken van documenten die aanwezig zouden moeten zijn in de **Tabel van de verworpen uitgaven** maar echter niet aanwezig zijn.

Het **Bijwerken van de VU tabel** verklaart de reeds meerdere malen gemaakte opmerking betreffende het verschil tussen het gebruik van de status Geselecteerd en het **Wissen van een boeking**.

Ter herinnering,

Het de**sel**ecteren van een ingave heeft als effect dat het bedrag van deze ingave uitgesloten wordt van het totaal bedrag van de VU terwijl <u>de ingave in</u> <u>het detail behouden blijft</u>. Aangezien deze ingave nog steeds aanwezig is, wordt ze niet gerecupereerd bij het **Bijwerken van de VU tabel.** 

**Boeking wissen** zorgt er voor dat het bedrag van deze ingave uitgesloten wordt van het totaal bedrag van de VU door het <u>verwijderen van de ingave uit</u> <u>het detail</u>. Omdat deze ingave verwijderd is uit het detail zal ze gerecupereerd worden bij het **Bijwerken van de VU tabel.** 

### Verbonden functies

De werkomgeving van de **Tabel van de verworpen uitgaven** stelt ook bijkomende verbonden functies voor:

• **EXAMPLE** : Maakt het mogelijk om een afdrukvoorbeeld van de geselecteerde documenten in het tabblad **Selectie**, namelijk de **Synthesetabel**, de **Gedetailleerde Afdruk** en de **Controlelijst** gesorteerd per **documentnr**. of **ingaverekening**, te tonen. Deze afdrukken worden beschreven in het gedeelte <u>Afdrukken</u> verder in dit document.

• Laat het afdrukken van de geselecteerde documenten in het tabblad Selectie, namelijk de Synthesetabel, de Gedetailleerde Afdruk en de Controlelijst gesorteerd per documentnr. of ingaverekening, toe. Deze afdrukken worden beschreven in het gedeelte <u>Afdrukken</u> verder in dit document.

• Com te beschikken over alle functies die nuttig zijn bij het opstellen van de VU, geeft Sage BOB 50 toegang tot de werkomgeving **Instellingen van de verworpen uitgaven** om eventuele onmisbare aanpassingen of toevoegingen aan de instellingen voor de huidige bewerkingen uit te voeren. Deze werkomgeving wordt verklaard bij het Instellen van de VU.

• Categorieën : Geeft toegang tot de Algemene tabel van de verworpen uitgaven waarin diverse veranderingen aangebracht kunnen worden. Dit venster wordt uitgelegd bij Instellen van de VU categorieën. Deel 3 -Aanmaken van de VU

Dit gedeelte bespreekt de diverse beschikbare afdrukken van de Afdruk van de categorieën voor de verworpen uitgaven tot het Afdrukken van de tabel van de verworpen uitgaven; Deze laatste heeft 3 varianten: de synthesetabel, de gedetailleerde afdruk (gesorteerd per documentnummer of per ingaverekening) en de controlelijst (gesorteerd per documentnummer of per ingaverekening)

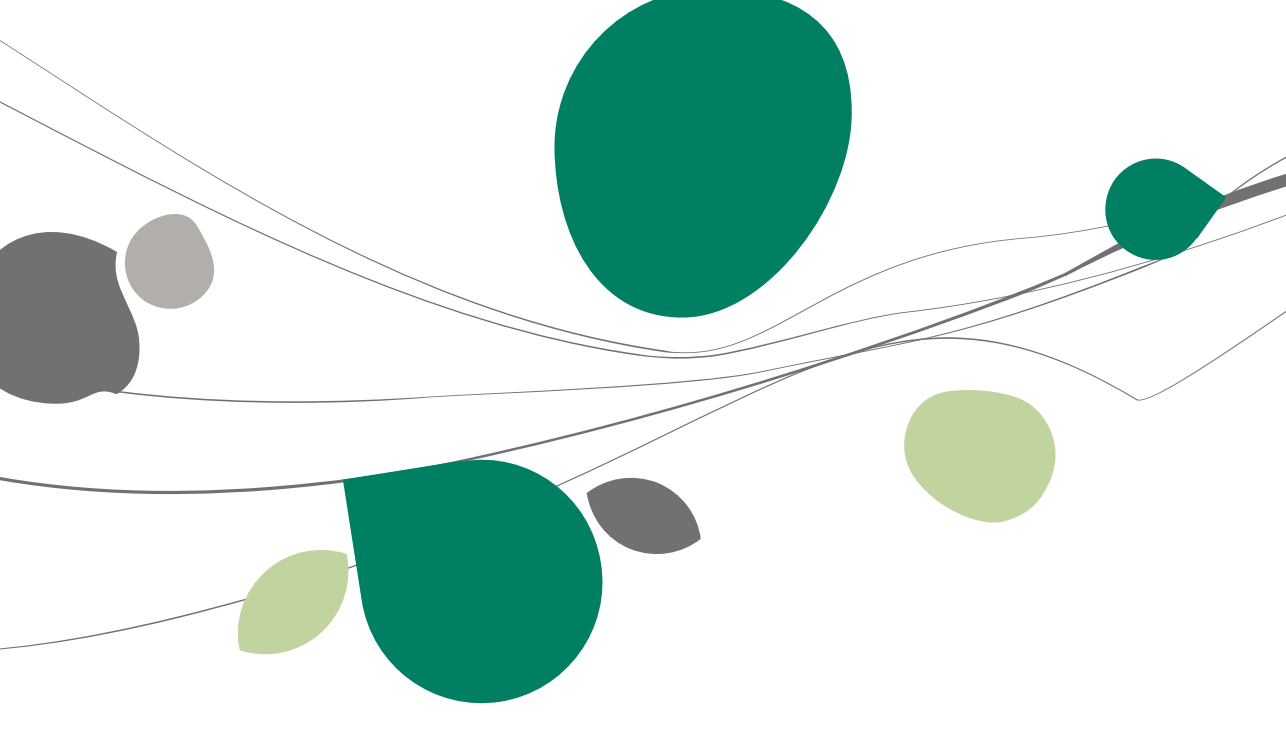

### Afdrukken van de categorieën van de verworpen uitgaven

De configuratie van de VU categorieën kan afgedrukt worden. Sage BOB 50 stelt hiervoor een lijst met de categorieën en eventueel de subcategorieën van de VU, samen met de verbonden algemene rekeningen, voor.

# Afdrukinstellingen

| 🔛 Afdrukken van de categorieën van Verworpen Uitgaven |                      |
|-------------------------------------------------------|----------------------|
| Selectie Instellingen                                 |                      |
| Printer                                               | Afdrukken            |
| Naam HP LaserJet 1160 💽 🐗 Eigensch.                   |                      |
| Aant. Exempl. 1                                       | Afdrukvoorb.         |
| Documenten                                            | Excel bestand        |
| Type Samenvatting                                     |                      |
| Selectia                                              | PDF bestand          |
| Viet de sub-categoriën                                | V <u>e</u> rzenden 🗸 |
| Met de gepersonaliseerde categoriën                   |                      |
|                                                       | Uitgesteld           |
|                                                       |                      |
|                                                       |                      |
|                                                       | Personaliseren       |
|                                                       |                      |
|                                                       |                      |
|                                                       |                      |
|                                                       |                      |

Op dit moment is enkel het afdruktype Samenvatting beschikbaar.

Bijgevolg kan slechts één selectie uitgevoerd worden:

• **Met de subcategorieën** : Laat toe de subcategorieën mee af te drukken met de fiscale categorieën. Als de afdruk de subcategorieën herneemt, worden de algemene rekeningen direct afgedrukt onder de subcategorieën waarvan ze afhankelijk zijn; in het andere geval worden de algemene rekeningen afgedrukt onder de fiscale categorie waartoe de subcategorie behoort.

• Met de gepersonaliseerde categorieën: Laat het afdrukken van gepersonaliseerde categorieën en subcategorieën toe. Als de afdruk de gepersonaliseerde (sub)categorieën herneemt, worden deze in de lijst geïdentificeerd door de term **Gepers**. In de laatste kolom.

### Overzicht van de afdruk

Een afdruk waarvoor de subcategorieën en de categorieën weergegeven moeten worden, wordt onder de volgende vorm weergegeven:

- Een onderlijnde titellijn per **Categorie** die het volgende weergeeft:
  - De referentie van de **Cat**egorie
  - De **Omschrijving** van de categorie
  - Het Huidig % eventueel gebruikt voor de categorie
  - De **Geldig**heidsperiode van de categorie
  - *Te splitsen :* Deze informatie wordt afgedrukt als voor de categorie
     Verplichte uitsplitsing geactiveerd werd.
  - Gepers. : De informatie wordt afgedrukt als de categorie manueel toegevoegd werd door de gebruiker.
- De lijst met **Subcategorieën** per categorie met:
  - De referentie van de **subcategorie**
  - De **Omschrijving** van de subcategorie
  - Het Huidig % toegepast voor de subcategorie
  - **Gepers.** : De informatie wordt afgedrukt als de subcategorie manueel toegevoegd werd door de gebruiker.

• De lijst met rekeningen verbonden aan de categorieën of subcategorieën. Deze lijst herneemt de volgende gegevens:

- De **Referentie** van de algemene rekening
- De **Omschrijving** van de algemene rekening

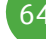

#### SAGE DEMO

| Blz. nr. | 1 | 1 | 3  |
|----------|---|---|----|
| Dossier  |   |   | A1 |

#### Categoriën van verworpen uitgaven

| Cat. | Oms     | chrijving                                                             | Huidig % | Geldig vantot                     |
|------|---------|-----------------------------------------------------------------------|----------|-----------------------------------|
| 999  | Wad     | htcategorie                                                           | 0%       | 01/01/2006 31/12/2100 Te splitsen |
|      |         |                                                                       |          | · · ·                             |
| 029  | Niet    | aftrekhare helastingen                                                | 0%       | 01/01/200F 31/12/210C             |
| 020  | 11121   | anderdare belasingen                                                  |          | 0110112000 0111212100             |
|      |         |                                                                       |          |                                   |
| 029  | _A080   | Voorafbetaling belastingen en voorheffingen                           | 0%       | 01/01/2006 31/12/2100             |
| 029  | _A020   | Belastingsexcedenten                                                  | 0%       | 01/01/2006 31/12/2100             |
| 029  | A010    | Geschatte fiscale Kosten                                              | 0%       | 01/01/2006 31/12/2100             |
| 029  | A030    | Niet aftrekbare belastingen van vorige boekjaren                      | 0%       | 01/01/2006 31/12/2100             |
| 029  | A050    | Belastingsregularisaties                                              | 0%       | 01/01/2006 31/12/2100             |
| 028  | Gew     | esteliike belastinoen. heffinoen en retributies                       | 0%       | 01/01/2006 31/12/2100             |
|      |         |                                                                       |          |                                   |
| 030  | Geld    | boeten, verbeurdverklaringen en straffen van alle aard                | 0%       | 30/07/1992 31/12/2100             |
|      |         |                                                                       |          |                                   |
| 031  | Niet    | aftrekbare pensioenen, kapitale, werkoeversbiidragen en -premies      | 0%       | 30/07/1992 31/12/2100             |
|      |         |                                                                       |          |                                   |
| 022  | NG-4    | aftrakhara sutakastas as mindasusardas as sutavas tuissa              | 09/      | 01/04/2003 21/12/210( To entiteee |
| 0.52 | met     | artiekbare autokosten en minderwaarden ob autovoertuiden              | 076      | 01/04/2001 31/12/210C Te Spitsen  |
|      |         |                                                                       |          |                                   |
| 032  | A010    | Voordelen in natura                                                   | 30%      | 01/04/2007 31/12/2100             |
| 032  | A020    | Brandstofkosten                                                       | 75%      | 01/01/2010 31/12/2100             |
|      | Verbond | len rekeningen:                                                       | 1        |                                   |
|      | 612040  | Mazout/Brandstoffen                                                   |          |                                   |
| 032  | A030    | Dieselwagens met een CO <sup>a</sup> uitstoot tussen 0 en 60 gram     | 100%     | 01/04/2007 31/12/2100             |
| 032  | A040    | Dieselwagens met een CO <sup>a</sup> uitstoot tussen 61 en 105 gram   | 90%      | 01/04/2007 31/12/2100             |
|      | Verbond | fen rekeningen:                                                       | _        |                                   |
|      | 611100  | Onderhoud wagens                                                      |          |                                   |
| 032  | 4050    | Dieselwagens met een CO <sup>2</sup> uitstoot tussen 108 en 115 gram  | 80%      | 01/04/2007 31/12/2100             |
| 032  | A060    | Dieselwagens met een CO <sup>2</sup> uitstoot tussen 100 en 115 gram  | 75%      | 01/04/2007 31/12/2100             |
| 032  | A070    | Dieselwagens met een CO <sup>a</sup> uitstoot tussen 148 en 170 gram  | 70%      | 01/04/2007 31/12/2100             |
| 032  | A080    | Dieselwagens met een CO <sup>2</sup> uitstoot tussen 140 en 170 gram  | 60%      | 01/04/2007 31/12/2100             |
| 032  |         | Dieselwagens met een CO <sup>2</sup> uitstoot groter dan 195 gram     | 50%      | 01/04/2007 31/12/2100             |
| 032  | A100    | Passingungens met een COT uitstoot groter dan 155 gram                | 100%     | 01/04/2007 21/12/2100             |
| 032  | A100    | Benzinewagens met een CO <sup>2</sup> uitstoot tussen 0 en ou gram    | 100%     | 01/04/2007 31/12/2100             |
| 032  | A110    | Benzinewagens met een CO <sup>-</sup> uitstoot tussen of en 105 gram  | 90%      | 01/04/2007 31/12/2100             |
| 032  | A120    | Benzinewagens met een CO <sup>2</sup> uitstoot tussen 100 en 125 gram | 80%      | 01/04/2007 31/12/2100             |
| 032  | A130    | Benzinewagens met een CO <sup>2</sup> uitstoot tussen 120 en 100 gram | /5%      | 01/04/2007 31/12/2100             |
| 032  | A140    | Benzinewagens met een CO° uitstoot tussen 100 en 180 gram             | 70%      | 01/04/2007 31/12/2100             |
| 032  | A150    | Benzinewagens met een CO <sup>a</sup> uitstoot tussen 181 en 205 gram | 60%      | 01/04/2007 31/12/2100             |
| 032  | A160    | Dieselwagens met een CO <sup>a</sup> uitstoot groter dan 205 gram     | 50%      | 01/04/2007 31/12/2100             |
| 032  | A170    | Electrische wagens                                                    | 120%     | 01/04/2007 31/12/2100             |
| 033  | Niet    | aftrekbare receptiekosten en kosten voor relatiegeschenken            | 50%      | 01/01/2004 31/12/2100             |
|      |         |                                                                       |          |                                   |
| 033  | A020    | Relatiegeschenken                                                     | 50%      | 01/01/2004 31/12/2100             |
| 033  | A130    | Reizen en verplaatsingen                                              | 50%      | 01/01/2004 31/12/2100             |
| 033  | A090    | Receptiekosten (klanten, prospecten,)                                 | 50%      | 01/01/2004 31/12/2100             |
| 033  | A100    | Receptiekosten (personeel, 1x/jaar)                                   | 100%     | 01/01/2004 31/12/2100             |
| 033  | A110    | Opendeurdagen                                                         | 50%      | 01/01/2004 31/12/2100             |
| 033  | A080    | Demonstratiekosten                                                    | 100%     | 01/01/2004 31/12/2100             |
| 033  | A070    | Degustatiekosten                                                      | 100%     | 01/01/2004 31/12/2100             |
| 033  | A010    | Publiciteitsartikels                                                  | 100%     | 01/01/2004 31/12/2100             |
| 033  | A040    | Commerciële stalen                                                    | 100%     | 01/01/2004 31/12/2100             |
| 033  | A120    | Sponsoring                                                            | 100%     | 01/01/2004 31/12/2100             |
| 032  | A050    | Bloemen voor decoratie van hurelen                                    | 100%     | 01/01/2004 31/12/2100             |
| 033  | A060    | Bloemen hedgelt voor de decoratie van een ontvangstaal voor derde     | 50%      | 01/01/2004 31/12/2100             |
| 033  | A030    | Andere recentie- en deschenkkosten                                    | 0%       | 01/01/2004 31/12/2100             |
|      |         |                                                                       | 2.0      |                                   |

© Sage BOB - SAGE DEMO SAGE DEMO

Boekhouding & Financiën | Afdrukken | Categorieën VU

#### Afdrukken van de Tabel van de verworpen uitgaven

Drie afdrukken zijn beschikbaar vanuit de werkomgeving **Tabel van de** verworpen uitgaven: een **Synthesetabel**, een **Gedetailleerde afdruk** en een controlelijst gesorteerd per documentnummer of ingaverekening.

# Afdrukinstellingen

Enkel het type van de lijsten kan op dit niveau aangegeven worden. Dit gebeurt door de gewenste lijst(en) aan te vinken. Enkel de controlelijst laat een bijkomende instelling toe van de sorteer**sleutel**.

| Tabel van de verworpen uitgaven     | - • •                     |
|-------------------------------------|---------------------------|
| Selectie Resultaat Parameters       |                           |
| Printer                             | Opmaken                   |
| Naam HP LaserJet 1160 🗨 式 Eigensch. |                           |
| Aant. Exempl. 1                     | Herinit.                  |
| Documenten                          | Bijwerken van de VU tabel |
|                                     | Afdrukvoorb.              |
| ♥ Controlelijst                     | Afdrukken                 |
| Sleutel ingaverekening 💽            |                           |
| Fisc. boekjaar 2010 -               | Categorieën               |
|                                     |                           |
|                                     |                           |
|                                     |                           |
|                                     |                           |
|                                     |                           |
|                                     |                           |
|                                     |                           |
|                                     |                           |
| Qa                                  |                           |

Boekhouding & Financiën | 🛄 | Beheer officiële documenten | Tabel VU | Selectie

# Synthesetabel

De **Synthesetabel** heeft een gelijkaardige vormgeving als het kader 2 van de aangifte. Deze herneemt dus alle categorieën evenals het totaal van de uitgaven voor deze categorieën

De gepersonaliseerde categorieën zullen enkel afgedrukt worden als de knop Gepersonnaliseerde categorie geactiveerd werd in het tabblad Resultaat van de Tabel van de verworpen uitgaven.

| Euro-fiduciaire NV                                                                 | Blz.<br>Dossier | 1 / 1<br>IN |
|------------------------------------------------------------------------------------|-----------------|-------------|
| Verworpen uitgaven                                                                 | 15/03/2010      | 11:42       |
|                                                                                    |                 |             |
| 999 - Wachtcategorie                                                               | 0,00            | 999         |
| 029 - Niet attrekbare belastingen                                                  | 0,00            | 029         |
| 028 - Gewestelijke belastingen, heffingen en retributies                           | 0,00            | 028         |
| 030 - Geldboeten, verbeurdverklaringen en straffen van alle aard                   | 0,00            | 030         |
| 031 - Niet aftrekbare pensioenen, kapitale, werkgeversbijdragen en -premies        | 0,00            | 031         |
| 032 - Niet aftrekbare autokosten en minderwaarden op autovoertuigen                | 100,00          | 032         |
| 033 - Niet aftrekbare receptiekosten en kosten voor relatiegeschenken              | 0,00            | 033         |
| 025 - Niet aftrekbare restaurantkosten                                             | 0,00            | 025         |
| 034 - Kosten voor niet-specifieke beroepskledij                                    | 0,00            | 034         |
| 035 - Overdreven interesten                                                        | 0,00            | 035         |
| 036 - Interesten met betrekking tot een gedeelte van bepaalde leningen             | 0,00            | 036         |
| 037 - Abnormale of goedgunstige voordelen                                          | 0,00            | 037         |
| 038 - Sociale voordelen of voordelen uit maaltijd-, sport-, cultuur- of ecocheques | 0,00            | 038         |
| 039 - Liberaliteiten                                                               | 0,00            | 039         |
| 040 - Waardeverminderingen en minderwaarden op aandelen                            | 0,00            | 040         |
| 041 - Terugnemingen van vroegere vrijstellingen                                    | 0,00            | 041         |
| 043 - Werknemersparticipatie                                                       | 0,00            | 043         |
| 026 - Vergoeding ontbrekende coupons                                               | 0,00            | 026         |
| 027 - Kosten tax shelter erkende audiovisuele werken                               | 0,00            | 027         |
| 024 - Gewestelijke premies en kapitaal- en interestsubsidies                       | 0,00            | 024         |
| 054 - Niet aftrekbare betalingen naar bepaalde Staten                              | 0,00            | 054         |
| 042 - Andere                                                                       | 0,00            | 042         |
| Totaal van de verworpen uitgaven:                                                  | 100,00          | 044         |

## Gedetailleerde afdruk

Zoals de naam al aangeeft, is het doel van de **Gedetailleerde afdruk** bepaalde details weer te geven die niet zichtbaar zijn in de **Synthesetabel**, zoals bijvoorbeeld de gegevens omtrent de boekhoudkundige documenten.

De inhoud van deze afdruk is volledig afhankelijk van de weergave van de gegevens in de Tabel van de verworpen uitgaven. Zo kan de gedetailleerde weergave van een <u>beknopt overzicht</u> naar een <u>volledig overzicht</u>.

De **Gedetailleerde afdruk** bestaat in twee vormen: de **Gedetailleerde afdruk** gesorteerd per **documentnr**. en de **Gedetailleerde afdruk** per **ingaverekening**.

Ongeacht de gekozen Sleutel, zal de **Gedetailleerde afdruk** onder de volgende vorm verschijnen:

#### Beknopt overzicht

Dit <u>beknopte overzicht</u> toont de gegevens zonder de **Niet bewogen** categorieën, zonder de **Gepersonaliseerde categorieën** en niet **Gedetailleerd**.

Het <u>beknopte overzicht</u> van de **Gedetailleerde afdruk** wordt onder de volgende vorm getoond:

Een titellijn per **Categorie** die het volgende toont:

- De referentie van de **Cat**egorie
- De **Omschrijving** van de categorie
- Het Totale bedrag voor de categorie
- De referentie van de **Cat**egorie

Het detail van de boekhoudkundige ingaven toont:

- De dagboekcode (**Dgb**.)
- Het Nr. van het boekhoudkundige document
- De Derde
- De Datum het boekhoudkundige document
- De **Ingave**rekening en zijn omschrijving
- Het Basis**bedrag** voor de berekening van de VU
- Het percentage (%) van de VU
- Het Aftrekbaar gedeelte van de uitgave
- Het **Niet-aftrekbare** gedeelte van de uitgave

#### Euro-fiduciaire NV

#### Verworpen uitgaven Gedetailleerde afdruk per documentnr.

| Blz.      | 1 | 1  | 1   |  |
|-----------|---|----|-----|--|
| Dossier   |   |    | IN  |  |
| 5/03/2010 |   | 16 | :05 |  |
|           |   |    |     |  |
|           |   |    |     |  |
|           |   |    |     |  |

| 32 - Nie | et aftrekbare autokosten e | en minderwaa | arden op | autovoertuigen            |          |    | 483,01   | 032      |
|----------|----------------------------|--------------|----------|---------------------------|----------|----|----------|----------|
| Dgb.     | Nr. doc.Derde              | Doc. datum.  | Ingave   |                           | Bedrag   | %  | Aftrekb. | Niet Aft |
| A01      | 20100005 VW                | 12/02/10     | 611100   | Onderhoud wagens          | 463,46   | 90 | 417,11   | 46,35    |
| A01      | 20100009 VW                | 15/03/10     | 611100   | Onderhoud wagens          | 41,55    | 90 | 37,40    | 4,15     |
| A01      | 20100031 VW                | 18/03/10     | 611100   | Onderhoud wagens          | 321,46   | 90 | 289,31   | 32,15    |
| A01      | 20100032 VW                | 31/03/10     | 611100   | Onderhoud wagens          | 720,54   | 90 | 648,49   | 72,05    |
| A01      | 20100035 ABCONSULT         | 15/03/10     | 600000   | Aankopen van grondstoffen | 1.000,00 | 90 | 900,00   | 100,00   |
| A01      | 20100036 VW                | 15/03/10     | 611100   | Onderhoud wagens          | 1.826,44 | 90 | 1.643,80 | 182,64   |
| VU       | 1 VW                       | 15/03/10     | 611100   | Onderhoud wagens          | 456,61   | 90 | 410,95   | 45,66    |
|          | Totaal van de ver          | worpen uitga | aven:    |                           |          |    | 483,01   | 044      |

#### Volledig overzicht

Dit <u>volledige overzicht</u> toont de gegevens met de **Niet bewogen categorieën**, met de **Gepersonaliseerde categorieën** en **Gedetailleerd**.

Het <u>volledige overzicht</u> van de **Gedetailleerde afdruk** wordt onder de volgende vorm getoond:

- Een titellijn per Categorie die het volgende toont:
  - De referentie van de **Cat**egorie
  - De **Omschrijving** van de categorie
  - Het Totale bedrag voor de categorie
  - De referentie van de **Cat**egorie
- Een lijn per subcategorie die het volgende toont:
  - De referentie van de **Subcat**egorie
  - De Omschrijving van de subcategorie
  - Het Totale bedrag voor de subcategorie
  - De referentie van de **Subcat**egorie

Het detail van de boekhoudkundige ingaven toont:

- De dagboekcode (**Dgb**.)
- Het Nr. van het boekhoudkundige document
- De Derde
- De Datum het boekhoudkundige document
- De **Ingave**rekening en zijn omschrijving
- Het Basisbedrag voor de berekening van de VU

#### Deel 4 - Afdrukken

- Het percentage (%) van de VU
- Het Aftrekbaar gedeelte van de uitgave
- Het Niet-aftrekbare gedeelte van de uitgave

#### Euro-fiduciaire NV

| Blz.       | 1 | 1     | 3  |  |
|------------|---|-------|----|--|
| Dossier    |   |       | IN |  |
| 15/03/2010 |   | 16:07 |    |  |
|            |   |       |    |  |
|            |   |       |    |  |

#### Verworpen uitgaven Gedetailleerde afdruk per documentnr.

| [                                                                            |            |            |                           |  |          |          |          |           |
|------------------------------------------------------------------------------|------------|------------|---------------------------|--|----------|----------|----------|-----------|
| 999 - Wachtcategorie                                                         |            |            |                           |  |          |          | 0,00     | 999       |
| 029 - Niet aftrekbare belastingen                                            |            |            |                           |  |          | 0,00     | 029      |           |
| 029 - Niet aftrekbare belastingen                                            |            |            |                           |  |          |          | 0,00     | 029       |
| 029_A010 - Geschatte fiscale kosten                                          |            |            |                           |  |          |          | 0,00     | 029_A010  |
| 029_A020 - Belastingsexcedenten                                              |            |            |                           |  |          |          | 0,00     | 029_A020  |
| 029_A030 - Niet aftrekbare belastingen                                       | n van vori | ge boekja  | aren                      |  |          |          | 0,00     | 029_A030  |
| 029_A050 - Belastingsregularisaties                                          |            |            |                           |  |          |          | 0,00     | 029_A050  |
| 029_A060 - Voorafbetaling belastingen                                        | en voort   | heffingen  |                           |  |          |          | 0,00     | 029_A060  |
| 028 - Gewestelijke belastingen, heffinge                                     | en en ret  | ributies   |                           |  |          |          | 0,00     | 028       |
| 030 - Geldboeten, verbeurdverklaringen                                       | n en strat | ffen van a | alle aard                 |  |          |          | 0,00     | 030       |
| 031 - Niet aftrekbare pensioenen, kapitale, werkgeversbijdragen en -premies  |            |            |                           |  |          | 0,00     | 031      |           |
| 032 - Niet aftrekbare autokosten en minderwaarden op autovoertuigen          |            |            |                           |  |          | 483,01   | 032      |           |
| 032 - Niet aftrekbare autokosten en minderwaarden op autovoertuigen          |            |            |                           |  |          | 0,00     | 032      |           |
| 032_A010 - Voordelen in natura                                               |            |            |                           |  | 0,00     | 032_A010 |          |           |
| 032_A020 - Brandstofkosten                                                   |            |            |                           |  | 0,00     | 032_A020 |          |           |
| 032 A030 - Dieselwagens met een CO <sup>2</sup> uitstoot tussen 0 en 60 gram |            |            |                           |  |          |          | 0,00     | 032_A030  |
| 032 A040 - Dieselwagens met een CO2 uitstoot tussen 61 en 105 gram           |            |            |                           |  |          | 483.01   | 032 A040 |           |
| Dob. Nr. doc.Derde Doc                                                       | . datum.   | Ingave     | -                         |  | Bedrag   | %        | Aftrekb. | Niet Aftr |
| A01 20100005 VW 12                                                           | 2/02/10    | 611100     | Onderhoud wagens          |  | 463,46   | 90       | 417,11   | 46.35     |
| A01 20100009 VW 15                                                           | 5/03/10    | 611100     | Onderhoud wagens          |  | 41,55    | 90       | 37,40    | 4,15      |
| A01 20100031 VW 18                                                           | 8/03/10    | 611100     | Onderhoud wagens          |  | 321,46   | 90       | 289,31   | 32,15     |
| A01 20100032 VW 31                                                           | 1/03/10    | 611100     | Onderhoud wagens          |  | 720,54   | 90       | 648,49   | 72,05     |
| A01 20100035 ABCONSULT 15                                                    | 5/03/10    | 600000     | Aankopen van grondstoffen |  | 1.000,00 | 90       | 900,00   | 100,00    |
| A01 20100036 VW 15                                                           | 5/03/10    | 611100     | Onderhoud wagens          |  | 1.826,44 | 90       | 1.643,80 | 182,64    |
| VU 1 VW 15                                                                   | 5/03/10    | 611100     | Onderhoud wagens          |  | 456,61   | 90       | 410,95   | 45,66     |
| 032_A050 - Dieselwagens met een CO² uitstoot tussen 106 en 115 gram          |            |            |                           |  |          | 0,00     | 032_A050 |           |

Tip: Een boeking die <u>gedeselecteerd</u> werd in de Tabel van de verworpen uitgaven verschijnt niet in de Gedetailleerde afdruk.
## Controlelijst

De **Controlelijst** lijkt sterk op de **Gedetailleerde afdruk** met <u>volledig overzicht</u> met bijkomende informatie over het al dan niet geselecteerd zijn van de gedetailleerde boekhoudkundige ingaven.

De **Controlelijst** bestaat in twee vormen: de controlelijst gesorteerd per **documentnr**. en de controlelijst per **ingaverekening**.

Dit <u>volledige overzicht</u> toont de gegevens met de **Niet bewogen categorieën**, met de **Gepersonaliseerde categorieën** en **Gedetailleerd**.

Ongeacht de gekozen **Sleutel**, zal de **Controlelijst** onder de volgende vorm verschijnen:

- Een titellijn per **Categorie** die het volgende toont:
  - De referentie van de **Cat**egorie
  - De **Omschrijving** van de categorie
  - Het Totale bedrag voor de categorie
  - De referentie van de **Cat**egorie
- Een lijn per subcategorie die het volgende toont:
  - De referentie van de **Subcat**egorie
  - De **Omschrijving** van de subcategorie
  - Het Totale bedrag voor de subcategorie
  - De referentie van de **Subcat**egorie

Het detail van de boekhoudkundige ingaven toont:

- De (de)Selectie
- De dagboekcode (**Dgb**.)
- Het Nr. van het boekhoudkundige document
- De **Derde**
- De Datum het boekhoudkundige document
- De Ingaverekening en zijn omschrijving
- Het Basisbedrag voor de berekening van de VU
- Het percentage (%) van de VU
- Het Aftrekbaar gedeelte van de uitgave
- Het Niet-aftrekbare gedeelte van de uitgave

#### Gesorteerd per documentnummer

#### Euro-fiduciaire NV

Blz. 1 / 3 Dossier IN 15/03/2010 09:49

#### Verworpen uitgaven

#### Gedetailleerde afdruk per documentnummer

| 999 - Wa   | htcategorie                   |                                       |                  |          |          | 0,00     | 999      |
|------------|-------------------------------|---------------------------------------|------------------|----------|----------|----------|----------|
| 999 - W    | achtcategorie                 |                                       |                  |          |          | 0,00     | 999      |
| 029 - Niet | aftrekbare belastingen        |                                       |                  |          |          | 0,00     | 029      |
| 029 - Ni   | et aftrekbare belastingen     |                                       |                  |          |          | 0,00     | 029      |
| 029_A0     | 10 - Geschatte fiscale koste  | n                                     |                  |          |          | 0,00     | 029_A010 |
| 029_A0     | 20 - Belastingsexcedenten     |                                       |                  |          |          | 0,00     | 029_A020 |
| 029_A0     | 30 - Niet aftrekbare belastin |                                       |                  | 0,00     | 029_A030 |          |          |
| 029 A0     | 50 - Belastingsregularisatie  |                                       |                  | 0,00     | 029 A050 |          |          |
| 029 A0     | 60 - Voorafbetaling belasting | gen en voorheffingen                  |                  |          |          | 0.00     | 029 A060 |
|            | esteliike belastingen, heffi  | ngen en retributies                   |                  |          |          | 0.00     | 028      |
| 028 - Ge   | westeliike belastingen hef    | ingen en retributies                  |                  |          |          | 0.00     | 028      |
| 030 - Gelo | boeten, verbeurdverklarin     | nen en straffen van alle a            | ard              |          |          | 0.00     | 030      |
| 030 - G4   | Idhoeten verbeurdverklarin    | gen en straffen van alle a            | ard              |          |          | 0.00     | 030      |
| 031 - Niet | aftrekhare nensioenen ka      | nitale werkneversbiidra               | nen en inremies  | -        |          | 0.00     | 031      |
| 021 Ni     | anterkhare pensioenen, ka     | pitale, werkgeversbijdrag             |                  |          |          | 0,00     | 021      |
| 031-14     | aftrakhara autokostan an      | mindenwaarden on autou                | en en -prennes   |          |          | 0,00     | 031      |
| 032 - Niet | aniekbare autokosten en       | minuer waarden op autov               | verluigen        |          |          | 0.00     | 032      |
| 032 - INI  | et attrekbare autokosten en   | minderwaarden op autovo               | benuigen         |          |          | 0,00     | 032      |
| 032_A0     | 10 - Voordelen in natura      |                                       |                  |          |          | 0,00     | 032_A010 |
| 032_A0     | 20 - Brandstofkosten          |                                       |                  |          |          | 0,00     | 032_A020 |
| 032_A0     | 80 - Dieselwagens met een     | CO <sup>2</sup> uitstoot tussen 0 en  | 60 gram          |          |          | 0,00     | 032_A030 |
| 032_A0     | 40 - Dieselwagens met een     | CO <sup>2</sup> uitstoot tussen 61 er | 105 gram         |          | 1        | 383,01   | 032_A040 |
| ☑ A(       | 1 20100005 VW                 | 12/02/10 611100                       | Onderhoud wagens | 463,46   | 90 %     | 417,11   | 46,35    |
| ☑ A(       | 1 20100009 VW                 | 15/03/10 611100                       | Onderhoud wagens | 41,55    | 90 %     | 37,40    | 4,15     |
| Ø A0       | 1 20100031 VW                 | 18/03/10 611100                       | Onderhoud wagens | 321,46   | 90 %     | 289,31   | 32,15    |
| Ø A(       | 1 20100032 VW                 | 31/03/10 611100                       | Onderhoud wagens | 720,54   | 90 %     | 648,49   | 72,05    |
| Ø A(       | 1 20100036 VW                 | 15/03/10 611100                       | Onderhoud wagens | 1.826,44 | 90 %     | 1.643,80 | 182,64   |
| ☑ V        | U 1VW                         | 15/03/10 611100                       | Onderhoud wagens | 456,61   | 90 %     | 410,95   | 45,66    |
| 032_A0     | 50 - Dieselwagens met een     | CO <sup>2</sup> uitstoot tussen 106 e | n 115 gram       |          |          | 0,00     | 032_A050 |
| 032_A0     | 60 - Dieselwagens met een     | CO <sup>2</sup> uitstoot tussen 116 e | n 145 gram       |          |          | 0,00     | 032_A060 |
|            |                               |                                       |                  |          |          |          |          |

72

đ

#### Gesorteerd per ingaverekening

#### Euro-fiduciaire NV

#### Verworpen uitgaven

| Blz.       | 1 | 1  | 3   |
|------------|---|----|-----|
| Dossier    |   |    | IN  |
| 15/03/2010 |   | 09 | :52 |
|            |   |    |     |
|            |   |    |     |

#### Gedetailleerde afdruk per ingaverekening

| 999 - Wachtcategorie                     |            |                |                  |          |          |      | 0,00     | 999      |
|------------------------------------------|------------|----------------|------------------|----------|----------|------|----------|----------|
| 999 - Wachtcategorie                     |            |                |                  |          |          |      | 0,00     | 999      |
| 029 - Niet aftrekbare belastingen        |            |                |                  |          |          |      | 0,00     | 029      |
| 029 - Niet aftrekbare belastingen        |            |                |                  |          |          |      | 0,00     | 029      |
| 029_A010 - Geschatte fiscale kosten      |            |                |                  |          |          |      | 0,00     | 029_A010 |
| 029_A020 - Belastingsexcedenten          |            |                | 0,00             | 029_A020 |          |      |          |          |
| 029_A030 - Niet aftrekbare belastinger   |            |                | 0,00             | 029_A030 |          |      |          |          |
| 029_A050 - Belastingsregularisaties      |            |                |                  |          |          |      | 0,00     | 029_A050 |
| 029_A060 - Voorafbetaling belastingen    | en voorh   | neffingen      |                  |          |          |      | 0,00     | 029_A060 |
| 028 - Gewestelijke belastingen, heffinge | en en ret  | ributies       |                  |          |          |      | 0,00     | 028      |
| 028 - Gewestelijke belastingen, heffing  | en en ret  | ributies       |                  |          |          |      | 0,00     | 028      |
| 030 - Geldboeten, verbeurdverklaringen   | en straf   | fen van alle i | aard             |          |          |      | 0,00     | 030      |
| 030 - Geldboeten, verbeurdverklaringer   | n en straf | fen van alle a | aard             |          |          |      | 0,00     | 030      |
| 031 - Niet aftrekbare pensioenen, kapit  | ale, werk  | geversbijdra   | agen en -premies |          |          |      | 0,00     | 031      |
| 031 - Niet aftrekbare pensioenen, kapit  | ale, werk  | geversbijdra   | gen en -premies  |          |          |      | 0,00     | 031      |
| 032 - Niet aftrekbare autokosten en mir  | nderwaa    | rden op auto   | voertuigen       |          |          |      | 383,01   | 032      |
| 032 - Niet aftrekbare autokosten en mir  | nderwaar   | den op autov   | voertuigen       |          |          |      | 0,00     | 032      |
| 032_A010 - Voordelen in natura           |            |                |                  |          |          |      | 0,00     | 032_A010 |
| 032_A020 - Brandstofkosten               |            |                |                  |          |          |      | 0,00     | 032_A020 |
| 032_A030 - Dieselwagens met een CC       | )² uitstoo | t tussen 0 en  | 60 gram          |          |          |      | 0,00     | 032 A030 |
| 032 A040 - Dieselwagens met een CC       | )² uitstoo | t tussen 61 e  | n 105 gram       |          |          |      | 383,01   | 032 A040 |
| 611100 Onderhoud wagens                  | A01        | 20100005       | VW               | 12/02/10 | 463,46   | 90 % | 417,11   | 46,35    |
| ☑ 611100 Onderhoud wagens                | A01        | 20100009       | vw               | 15/03/10 | 41,55    | 90 % | 37,40    | 4,15     |
| ☑ 611100 Onderhoud wagens                | A01        | 20100031       | vw               | 18/03/10 | 321,46   | 90 % | 289,31   | 32,15    |
| ☑ 611100 Onderhoud wagens                | A01        | 20100032       | vw               | 31/03/10 | 720,54   | 90 % | 648,49   | 72,05    |
| ☑ 611100 Onderhoud wagens                | A01        | 20100036       | vw               | 15/03/10 | 1.826,44 | 90 % | 1.643,80 | 182,64   |
| 611100 Onderhoud wagens                  | VU         | 1 1            | vw               | 15/03/10 | 456,61   | 90 % | 410,95   | 45,66    |
| 032 A050 - Dieselwagens met een CC       | )² uitstoo | t tussen 106   | en 115 gram      |          |          |      | 0,00     | 032 A050 |
| 032 A060 - Dieselwagens met een CC       | )² uitstoo | ttussen 116    | en 145 oram      |          |          |      | 0.00     | 032 A060 |

Deel 4 -Afdrukken

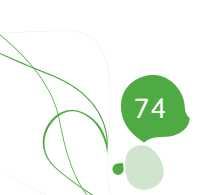

Dit gedeelte, dat geheel gericht is op de problematiek van de bedrijfsvoertuigen, bespreekt 3 gedetailleerde praktische voorbeelden.

Het eerste geval bespreekt een eenvoudig geval van het beheer van de VU voor 2 of 3 voertuigen waarvoor de boekingen reeds gecentraliseerd werden alvorens het instellen van de algemene rekening plaatsgevonden had.

Het tweede geval maakt gebruik van de analytische module om een groot wagenpark te beheren; voertuigen waarvoor de boekingen reeds gecentraliseerd waren voor de ingebruikname van het beheer van de VU.

Het laatste geval is gebaseerd op het vorige en laat bijkomend een efficiënte analyse van kosten met betrekking tot elke wagen toe.

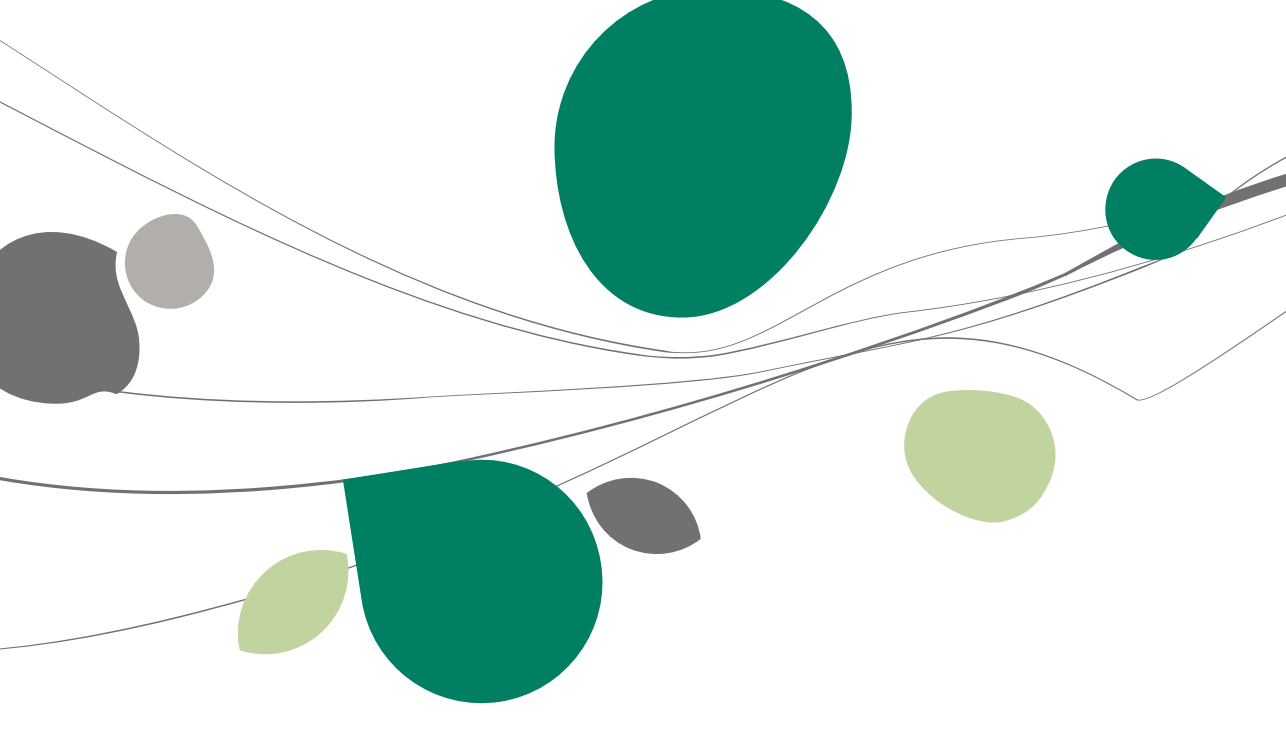

### Inleiding

Bij het uitwerken van deze praktische gids werd de noodzaak van het illustreren van de VU voor bedrijfswagens doormiddel van praktische voorbeelden al snel duidelijk.

Sinds 2010 zijn de fiscale maatregelen hieromtrent complexer geworden door de introductie van verschillende aftrekpercentages volgens het type brandstof en de CO2 uitstoot.

Deze nieuwe fiscale maatregel omtrent de VU voor bedrijfswagens hebben het beheren van een uitgebreid wagenpark niet vereenvoudigd, zeker wanneer dit wagenpark een heterogene mengeling van modellen bevat die elk onderling verschillende aftrekbaarheidspercentages hebben. Om deze reden is het aangeraden om, wanneer het aantal voertuigen groot is, gebruik te maken van de analytiek.

Dit gedeelte stelt 3 gevallen voor met betrekking tot het gebruik van de analytiek:

- Voorbeeld 1: <u>Beheer van de VU met betrekking tot 2 voertuigen</u> waarvan de boekingen vooraf reeds gecentraliseerd werden.
- Voorbeeld 2: <u>Beheer van VU met betrekking tot een groot wagenpark</u> waarvan de boekingen vooraf werden gecentraliseerd.
- Voorbeeld 3: <u>Analyse van de kosten per voertuig en beheer van de VU</u>

Vaak werden, wanneer er aangevangen wordt met de VU in Sage BOB 50, er al uitgaven voor 2 of 3 voertuigen ingegeven. Aanvangen met het correct herverdelen van deze ingaven en het voorbereiden van de rekeningen maken een essentieel onderdeel uit van het operationeel maken van het beheer van de VU in Sage BOB 50.

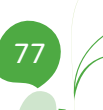

### Beheer van de VU voor 2 of 3 voertuigen waarvan de boekingen reeds vooraf gecentraliseerd werden

Dit eerste geval toont een eenvoudige methode voor de ingebruikname van de VU voor 2 of 3 voertuigen waarvan de boekingen reeds vooraf gecentraliseerd werden.

Deze bewerkingen vereisen het gebruik van Sage BOB 50 Expert.

### Referentiesituatie

Gedurende heel het jaar 2010 werden de kosten voor 2 voertuigen ingegeven op eenzelfde algemene rekening **Onderhoud voertuigen 611100** zoals de **Historiek van de algemene rekeningen** aantoont.

| 🔡 His  | toriek van d   | le algem | ene rekening       | len        |                            |               |                         |            |        |
|--------|----------------|----------|--------------------|------------|----------------------------|---------------|-------------------------|------------|--------|
| -47    | <u>Z</u> oeken | • 🔞      | 0                  | 611100     | 0                          | 🗿 💡 Onc       | lerhoud voertu          | igen       |        |
| Selec  | ztie<br>odiek  |          | van **/20          | 10 💌 to    | t 12/2010                  | •             | Totalen<br>Huidig salde | o 890,41 D |        |
| Docu   | umenten        | VI<br>A  | erkopen<br>ankopen |            | 🦻 Financiël<br>〕 Div. bewe | e<br>erkingen | Tot ve                  | п ?        |        |
| 🗭 Bijl | Periode        | Dgb      | Doc nr.            | Datum      | Derden                     | Debet         | Credit                  | Opmerking  | Tege 🔺 |
|        | 01/2010        | A02      | 1                  | 15/01/2010 | WV                         | 547,94        | 1                       | WW         | 4400   |
|        | 01/2010        | A02      | 2                  | 15/01/2010 | WV                         | 182,65        |                         | W          | 4400   |
|        | 02/2010        | A02      | 3                  | 02/02/2010 | WV                         | 77,63         | 1                       | WW         | 4400   |
|        | 02/2010        | A02      | 4                  | 02/02/2010 | FINA                       | 82,19         |                         | FINA       | 4400   |
|        |                |          |                    |            |                            |               |                         |            | -      |
| •      |                |          |                    |            |                            |               |                         |            | •      |
|        |                |          |                    |            |                            |               |                         |            |        |
| 86     |                |          | ₽   <b>Σ</b> @     | 🛛 😭 Auto b | oekingen 👻                 |               |                         |            |        |

Boekhouding & Financiën | Raadplegen | Historiek algemene rekeningen

Het doel is om op een autonome manier de verworpen uitgaven van elk voertuig te beheren. De bewerking die moet gebeuren zal bestaan uit het opsplitsen van deze ingaven op <u>2 nieuwe algemene rekeningen</u>.

In dit voorbeeld zullen de ingaven omtrent het **voertuig 75% (VU)** verdeeld worden op de algemene rekening **611110** en de ingaven omtrent **voertuig 80% (VU)** zullen verdeeld worden op de algemene rekening **611120**. De procedure hiervoor wordt hieronder stap voor stap beschreven.

### Stap 1: Aanmaken van 2 nieuwe rekeningen

Het aanmaken van 2 nieuwe rekeningen gebeurt via de functionaliteit Kopiëren in de signaletiek van het **Boekhoudplan** (zowel in **Lijst** als in **Fiche** weergave).

```
Tip: De signaletiek in Lijst weergave biedt het gebruiksgemak van een werkomgeving.
```

Het dupliceren van de algemene rekening gebeurt als volgt:

- 1. De signaletiek van het **Boekhoudplan** in Lijst weergave openen.
- 2. De eerder voor de boekingen gebruikte algemene rekening **611100** <u>selecteren</u>.
- 3. <u>In Wijzigingsmodus gaan</u> via **Contextmenu | Wijzigingsmodus** of via de knop
- De in de lijst geselecteerde algemene rekening 611100 <u>kopiëren</u> via Contextmenu | Kopiëren of via de knop .
- 5. <u>De nieuwe algemene rekening</u> 611110 <u>aangeven</u> bij **Referentie** en opslaan via de knop **(B)**.

| 🔡 Nieuwe fic  | he          | - • • |
|---------------|-------------|-------|
| Referentie    | 611110      |       |
| Bestaande fic | he kopiëren |       |
| Bronbest.     | 611100      | ••    |
|               |             |       |
| 8             |             |       |

- Een nieuwe lijn verschijnt vervolgens in de lijst met het nieuwe nummer 611110 en alle karakteristieken van de originele algemene rekening 611100. Het volstaat om <u>de omschrijving aan te passen</u> van deze nieuwe algemene rekening naar *Onderhoud VW golf* door rechtstreeks in de kolom Omschrijving 1 van de lijst te schrijven.
- 7. Dezelfde bewerking herhalen voor de tweede algemene rekening.

Tip: Om het verdelen van de bestaande documenten en het ingeven van toekomstige documenten te vereenvoudigen, is het beter de nieuwe rekening te benoemen met de nummerplaat of het merk van het voertuig.

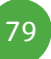

### Stap 2: Verbinden van de VU categorie met 2 nieuwe rekeningen

Eens de algemene rekening 611100 gekopieerd werd naar de 2 nieuwe algemene rekeningen, moeten deze met hun respectievelijke VU categorie verbonden worden. Dit gebeurt op de volgende manier:

1. Met de rekening **611110 Onderhoud VW Golf** geselecteerd, dient het scherm **Instellingen van de verworpen uitgaven** geopend te worden via de

knop . Deze verbonden functie opent de werkomgeving voor het instellen van de VU.

| erzicht per ing | gaverekening Overzicht per categorie VU  |         |                            |                |      | Verb. functies |
|-----------------|------------------------------------------|---------|----------------------------|----------------|------|----------------|
| Alle reke       | Rekeningen met VU cat.                   |         |                            | Opzoeken (F11) |      | Boekbourd      |
| Rekening _      | Omschrijving rekening                    | Cat. VU | Huidig aftrekb. % Omschrij | ving VU        | *    |                |
| 611100          | Onderhoud voertuigen                     |         |                            |                |      |                |
| 611110          | Onderhoud VW Golf                        |         |                            |                |      | Categorie      |
| 612             | Leveringen aan de onderneming            |         |                            |                |      | •~             |
| 612000          | Water, gas, electriciteit, stoom         |         |                            |                |      | S Importere    |
| 6121            | Telefoon, telegrammen, postkosten        |         |                            |                |      | vanuit MA      |
| 612100          | Telefoon                                 |         |                            |                |      |                |
| 612110          | Telegrammen                              |         |                            |                |      | Import uit     |
| 612120          | Telex - Fax                              |         |                            |                |      | ander dos      |
| 612130          | Postkosten                               |         |                            |                |      |                |
| 612200          | Boeken, bibliotheek                      |         |                            |                |      | Importere      |
| 612300          | Drukwerk en bureaubenodigdheden          |         |                            |                |      | vanuit Exce    |
| 613             | Vergoedingen aan derden                  |         |                            |                |      | _              |
| 613000          | Heffingen en royalties                   |         |                            |                |      | Exporterer     |
| 6131            | Verzekeringen niet relatief aan het pers |         |                            |                |      | Excel          |
| 613100          | Brandverzekering                         |         |                            |                |      |                |
| 613110          | Diefstalverzekering                      |         |                            |                |      |                |
| 613120          | Autoverzekering                          |         |                            |                | - 01 |                |
| 613130          | Kredietverzekering                       |         |                            |                |      |                |
| 613140          | Algemene onkostenverzekering             |         |                            |                |      |                |
| 6132            | Andere vergoedingen aan derden           |         |                            |                |      |                |
| 613200          | Lommissies aan derden                    |         |                            |                |      |                |
| 613210          | Ereionen advocaten, experten, enz.       |         |                            |                |      |                |
| 613220          | Sahaalaan bedrijisgroeperingen           |         |                            |                |      |                |
| 613230          | Schenkingen, gitten, .                   |         |                            |                |      |                |
| 613240          | Wettelike seelame                        |         |                            |                |      |                |
| 613250          | wettelijke reclame                       |         |                            |                | -    |                |

- 2. De algemene tabel van de verworpen uitgaven dient geopend te worden via de knop 🛄 in de kolom Cat. VU.
- 3. Hier wordt vervolgens de **VU subcategorie** geselecteerd die hoort bij 75% aftrekbaarheid: *032\_A060* via een dubbele klik op de lijn.
- 4. Deze bewerking dient herhaald te worden om de VU subcategorie 032\_A050 te verbinden met de algemene rekening **611120**.

#### Beheer van de VU voor 2 of 3 voertuigen waarvan de boekingen reeds vooraf gecentraliseerd werden

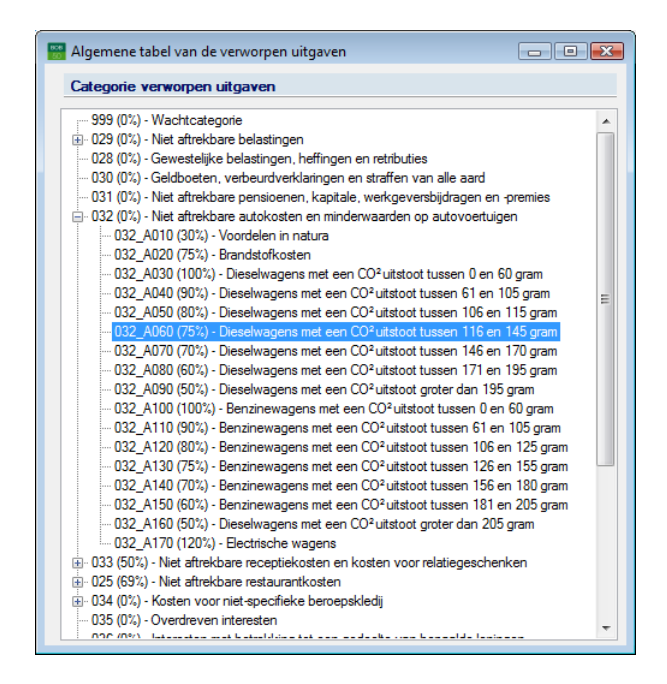

### Stap 3: Verdelen van de boekhoudkundige ingaven

Deze derde stap bestaat uit het verdelen van de voorgaande boekhoudkundige ingaven op de 2 nieuwe algemene rekeningen. De bewerkingen met betrekking tot deze verdeling zijn direct beschikbaar vanuit de **Historiek van de algemene rekeningen**. 2 bewerkingen kunnen nodig blijken in functie van de aard van de boeking:

- 1 boeking met betrekking tot 1 voertuig: Verandering van rekening.
- 1 boeking met betrekking tot 2 voertuigen: Decentralisatie.

Tip: De Historiek van de algemene rekeningen kan rechtstreeks opgeroepen worden voor de rekening 611100 vanuit de signaletiek van het boekhoudplan in lijstweergave. Eens de rekening 611100 geselecteerd in de lijstweergave kan dit via Contextmenu | Historiek of via de knop .

#### 1 boeking met betrekking tot 1 voertuig

Om een boeking met betrekking tot een enkel voertuig te herverdelen, is de **Automatische boeking Wijzigen van rekening** veruit het meest geschikt. Deze bewerking gebeurt op de volgende manier:

- De Historiek van de algemene rekeningen <u>raadplegen</u> voor de originele algemene rekening 611100 met Periodiek en de periodes \*\*/2010 en 12/2010 als selectiecriteria.
- 2. <u>De cursor plaatsen</u> op de boekhoudkundige ingave waarvan het bedrag moet worden overgebracht naar de rekening **611110**.
- Overgaan tot het <u>veranderen van ingaverekening</u> via het Contextmenu | Auto boekingen | Wijzigen van rekening of via de knop Auto boekingen - die een lijst opent waarin het volstaat de bewerking Wijziging van rekening te selecteren.

De weergave van de **Historiek van de algemene rekeningen** verandert en laat de knoppen voor **Alles selecteren**, voor **Alles deselecteren**, voor het **Opstarten van de actie** en voor het **Annuleren** van de bewerking, beschikbaar.

4. De boekingen <u>selecteren</u> waarvoor de algemene rekening **611100** veranderd dient te worden naar **611110**.

| 808<br>50 | Histo   | riek van d | e algem | ene rekening | len        |             |            |                 |           | - • •  |
|-----------|---------|------------|---------|--------------|------------|-------------|------------|-----------------|-----------|--------|
|           | 49 2    | oeken      | • 0     | 0            | 611100     | 6           | 🗿 🖗 One    | lerhoud voert   | uigen     |        |
| S         | electie | ,          |         |              |            |             |            | -Wijzigen van r | rekening  |        |
| F         | Period  | iek        | •       | van **/20    | 10 💌 to    | t 12/2010   | 💌 👼 🗸      | 2               | Tot       | 260,28 |
| D         | locum   | enten      |         | erkopen      |            | 🗿 Financiël | e          |                 | Debet     | 260,28 |
|           |         |            | A D     | ankopen      |            | Div. bewe   | erkingen   |                 | Credit    | 0.00   |
|           |         | 1          |         |              |            |             |            |                 |           |        |
|           | Bijl.   | Periode    | Dgb     | Doc nr.      | Datum      | Derden      | Debet      | Credit          | Opmerking | Tege 🔺 |
|           |         | 01/2010    | A02     | 1            | 15/01/2010 | WV          | 547,94     |                 | VW        | 4400   |
| •         |         | 01/2010    | A02     | 2            | 15/01/2010 | VW          | 182,65     |                 | VW        | 4400   |
| >         |         | 02/2010    | A02     | 3            | 02/02/2010 | VW          | 77,63      |                 | VW        | 4400   |
|           |         | 02/2010    | A02     | 4            | 02/02/2010 | FINA        | 82,19      |                 | FINA      | 4400   |
| -         |         |            |         |              |            |             |            |                 |           | -      |
|           |         |            |         |              |            |             |            |                 |           | •      |
| -         |         |            |         |              |            |             |            |                 |           |        |
|           |         |            |         |              |            |             |            |                 |           |        |
| 0.        |         |            | തി      |              | Auto h     | ookingon -  | 16 A A     |                 |           |        |
| 0         |         |            | 1 PL    |              | Auto D     | Dekingen    | 1 S CS I F |                 |           |        |

## Beheer van de VU voor 2 of 3 voertuigen waarvan de boekingen reeds vooraf gecentraliseerd werden

**Tip:** De selectie gebeurt via de spatiebalk of via een <dubbele klik> zoals aangegeven in de tooltip.

5. De <u>selectie bevestigen</u> en de <u>actie opstarten</u> via de knop . Een venster voor het **Wijzigen van rekening** dat de **Oude rekening** 611100 en de ingave van de **Nieuwe rekening** 611110 voorstelt.

| 📰 Wijzigen van rekening |        |     |                      |
|-------------------------|--------|-----|----------------------|
| Oude rekening           | 611100 | ••• | Onderhoud voertuigen |
| Nieuwe rekening         | 61111  | ••• |                      |
|                         |        |     | S OK Annuleren       |

- 6. <u>Bevestigen</u> van het **Wijzigen van rekening** voor de geselecteerde boekingen via een klik op de knop Sok.
- Een boodschap geeft aan dat het nodig zal zijn om de opening van het boekjaar 2011 te herberekenen. Deze herberekening van de openingsboeking zal uitgevoerd kunnen worden wanneer de herverdeling van de boekingen afgerond is.

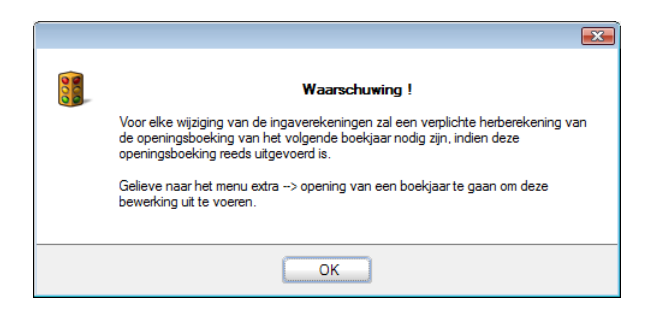

7. De bewerking voor het **Wijzigen van rekening** voor de ingaven omtrent het tweede voortuig <u>herhalen</u>.

Er blijven nu in de **Historiek van de algemene rekeningen** enkel nog de boekingen over die betrekking hebben op de 2 voertuigen, waarvoor het nodig is om over te gaan tot **Decentralisatie**.

#### 1 boeking met betrekking tot 2 voertuigen

De boekingen met betrekking tot 1 enkel voertuig zijn niet meer aanwezig in de **Historiek van de algemene rekeningen** van rekening **611100.** Er blijven dus in de **Historiek van de algemene rekeningen** enkel nog boekingen over die gemeenschappelijk zijn voor de 2 voertuigen en moet er overgegaan worden tot een **Decentralisatie**.

|        | <u>Z</u> oeken | • 0 | 0       | 611110     | 0           |          | lemoud VW G | olf        |      |
|--------|----------------|-----|---------|------------|-------------|----------|-------------|------------|------|
| electi | e              |     |         |            | 10 0010     |          | Totalen     | 000.00.0   |      |
| Period | liek           |     | van/20  | 10 💌 to    | t 12/2010   | • 🛛 •    | Huidig sald | o 260,28 D |      |
| Docun  | nenten         | 🗊 V | erkopen |            | 🥬 Financiël | e        |             |            |      |
|        |                | 🗊 A | ankopen |            | 🕽 Div. bew  | erkingen | Tot ve      | err ?      |      |
| 1      |                |     | -       | -          |             |          |             |            | ]    |
| Bijl.  | Periode        | Dgb | Doc nr. | Datum      | Derden      | Debet    | Credit      | Opmerking  | lege |
| J      | 101/2010       | AUZ | 2       | 13/01/2010 |             | 102,03   |             | ***        | 4400 |
|        |                |     |         |            |             |          |             |            |      |
|        |                |     |         |            |             |          |             |            | F.   |
|        |                |     |         |            |             |          |             |            |      |

Enkel boekingen die gecentraliseerd werden met Sage BOB 50 SQL versies kunnen gedecentraliseerd worden.

Hieronder kan de procedure voor het herverdelen van een boeking rond 2 voertuigen op 2 algemene rekeningen teruggevonden worden:

- 1. <u>De cursor plaatsen</u> op de boeking waarvan het bedrag verdeeld moet worden.
- Overgaan tot de <u>decentralisering van het document</u> via het **Contextmenu |** Het document decentraliseren en ingave openen of de knop
- 3. De waarschuwingsboodschap accepteren

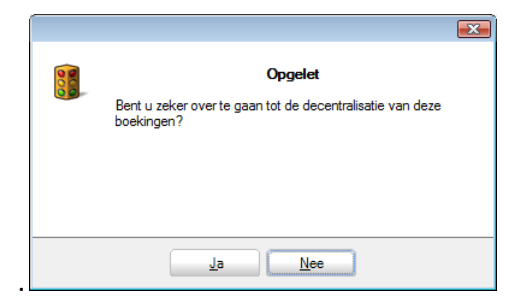

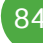

## Beheer van de VU voor 2 of 3 voertuigen waarvan de boekingen reeds vooraf gecentraliseerd werden

Een boodschap waarschuwt dat het nodig zal zijn om de opening van het volgende boekjaar te herberekenen. Het herberekenen van deze openingsboeking kan uitgevoerd worden wanneer het herverdelen van de boekingen voltooid is.

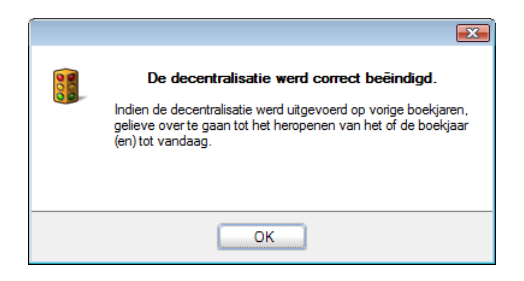

 De decentralisatie opent automatisch het venster Ingaven aankopen. Hier dient het bedrag van de boeking herverdeeld te worden over de twee nieuwe rekeningen 611110 en 611120 waarna opgeslagen en direct gecentraliseerd moet worden.

| <b>∢y</b> <u>Z</u> oeken                                                                                                    | 00                                                     |                                                                      | 1/1                                                                                                    | 000                                             | <u>N</u> ieuw                                | AAN    | COOP ALG              | EMENE KO               | STEN                   |
|----------------------------------------------------------------------------------------------------|--------------------------------------------------------|----------------------------------------------------------------------|----------------------------------------------------------------------------------------------------|-------------------------------------------------|----------------------------------------------|--------|-----------------------|------------------------|------------------------|
| Dagboek A02<br>Periode 01/2010                                                                                                    |                                                        | Derde<br>Vervaldag                                                   | vw                                                                                                    | Vervaldatum                                     | 15/01/2010<br>14/02/2010                     | Redrag | 200.00.0              | Disc. 2<br>Hetzij      | 2 % 0 Dag.<br>3,31 EUR |
| Vededeling                                                                                                    |                                                        | reporting                                                            |                                                                                                    |                                                 | 0                                            | bouldy |                       | Geblokk.               | betaling               |
|                                                                                                    |                                                        |                                                                      |                                                                                                    |                                                 |                                              |        |                       |                        |                        |
| Rekening                                                                                                    | BTW Nat                                                | BTW Voet                                                             | Bedrag                                                                                                    | BTW                                             | Opmerking                                    |        |                       |                        |                        |
| Rekening<br>611110<br>611120                                                                                                    | BTW Nat<br>A50<br>A50                                  | BTW Voet<br>2<br>2                                                   | Bedrag<br>1 100,0<br>1 65,2                                                                                       | BTW<br>10 21,00<br>19 13,71                     | Opmerking<br>VW<br>VW                        |        |                       |                        | [                      |
| Rekening<br>611110<br>611120                                                                                                    | BTW Nat<br>A50<br>A50                                  | BTW Voet<br>2<br>2                                                   | Bedrag<br>1 100,0<br>1 65,2                                                                                       | BTW<br>10 21.00<br>19 13.71                     | Opmerking<br>VW<br>VW                        | Basis  | BTW                   | Saldo                  | [                      |
| Rekening<br>611110<br>611120<br>Detail BTW BTN                                                                                               | BTW Nat<br>A50<br>A50                                  | BTW Voet<br>2<br>2                                                   | Bedrag<br>1 100,0<br>1 65,2                                                                                       | BTW<br>0 21,00<br>9 13,71                       | Opmerking<br>VW<br>VW                        | Basis  | BTW<br>0.00           | Saldo                  | 0,00                   |
| Rekening           611110           611120           Detail BTW           T           Btwcode           +           A50 21                   | BTW Nat<br>A50<br>A50<br>N<br>asis<br>165,25           | BTW Voet                                                             | Bedrag           1         100,0           1         65,2           A82                                           | BTW<br>10 21,00<br>19 13,71<br>A59<br>5 17,35   | Opmerking<br>VW<br>VW<br>VW                  | Basis  | BTW<br>0,00<br>165,29 | Saldo<br>0.00<br>34.71 | 0,00                   |
| Rekening         End           611110         611120           Detail BTW         BTW           T         Btwcode           +         A50 21 | BTW Nat<br>A50<br>A50<br>N<br>asis<br>165,25<br>165,29 | BTW Voet<br>2<br>2<br>8<br>8<br>7<br>7<br>7<br>7<br>7<br>7<br>7<br>7 | Bedrag           1         100.0           1         65.2           .35         182.6           .35         182.6 | BTW<br>0 21.00<br>9 13.71<br>5 17.35<br>5 17.35 | Opmerking<br>VW<br>VW<br>Val bedr.<br>Bedrag | Basis  | BTW<br>0.00<br>165.29 | Saldo<br>0.00<br>34.71 | 0,00                   |

5. Deze bewerking dient herhaald te worden voor alle boekingen waarvan het bedrag over de 2 nieuwe algemene rekeningen verdeeld moet worden.

Eens deze herverdelingsbewerkingen uitgevoerd (**Wijzigen van rekening** en **Decentralisatie**), moet de **Historiek van de algemene rekeningen** volledig leeg zijn voor de rekening **611100**.

| 🛗 Historiek van d        | de algem | nene rekening        | Jen        |                          |                |                       |           | - • •  |
|--------------------------|----------|----------------------|------------|--------------------------|----------------|-----------------------|-----------|--------|
| <b>∢y</b> <u>Z</u> oeken | - 0      | 0                    | 611100     | G                        | 🗿 💡 On         | iderhoud voerl        | luigen    |        |
| Selectie<br>Periodiek    | •        | van **/20            | 10 💌 to    | t 12/2010                | •              | Totalen<br>Huidig sal | do        | 0      |
| Documenten               | V 🗊 V    | /erkopen<br>Jankopen |            | 🗿 Financië<br>〕 Div. bew | le<br>erkingen | Tot v                 | err       | ?      |
| Bijl. Periode            | Dgb      | Doc nr.              | Datum      | Derden                   | Debet          | Credit                | Opmerking | Tege 🔺 |
|                          |          |                      |            |                          |                |                       |           | •      |
| •                        |          |                      |            |                          |                |                       |           | 4      |
| 80 80                    |          | <b>↓   Σ </b> €      | 🛛 🛐 Auto b | oekingen 👻               | 1221           | •                     |           |        |

### Advies voor het instellen van toekomstige ingaven

#### Opties

Op niveau van de instellingen van het **Persoonlijk profiel** van de gebruiker kan **Prioritair openen van de laatste rekeningen** aangevinkt worden.

| 🗑 Persoonlijk profiel 🗧                                         | x |  |  |  |  |  |  |  |  |
|-----------------------------------------------------------------|---|--|--|--|--|--|--|--|--|
| BOB                                                             |   |  |  |  |  |  |  |  |  |
| Beschr. Diversen Connectie Pref. Toetsenbord Commercieel beheer |   |  |  |  |  |  |  |  |  |
| Geavanceerde zoek                                               |   |  |  |  |  |  |  |  |  |
| Geavanceerde zoek prioritair openen                             |   |  |  |  |  |  |  |  |  |
| Overeenkomst 💿 gelijk waar 💿 in het begin                       |   |  |  |  |  |  |  |  |  |
| Diverse                                                         |   |  |  |  |  |  |  |  |  |
| Openen BTW boomstructuur                                        |   |  |  |  |  |  |  |  |  |
| Opening van de basisbestanden in lijstvorm                      |   |  |  |  |  |  |  |  |  |
| Prioritaire opening van de laatste rekeningen                   |   |  |  |  |  |  |  |  |  |

Dit heeft als resultaat dat het openen van de lijsten van de algemene rekeningen op niveau van de ingaven nu de laatst gebruikte ingaverekeningen zal tonen in functie van de leverancier. Wel wordt ook nog steeds de standaardrekening uit de leveranciersfiche voorgesteld.

# Beheer van de VU voor 2 of 3 voertuigen waarvan de boekingen reeds vooraf gecentraliseerd werden

| 🎇 Ingaven aank             | open: AANKOOP ALGEMENE KOS                      | TEN             | Leveranciers                                                |
|----------------------------|-------------------------------------------------|-----------------|-------------------------------------------------------------|
| <i>≰</i> ≱ <u>Z</u> oeken  | 00                                              | 00              | <b>47</b> <u>Z</u> oeken ▼ <b>10 10 1 1 1 1 1 1 1 1 1 1</b> |
| Dagboek A02                | Derde VW                                        | 🖸 🍋 🖸           | Naam WW                                                     |
| Periode 02/20<br>Doc.nr. 6 | Afpunting                                       | Vervald         | Beschr. D/C Lev. Boekh. Personen Diversen Fact. Bank Memo   |
| Mededeling                 |                                                 |                 | Collectief  Defaultboekingen                                |
| Opmerking                  |                                                 |                 | Rek./Sjabl.ref. Nat. BTW BTW-voet Def.                      |
| Rekening 611100            | BTW Nat BTW Voet Bedrag<br>A50 21 4             | BTW<br>13,22    | ▶ 611100 A50 21 🔽                                           |
| I aatste ing               | avenrekeningen                                  |                 | ·                                                           |
| Referentie                 | Omschrijving                                    | Saldo           | Rekening 611100      Sjablonen      Sjablonen               |
| 241000<br>611110           | Materieel aangaande auto's<br>Onderhoud VW Golf | 18.264,<br>680, |                                                             |
| 611120<br>611100           | Onderhoud VW Polo<br>Onderhoud voertuigen       | 209,            | Kotting                                                     |
|                            |                                                 |                 | Per default 2 % Termijn dagen                               |
|                            |                                                 |                 |                                                             |
| •                          |                                                 |                 |                                                             |
|                            | 0                                               | · · · · ·       |                                                             |
| 20                         |                                                 | 🖲 • 🛛 🗣 •       |                                                             |

#### Leveranciers

Op het niveau van de rekening van de **Defaultboeking** voor de leverancier **VW** zijn er 2 instellingsopties:

• De **Default ingaverekening** is <u>leeg</u>, Dan zal de ingever verplicht de juiste ingaverekening moeten opzoeken *611110* of *611120* in de lijst **Laatste ingaverekeningen**.

• De algemene rekening **611100** geldt als **Defaultingaverekening** voor de verdeler **VW**. In dit geval zal het nodig zijn om de algemene categorie **032** als default VU categorie toe te kennen.

#### Algemene rekeningen

Op de algemene rekening **611100**, wordt de algemene categorie **032** als standaard VU categorie gedefinieerd. Omdat de categorie 032 gedefinieerd werd met de status Verplichte uitsplitsing, zal het aanmaken van de Tabel van de verworpen uitgaven waarschuwen dat er boekingen gecentraliseerd werden op de rekening **611100**. Dit wordt verklaard onder <u>Het detail van de VU categorieën en subcategorieën.</u>

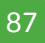

### Beheer van VU met betrekking tot een groot wagenpark waarvan de boekingen vooraf werden gecentraliseerd

Dit tweede geval toont een eenvoudige methode voor het in gebruik nemen van de VU voor een groot wagenpark waarvan de boekingen reeds vooraf gecentraliseerd werden.

Deze procedure benut een analytisch plan en Sage BOB 50 Expert.

### Referentiesituatie

Gedurende heel het jaar 2010 werden de kosten voor 2 voertuigen ingegeven op eenzelfde algemene rekening **Onderhoud voertuigen 611100** zoals de **Historiek van de algemene rekeningen** aantoont.

| 😁 Histo           | oriek van d    | e algem      | ene rekening       | en         |                             |         |                         |           |        |
|-------------------|----------------|--------------|--------------------|------------|-----------------------------|---------|-------------------------|-----------|--------|
| 47                | <u>Z</u> oeken | - 0          | 0                  | 611100     | 0                           | 🗿 🐕 One | lerhoud voertu          | igen      |        |
| Selecti<br>Period | ie<br>diek     | •            | van **/20          | 10 💌 to    | t 12/2010                   | • 🗟 •   | Totalen<br>Huidig salde | 890,41 D  |        |
| Docur             | menten         | Vi<br>III Ai | erkopen<br>ankopen |            | 🦻 Financiële<br>〕 Div. bewe | rkingen | Tot ve                  | r?        |        |
| 🗭 Bijl.           | Periode        | Dgb          | Doc nr.            | Datum      | Derden                      | Debet   | Credit                  | Opmerking | Tege 🔺 |
|                   | 01/2010        | A02          | 1                  | 15/01/2010 | VW                          | 547,94  | 1                       | W         | 4400   |
|                   | 01/2010        | A02          | 2                  | 15/01/2010 | WV                          | 182,65  |                         | W         | 4400   |
|                   | 02/2010        | A02          | 3                  | 02/02/2010 | WW                          | 77,63   | 1                       | W         | 4400   |
|                   | 02/2010        | A02          | 4                  | 02/02/2010 | FINA                        | 82,19   |                         | FINA      | 4400   |
|                   |                |              |                    |            |                             |         |                         |           | -      |
| ٠ 📃               |                |              |                    |            |                             |         |                         |           | •      |
|                   |                |              |                    |            |                             |         |                         |           |        |
| 80                |                |              | ν   Σ 🤹            | 🔯 Auto be  | oekingen 👻                  | 12214   |                         |           |        |

Boekhouding & Financiën | Raadplegen | Historiek algemene rekeningen

Het doel is om op een autonome manier de verworpen uitgaven van elk voertuig te beheren. De bewerking die moet gebeuren zal bestaan uit het opsplitsen van deze ingaven via <u>analytische secties</u>.

In dit voorbeeld zullen de boekingen met betrekking tot elk voertuig op de rekening **611100** blijven en zullen geïdentificeerd worden door analytische secties die verbonden zijn met de gepaste VU categorie. De procedure voor de ingebruikname hiervan wordt hieronder stap voor stap uitgewerkt.

### Stap 1: Aanmaken van een analytisch plan voor De VU-Voertuigen

Het aanmaken van een analytisch plan gebeurt via het menupunt Boekhouding & Financiën | Extra | Configuratie | Definitie plannen.

Een analytisch plan moet worden toegevoegd met volgende gegevens:

• De **Code**: Een referentie die duidelijk aangeeft dat dit analytische plan verbonden is met de VU. *CATVU* bijvoorbeeld.

- De **Omschrijving** en eventueel een alternatieve omschrijving.
- Het **Type** : Alfanumeriek.

• De **lengte** : Het aantal karakters dat nodig is om elk voertuig op een unieke manier te identificeren. Bijvoorbeeld, *10* karakters om de nummerplaat in te geven.

• Verbonden met VU: Dit vak moet absoluut aangevinkt worden.

| 🔠 Analytisch            | plan         |         |          |                 |
|-------------------------|--------------|---------|----------|-----------------|
| <b>⊘</b> <u>Z</u> oeker | - 0 0        | 1 van 1 | 00       | 🔇 <u>N</u> ieuw |
| Code                    | CATVU        | Her     | benoemen |                 |
| Omschrijving            | Categorie VU |         |          |                 |
| Volgnummer              | 1            |         |          |                 |
| Туре                    | Alfanumeriek | •       |          |                 |
| Verplicht               |              |         |          |                 |
| Afpuntbaar              |              |         |          |                 |
| Lengte                  | 10 🚔         |         |          |                 |
| Decimaal                | 0 🚔          |         |          |                 |
| Verb. met VU            |              |         |          |                 |
| Oude code               |              |         |          |                 |
|                         |              | •       |          |                 |

Het aanmaken van het plan moet bevestigd worden via de knop

Installeren

Een enkel plan mag verbonden zijn met de VU categorieën

### Stap 2: Aanmaken van de analytische secties

Nadat het analytische plan aangemaakt werd, volstaat het om alle nodige secties aan te maken om zo optimaal mogelijk het wagenpark te definiëren. Dit voorbeeld suggereert om <u>evenveel secties als voertuigen</u> aan te maken en deze te identificeren via de nummerplaat.

Vertrekkende vanuit de werkomgeving Instellingen van de verworpen

uitgaven, geeft de knop analytische secties. Deze kunnen ook aangemaakt worden via het menupunt Boekhouding & Financiën | Bestand | Analytische secties.

| 🔠 Analytisc           | h boekhoudpl                                           | an                                   |                                                |          |                             |
|-----------------------|--------------------------------------------------------|--------------------------------------|------------------------------------------------|----------|-----------------------------|
| Plan Cat              | egorie VU                                              |                                      |                                                |          |                             |
| <b>47</b> <u>Z</u> oe | ken 🔞                                                  | 0                                    | BOB 001                                        | 00       | <u> N</u> ieuw              |
| Naam W                | Golf BOB 001                                           |                                      |                                                |          |                             |
| Beschr.               | Debet/Credit I                                         | Memo                                 |                                                |          |                             |
| 🔲 Titel v             | rubriek                                                |                                      |                                                |          |                             |
| Naam                  | VW Golf BOB                                            | 001                                  |                                                | 8        | Vertrouwelijk               |
| Cat. VU               | 032_A060                                               | •••                                  |                                                | <u>(</u> | Niet inboekb.<br>Slaapstand |
| Δ                     | De VU categori<br>secties zijn prior<br>ingaverekening | ën op het ni<br>itair op deze<br>en. | veau van de analytisch<br>gedefinieerd voor de | e        |                             |
|                       |                                                        |                                      |                                                |          |                             |
|                       |                                                        |                                      |                                                |          |                             |
|                       |                                                        |                                      |                                                |          |                             |
|                       |                                                        |                                      |                                                |          |                             |
|                       |                                                        |                                      |                                                |          |                             |
| 800                   | 3 4 2                                                  |                                      |                                                |          |                             |

Alle nodige analytische secties moeten dus aangemaakt worden met:

- De referentie van de sectie: *De nummerplaat* van de voertuigen.
- De naam en eventueel alternatieve naam voor de sectie: bijvoorbeeld *het merk* en *de nummerplaat* van het voertuig.
- De **Cat. Vu**: De VU categorie voor elk voertuig.

**Fip:** Het is makkelijker voor een ingever om een voertuig te identificeren via het nummer plaat dan via de CO2 uitstoot.

### Stap 3: Activeren op de algemene rekening van de ingave in het nieuwe analytische plan

Nu het analytische plan en de diverse analytische secties aangemaakt zijn, is het nodig de algemene rekeningen te bepalen die het ingeven van deze analytische waarden vereisen. Het activeren van de ingave gebeurt als volgt:

1. Met de signaletiekfiche van de algemene rekening **611100** geselecteerd, moet het vak **Analytische ingaven** (tabblad **Omschr**.) <u>aangevinkt</u> worden voor het activeren van eventuele analytische ingaven bij het boeken.

| 🔡 Boekhou              | dplan             |                                                 |                          |         |                                                                                |
|------------------------|-------------------|-------------------------------------------------|--------------------------|---------|--------------------------------------------------------------------------------|
| <b>ay</b> <u>Z</u> oek | ien 👻 🤇           | 0                                               | 611100                   | 00      | <u>()</u> ieuw                                                                 |
| Naam Or                | nderhoud voert    | uigen                                           |                          |         |                                                                                |
| Omschr.                | Debet/Credit      | Memo Ana                                        | . Diverse                |         |                                                                                |
| Lg. naam               | Onderhoud v       | pertuigen                                       |                          |         |                                                                                |
| Туре                   | Kosten            |                                                 |                          |         | 🌾 Vertrouwelijk                                                                |
| (                      | Samenvat          | ing historiek (<br>TW financieel (<br>e ingaven | Cat.                     | •       | <ul> <li>Niet inboekbaar</li> <li>In slaapstand</li> <li>Afpuntbaar</li> </ul> |
| Default -              |                   |                                                 |                          |         |                                                                                |
| Richting va            | an boeking De     | bet                                             | •                        |         |                                                                                |
| BTW-voet               | Nat<br>EU<br>Inte | ionaal A50                                      | •         21           • |         |                                                                                |
| Autom. bev             | werking G         | en                                              | ▼ R                      | ekening |                                                                                |
| Autokosten             | 50 % aftrekbaa    | r                                               |                          |         |                                                                                |
| 800                    | 0                 | <b>1</b>                                        |                          |         |                                                                                |

Boekhouding & Financiën | Bestand | Boekhoudplan

2. Nog steeds voor de rekening **611100** moet het analytisch plan met betrekking tot de VU categorie <u>aangevinkt</u> worden (tabblad **Anal**.).

#### Deel 5 - Praktische voorbeelden

| 📅 Boekhoudplan                                   |               |    |                 |
|--------------------------------------------------|---------------|----|-----------------|
| <i>∢</i> <u>Z</u> oeken ▼ 🔞 🔇                    | 611100        | 00 | 3 <u>N</u> ieuw |
| Naam Onderhoud voertuigen                        |               |    |                 |
| Omschr. Debet/Credit Mem<br>Verplichte plan(nen) | Anal. Diverse |    |                 |
| Categorie VU                                     |               |    |                 |
|                                                  |               |    |                 |
|                                                  |               |    |                 |
|                                                  |               |    |                 |
|                                                  |               |    |                 |
|                                                  |               |    |                 |
|                                                  |               |    |                 |
| Autokosten 50 % aftrekbaar                       |               |    |                 |
|                                                  | \$ 🔂 🗖 • 🔲    |    |                 |

De standaardwaarde voor het analytisch plan van de VU categorieën wordt best leeg gelaten. Zo zal de ingever verplicht zijn om de analytische sectie voor het voertuig in het boekhoudkundige document, op te zoeken.

### Stap 4: Verdelen van de boekingen over de diverse aangemaakte analytische secties

Deze vierde stap bestaat uit het verdelen van de voorgaande boekingen over de nieuwe analytische secties.

Om een coherentie te behouden tussen de analytische gegevens opgeslagen op het niveau van de algemene boekhouding en de historiek van de analytische gegevens, zal dit voorbeeld de **Decentralisatie van boekingen** gebruiken.

Fip: Het herverdelen van de bedragen kan ook gebeuren via het Importeren op het niveau van Dagboeken raadplegen - analytische ingaven. In dat geval zal er een verschil ontstaan tussen de analytische gegevens in de algemene boekhouding en de historiek van de analytische gegevens.

Beheer van VU met betrekking tot een groot wagenpark waarvan de boekingen vooraf werden gecentraliseerd

Het is mogelijk dat de knop voor het importeren iniet beschikbaar is bij Dagboeken raadplegen - analytische ingaven. De reden hiervoor is een instelling van de Analytische module: Hergroepering van boekhoudkundige ingaven. In dit geval is de Decentralisatie van boekingen de enige mogelijkheid.

Het decentraliseren van boekingen is direct beschikbaar vanuit de Historiek algemene rekeningen.

Enkel de boekingen die gecentraliseerd werden met versies van Sage BOB 50 SQL kunnen gedecentraliseerd worden.

De te volgen procedure voor het herverdelen van boekhoudkundige ingaven over diverse analytische secties is de volgende:

- De Historiek van de algemene rekeningen <u>raadplegen</u> voor de algemene rekening 611100 met Periodiek en de periodes \*\*/2010 en 12/2010 als selectiecriteria.
- De boeking waarvan het bedrag moet toegewezen worden aan één of meerdere voertuigen <u>selecteren</u>.
- 3. De boeking decentraliseren via de knop 🖲 Het document decentraliseren en ingave openen waarna de bevestiging geaccepteerd moet worden.

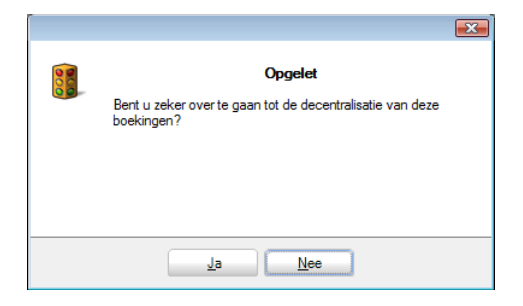

Een waarschuwing geeft aan dat het nodig zal zijn om opnieuw over te gaan tot de opening van het volgende boekjaar. Deze nieuwe berekening van de openingsboeking kan uitgevoerd worden eens alle documenten opnieuw gecentraliseerd zijn.

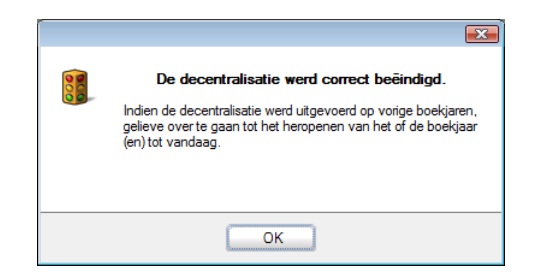

4. De centralisatie opent automatisch het venter **Ingaven aankopen**. Hier wordt <u>het bedrag van de boeking herverdeeld</u> over de verschillende analytische secties, **Opgeslagen** en **Gecentraliseerd**.

| Ingaven aankopen: AAN                                                                                               | KOOP ALGEMENE KOSTE                         | N                                                                                                    |                                     | 53 |
|----------------------------------------------------------------------------------------------------|---------------------------------------------|----------------------------------------------------------------------------------------------------|-------------------------------------|----|
| <i>⊲</i> 7 <u>Z</u> oeken @ €                                                                                       | 1/1                                         | 🖲 🕢 🕓 <u>N</u> ieuw                                                                                                    | AANKOOP ALGEMENE KOSTEN             |    |
| Dagboek A02  Periode 01/2010  Doc.nr. 1 Mededeling                                                                  | Derde VW<br>Vervaldag 💌<br>Afpunting        | Datum 15/01/2010     Vervaldatum 14/02/2010     Opzoeken analytische code Cate Zoek karakters                                                                                   | egorie                              | g. |
| Opmerking         BTW Na           611100         A50           ★ 611100         A50                                | t BTW Voet Bedrag<br>21 200<br>21 295       | BoB 002           Analytische         Omschriving           BOB 001         VW Golf BOB 001           BOB 002         VW Polo BOB 002           BOB 003         VW Polo BOB 003 | ategorie VU<br>OB 001<br>OB 002 ··· | •  |
| Detail BTW         BTW           T         Btwcode         Basis           ▶         +         A50 21         495,0 | BTW A82<br>87 52,06 547.                    |                                                                                                    | 0.00 0.00                           | 2  |
| 495,8<br><  611100 Onderhoud voertuige                                                                              | an<br>• • • • • • • • • • • • • • • • • • • | 🕞 In slaapstand<br>Gebruik Alt+pijl naar links of Alt+pij                                                                                                    | jl naar rechts om de soi            |    |

5. De bewerking dient voor alle boekingen waarvan het bedrag herverdeeld moet worden over verschillende voertuigen herhaald, te worden.

### Analyse van de kosten per voertuig en beheer van de VU

Het beheer van de VU categorieën doormiddel van de analytiek, zoals uitgelegd in het voorgaande voorbeeld, kan ook doorgetrokken worden tot de <u>analyse van de kosten</u> voor elk van de voertuigen. Zo zal, omdat elke analytische sectie een voertuig voorstelt, het eenvoudig zijn om een analyse van de kosten te bekomen. Zelfs als niet alle gebruikte analytische secties een systematische inbreng van boekingen in de **Tabel van de verworpen uitgaven veroorzaken**.

Dit derde praktische voorbeeld beschrijft hoe de boekingen voor bijvoorbeeld brandstof (Steeds 75% aftrekbaar ongeacht de CO2 uitstoot) op te slaan onder een andere VU categorie dan deze die verbonden is met de analytische sectie.

Het instellen van het dossier moet hiertoe de volgende stappen volgen:

### Stap 1: Aanmaken van een analytisch plan voor de VU-Voertuigen

Het aanmaken van een analytisch plan gebeurt via het menupunt Boekhouding & Financiën | Extra | Configuratie | Definitie plannen.

Een analytisch plan moet worden toegevoegd met volgende gegevens:

- De **Code**: Een referentie die duidelijk aangeeft dat dit analytische plan verbonden is met de VU. *CATVU* bijvoorbeeld.
- De **Omschrijving** en eventueel een alternatieve omschrijving.
- Het **Type** : *Alfanumeriek*.

• De **lengte** : Het aantal karakters dat nodig is om elk voertuig op een unieke manier te identificeren. Bijvoorbeeld, *10* karakters om de nummerplaat in te geven.

• Verbonden met VU: Dit vak moet absoluut aangevinkt worden.

#### Deel 5 - Praktische voorbeelden

| 📸 Analytisch              | plan 🕞 🗉 📷                        |
|---------------------------|-----------------------------------|
| <b>4</b> 7 <u>Z</u> oeker | 🔹 🔞 🕥 1 van 1 🔕 🕥 🔇 <u>N</u> ieuw |
| Code                      | CATVU <u>H</u> erbenoemen         |
| Omschrijving              | Categorie VU                      |
| Volgnummer                | 1                                 |
| Туре                      | Alfanumeriek                      |
| Verplicht                 |                                   |
| Afpuntbaar                |                                   |
| Lengte                    | 10 🖨                              |
| Decimaal                  | 0                                 |
| Verb. met VU              |                                   |
| Oude code                 |                                   |
| 80 0                      |                                   |

Het aanmaken van het plan moet bevestigd worden via de knop

Een enkel plan mag verbonden zijn met de VU categorieën.

### Stap 2 Aanmaken van de analytische secties

Nadat het analytische plan aangemaakt werd, volstaat het om alle nodige secties aan te maken om zo optimaal mogelijk het wagenpark te definiëren. Dit voorbeeld suggereert om <u>evenveel secties als voertuigen</u> aan te maken en deze te identificeren via de nummerplaat.

Vertrekkende vanuit de werkomgeving **Instellingen van de verworpen uitgaven**, geeft de knop toegang tot het aanmaken van analytische secties. Deze kunnen ook aangemaakt worden via het menupunt

analytische secties. Deze kunnen ook aangemaakt worden via het menupunt Boekhouding & Financiën | Bestand | Analytische secties.

| 🔠 Analytisc           | h boekhoud                                      | olan                                   |                                                      | _ 0 🔀                      |
|-----------------------|-------------------------------------------------|----------------------------------------|------------------------------------------------------|----------------------------|
| Plan Cat              | egorie VU                                       |                                        |                                                      |                            |
| <b>47</b> <u>Z</u> oe | sken 🕜                                          | ٢                                      | BOB 001                                              | 3 3 <u>N</u> ieuw          |
| Naam W                | Golf BOB 001                                    |                                        |                                                      |                            |
| Beschr.               | Debet/Credit                                    | Memo                                   |                                                      |                            |
| Titel v               | v.rubriek                                       |                                        |                                                      |                            |
| Naam                  | VW Golf BC                                      | B 001                                  |                                                      | ℁ Vertrouwelijk            |
| Cat. VU               | 032_A060                                        |                                        |                                                      | Niet inboekb. K Slaapstand |
| Δ                     | De VU categ<br>secties zijn pr<br>ingaverekenir | oriën op het<br>oritair op de<br>ogen. | niveau van de analytische<br>ze gedefinieerd voor de |                            |
|                       |                                                 |                                        |                                                      |                            |
|                       |                                                 |                                        |                                                      |                            |
|                       |                                                 |                                        |                                                      |                            |
|                       |                                                 |                                        |                                                      |                            |
|                       |                                                 |                                        |                                                      |                            |
| 80 0                  | 9 9 4                                           |                                        |                                                      |                            |

Alle nodige analytische secties moeten dus aangemaakt worden met:

- De referentie van de sectie: *De nummerplaat* van de voertuigen.
- De naam en eventueel alternatieve naam voor de sectie: bijvoorbeeld *het merk* en *de nummerplaat* van het voertuig.
- De **Cat. Vu**: De VU categorie voor elk voertuig.

Tip: Het is makkelijker voor een ingever om een voertuig te identificeren via het nummer plaat dan via de CO2 uitstoot.

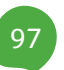

### Stap 3: Activeren op de algemene rekening van de ingave in het nieuwe analytische plan

Nu het analytische plan en de diverse analytische secties aangemaakt zijn, is het nodig de algemene rekeningen te bepalen die het ingeven van deze analytische waarden vereisen. Het activeren van de ingave gebeurt als volgt:

1. Met de signaletiekfiche van de algemene rekening **611100** geselecteerd, moet het vak **Analytische ingaven** (tabblad **Omschr**.) <u>aangevinkt</u> worden voor het activeren van eventuele analytische ingaven bij het boeken.

| 🔡 Boekhou      | dplan                             | - • -           |
|----------------|-----------------------------------|-----------------|
| _ <b>⊘</b> oek | en 🗸 🕜 🎯 611100 🕥 🕥               | 🗿 <u>N</u> ieuw |
| Naam Or        | nderhoud voertuigen               |                 |
| Omschr.        | Debet/Credit Memo Anal. Diverse   |                 |
|                |                                   |                 |
| Lg. naam       | Onderhoud voertuigen              |                 |
| Туре           | Kosten                            |                 |
|                |                                   | P Vertrouwelijk |
|                | Samenyatting historiek Cat        | Niet inboekbaar |
|                | Ingaven BTW financieel Cat 281.50 | C In slaapstand |
| (              | Analytische ingaven               | 🏇 Afpuntbaar    |
| Default –      |                                   |                 |
| Richting va    | an boeking Debet                  |                 |
| BTW-voet       | Nationaal A50 💌 21 💌              |                 |
|                | EU                                |                 |
|                |                                   |                 |
| Autom. bev     | verking Geen 💌 Rekening           |                 |
| Autokosten     | 50 % aftrekbaar                   |                 |
| 800            |                                   |                 |

Boekhouding & Financiën | Bestand | Boekhoudplan

2. Nog steeds voor de rekening **611100** moet het analytisch plan met betrekking tot de VU categorie <u>aangevinkt</u> worden (tabblad **Anal**.).

#### Analyse van de kosten per voertuig en beheer van de VU

| 🔛 Boekhoudplan                |            |         |    | - • •           |
|-------------------------------|------------|---------|----|-----------------|
| <i>≼</i> 7 <u>Z</u> oeken ▼ ( | 6          | 11100   | 00 | 🔇 <u>N</u> ieuw |
| Naam Onderhoud voert          | uigen      |         |    |                 |
| Omschr. Debet/Credit          | Memo Anal. | Diverse |    |                 |
| Verplichte plan(nen) —        | Default    |         |    |                 |
| Categorie VU                  |            | •••     |    |                 |
|                               |            |         |    |                 |
|                               |            |         |    |                 |
|                               |            |         |    |                 |
|                               |            |         |    |                 |
|                               |            |         |    |                 |
|                               |            |         |    |                 |
|                               |            |         |    |                 |
|                               |            |         |    |                 |
|                               |            |         |    |                 |
|                               |            |         |    |                 |
| Autokosten 50 % aftrekbaa     | r          |         |    |                 |
|                               | i 🖓 🚱 🕻    | -       |    |                 |

De standaardwaarde voor het analytisch plan van de VU categorieën wordt best leeg gelaten. Zo zal de ingever verplicht zijn om de analytische sectie voor het voertuig in het boekhoudkundige document, op te zoeken.

### Stap 4 Desactiveren van de VU categorie verbonden met de analytische sectie

Het is mogelijk om de VU categorie verbonden met de analytische sectie te desactiveren ten voordele van deze verbonden met de algemene rekening. De onderstaande stappen beschrijven deze procedure voor de algemene rekening **612040 Mazout/Brandstof**.

- 1. De signaletiekfiche van de algemene rekening **612040** <u>selecteren</u> (waarvoor de analytische ingave ingesteld is zoals in <u>stap 3</u>).
- 2. Het vak VU categorie van de rekening prioritair op de analytische VU categorie (tabblad Diverse) <u>aanvinken</u>.
- 3. <u>De VU subcategorie aangeven</u> voor de uitgaven omtrent brandstof 032\_A020.

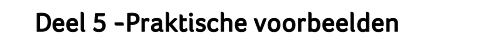

| 🔡 Ingaven aankoj                                        | pen: AANKOOP ALGEM                                                         | ENE KOSTEN                       |                                  |                       |                                             |               |                                    | - • ×                                  |                |
|---------------------------------------------------------|----------------------------------------------------------------------------|----------------------------------|----------------------------------|-----------------------|---------------------------------------------|---------------|------------------------------------|----------------------------------------|----------------|
| <b>⊘y</b> <u>Z</u> oeken                                | 0 0 1                                                                      | 1 00                             | 🗿 <u>N</u> ieuw                  | 9                     | AAN                                         | COOP ALG      | EMENE K                            | OSTEN                                  |                |
| Dagboek A02<br>Periode 03/201<br>Doc.nr. 5              | Derde V<br>Vervaldag 30<br>Afpunting                                       | V 💀 🔖 Da                         | atum 15/03/20<br>atum 14/04/20   | 10 V                  | Bedrag                                      | 800,00 [      | Disc.<br>Hetzij<br>Op 15           | 2 % 0 Dag.<br>13,22 EUR<br>5/03/2010 • | l              |
| Mededeling<br>Opmerking                                 |                                                                            |                                  |                                  | 0                     |                                             |               | C Geblo                            | kk. betaling                           |                |
| Rekening<br>611100<br>612040                            | BTW Nat         BTW Voet           A50         21           A50         21 | Bedrag BTW<br>600,00 11<br>61,16 | Opmerkii<br>26,00 VW<br>12,84 VW | ng                    |                                             | Ana. Sleutel  | Categorie VU<br>BOB 001<br>BOB 001 | ^                                      |                |
| nalytisch boekhoudpl<br>n Categorie VU<br>47 Zoeken (0) | an           BOB 001                                                       |                                  | vieuw                            | Boek                  | houdplan<br><u>Z</u> oeken -<br>Mazout/Bran | o o           | 612040                             | 000                                    | > <u>N</u> ieu |
| m VW Golf BOB 001<br>schr. Debet/Credit                 | Memo                                                                       |                                  | ed<br>na<br>ati                  | Omsch<br>Vaste<br>Mor | nr. Debet/Cre<br>activa                     | edit Memo Ana | I. Diverse                         |                                        |                |
| Titel v.rubriek                                         | 8 001                                                                      | Vertrouwe Niet inboe             | elijk<br>ekb.                    | Divers<br>% P         | en                                          | R R           | lekening                           |                                        |                |
| Cat. VU 032_A060                                        | iën op het niveau van de anal<br>ritair op deze gedefinieerd voo<br>jen.   | C Slaapstar<br>tische<br>r de    | nd AC                            | Verw.<br>Cate         | uitgave<br>egorie VU [<br>/U categorie va   | 032_A020      | )<br>itair op de analytis          | che VU categorie                       |                |

### Stap 5: Resultaat in de Tabel VU

Op basis van de hierboven gedefinieerde parameters, zal de in de boekhouding gecentraliseerde ingave het volgende resultaat geven:

#### Historiek van de analytische gegevens

| inte<br>D | ər        |      |               | -          |            |          | Total  | en            | 700 50 5 |  |
|-----------|-----------|------|---------------|------------|------------|----------|--------|---------------|----------|--|
|           | Periodiek |      | van           | -/2010     | ▼ tot 12/. | 2010 💌 🔯 | L H    | luidig saldo  | 730,58 D |  |
|           |           | Alge | emene rekenin | ig van     | •••        | tot      | ••     | Overdracht    | 0        |  |
|           |           |      |               |            |            |          |        | Tot verr      | ?        |  |
| ſ         | Periode   | Dgb  | Doc           | Datum      | Alg. rek.  | Debet    | Credit | Interne opmer | king     |  |
|           | 03/2010   | A02  | 5             | 15/03/2010 | 611100     | 663,00   |        | VW            |          |  |
|           | 03/2010   | A02  | 5             | 15/03/2010 | 612040     | 67,58    |        | vw            |          |  |
|           |           |      |               |            |            |          |        |               |          |  |
|           |           |      |               |            |            |          |        |               |          |  |

Boekhouding & Financiën | Raadplegen | Analytische historieken | Naam van de analytische sectie

#### 🚟 Tabel van de verworpen uitgaven - • × Selectie Resultaat Parameters Verworpen Uitgav Opmak Niet bewogen categorieën Gepersonnaliseerde categorie Gedetailleerd Herinit. Categorie 999 - Wachtcategorie 999 - Wachtcategorie 025 - Net direktive belastingen C26 - Gewetzlike belastingen, heffingen en retributies C30 - Gelabbeten, verbeurdverklaningen en straffen van alle aard C011 - Net direktive pensionern, kaptale, verkgeverbijdragen en premies 102 - Net direktiver aanderkonten en konten voor gelabespechreken Bedrag VU Ref. Aftrekb. % 999 Bijwerken van de VU tabel 029 0 028 ō Afdrukvoorb. 82 65 032 102 - Net stirkbare aufokosten en minderwaarden op autovoertuigen 1033 - Net stirkbare respektioden en kosten voor relategeschenken 1025 - Net stirkbare respektiodig 1035 - Overdieven interstefen 1036 - Voerdieven interstefen 1036 - Ivtensten en betrekkong tot een pedeelte van bepaalde leningen 1037 - Akonomale of goedgunstige voordelen 1038 - Sociale voordelen of voordelen uit maatijd- sport - cultuur- of ecocheques 1039 - Ubersteten 033 025 034 50 69 Afdrukken 035 036 030 037 038 Categorieën 039 040 - Wardeverminderingen en minderwaarden op aandelen 041 - Terugnemingen van vroegere vrijstellingen 043 - Werknemersparticipatie 040 041 043 182 65 Detail -Document VU Aftrekb. 8 50,69 497,25 Rekening . 5 VW 5 VW Aftrekb %. Totaal 75 75 Niet aftrekb. 9 16,89 25 165,75 Datum Rekening 15/03/2010 612040 15/03/2010 611100 Cat. 032\_A020 032\_A060 67.58 663,00 547,94 182,64 730,58 . Rekening Mazout/Brandstoffen Cat. VU Brandstofkosten

#### Tabel van de verworpen uitgaven

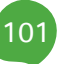

#### Deel 5 - Praktische voorbeelden

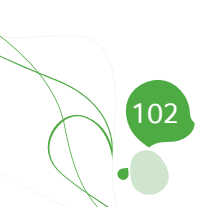

Deel 6 - Bijlagen

Dit laatste gedeelte bespreekt bepaalde punten die vernoemd werden in dit document in groter detail; in dit geval het importeren van VU categorieën vanuit een Excel bestand.

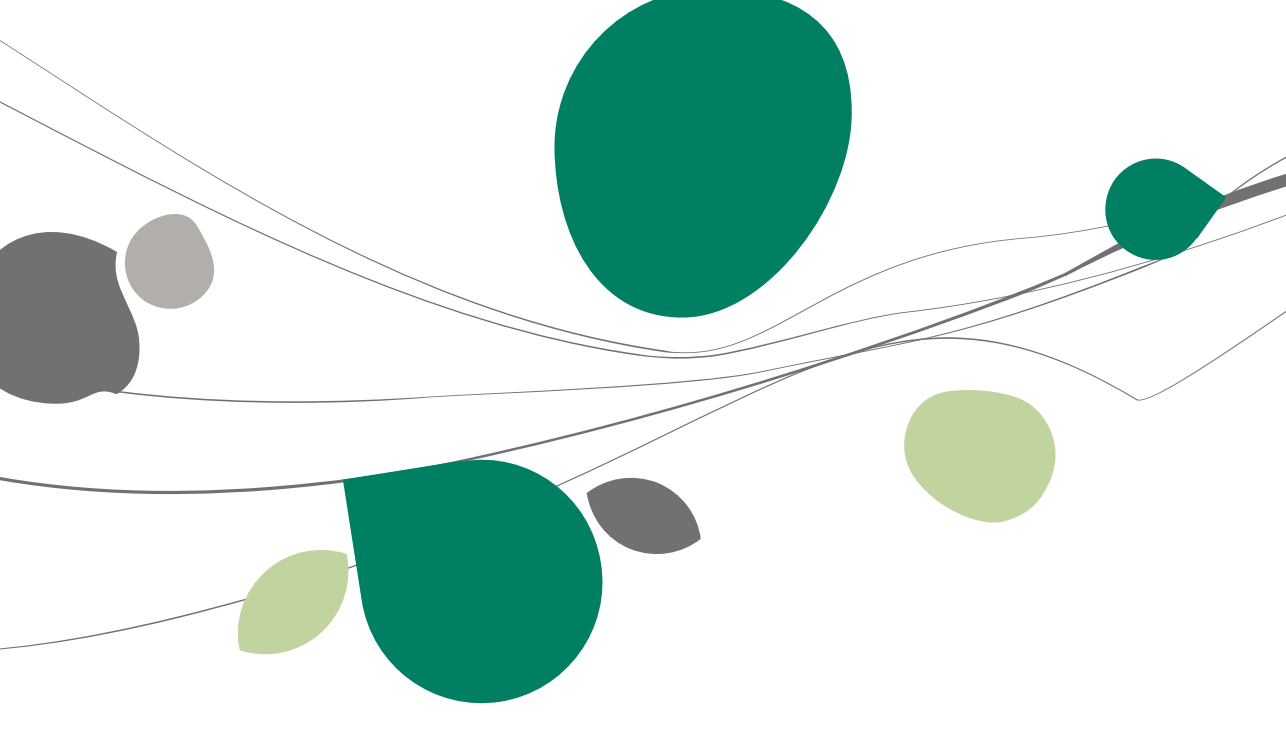

### Importeren vanuit een Excel bestand

Via de functie Importeren vanuit Excel, knop

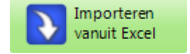

van de

werkomgeving Instellingen van de verworpen uitgaven, is het mogelijk om een configuratie van de VU categorieën te importeren die vooraf in een Excel bestand opgeslagen werd.

| 📅 Importeren vanı                                                             | uit Exce  | el .                             |        |                                                         |        | -                 | - • •    |
|-------------------------------------------------------------------------------|-----------|----------------------------------|--------|---------------------------------------------------------|--------|-------------------|----------|
| Lezen vanui                                                                   | it een b  | estand                           | Blad   |                                                         | •      | Titel lijn        |          |
| Lezen vanui                                                                   | t het kle | mbord                            |        |                                                         |        | Necuperatie vanar |          |
|                                                                               |           |                                  |        |                                                         |        |                   |          |
|                                                                               |           |                                  |        |                                                         |        |                   |          |
|                                                                               |           |                                  |        |                                                         |        |                   |          |
|                                                                               |           |                                  |        |                                                         |        |                   |          |
|                                                                               |           |                                  |        |                                                         |        |                   |          |
| Overeenkomst var                                                              | n de k    | olommen                          |        |                                                         |        |                   |          |
| Decelo                                                                        | M1        | Type                             | Waarda | T                                                       | 1. A.  |                   |          |
| Deschir.                                                                      | verpi.    | 1,000                            | waarue | Type                                                    | Lengte |                   |          |
| <ul> <li>Nr alg. rekening</li> </ul>                                          | verpi.    | Kolom                            | waarde | Karakter                                                | Lengte | 10                | <b>A</b> |
| <ul> <li>Nr alg. rekening</li> <li>Omschrijving 1</li> </ul>                  | •         | Kolom                            | Waalue | Karakter<br>Karakter                                    | Lengte | 10<br>40          |          |
| <ul> <li>Nr alg. rekening</li> <li>Omschrijving 1</li> <li>Cat. VU</li> </ul> | verpi.    | Kolom<br>Kolom<br>Kolom          | Waalde | Karakter<br>Karakter<br>Karakter                        | Lengte | 10<br>40<br>10    |          |
| Nr alg. rekening     Omschrijving 1     Cat. VU     Prior. VU categorie       | verpi.    | Kolom<br>Kolom<br>Kolom<br>Kolom | Waalue | Karakter<br>Karakter<br>Karakter<br>Waar/Onwaar         | Lengte | 10<br>40<br>10    |          |
| Nr alg. rekening<br>Omschrijving 1<br>Cat. VU<br>Prior. VU categorie          | verpi.    | Kolom<br>Kolom<br>Kolom          | Wadde  | Type<br>Karakter<br>Karakter<br>Karakter<br>Waar/Onwaar | Lengte | 10<br>40<br>10    |          |

Boekhouding & Financiën | Extra | Configuratie | Instellen van de VU |

### Inlezen van het bronbestand

Het inlezen van de gegevens vertrekkende vanuit een Excel bestand kan op 2 verschillende manieren gebeuren:

• Een bestand inladen via de knop Lezen vanuit een bestand. Deze knop geeft toegang tot een dialoogvenster dat het navigeren in de verschillende folders van de schijven mogelijk maakt om zo het te importeren bronbestand te selecteren.

• Een boekhoudplan inlezen via de knop Lezen vanuit het klembord. Met deze knop is het nodig om vooraf de gegevens uit het bronbestand te selecteren en te kopiëren.

Eens het inlezen van het bestand volgens een van beide mogelijkheden voorgesteld door Sage BOB 50 gebeurt is, wordt het ingelezen boekhoudplan getoond in de bovenste lijst van het venster.

| 50  | Importeren vanu     | iit Exce | 4              |        |        |        |                |        |                   | - • • |
|-----|---------------------|----------|----------------|--------|--------|--------|----------------|--------|-------------------|-------|
|     | Lezen vanui         | t een b  | estand         |        | Bla    | đ      | Sheet 1        | •      | Titel lijn        | 2 🚔   |
| (   | Lezen vanuit        | het kle  | embord         |        |        |        |                |        | Recuperatie vanaf | 3 🗭   |
| 1   | A                   | В        |                | С      |        | D      |                |        |                   |       |
| Þ   | nstellingen van de  |          |                |        |        |        |                |        |                   |       |
| F   | Rekening            | Omsch    | nijving rekeni | Cat. V | U      | Omsc   | hrijving VU    |        |                   |       |
| 6   | 611100              | Onder    | noud wagens    | 032_A  | 040    | Diese  | lwagens met e  |        |                   |       |
| e   | 611101              | Isabel   | basis          | 032    |        | Niet a | ftrekbare auto |        |                   |       |
| 6   | 645000              | Traiteu  | irkosten niet  | 030    |        | Geldb  | oeten, verbeu  |        |                   |       |
| e   | 651                 | Waard    | everninderin   | 040    |        | Waan   | deverminderin  |        |                   |       |
| 6   | 651000              | Waard    | everninderin   | 040    |        | Waan   | deverminderin  |        |                   |       |
| . 6 | 651100              | Waard    | everninderin   | 040    |        | Waan   | deverminderin  |        |                   | 7     |
| Ov  | vereenkomst var     | n de ko  | olommen        |        |        |        |                |        |                   |       |
| E   | Beschr.             | Verpl.   | Туре           |        | Waarde |        | Туре           | Lengte |                   |       |
| •   | Nr alg. rekening    | •        | Kolom          |        |        |        | Karakter       |        | 10                |       |
| 0   | Omschrijving 1      |          | Kolom          |        |        |        | Karakter       |        | 40                |       |
| 0   | Cat. VU             |          | Kolom          |        |        |        | Karakter       |        | 10                |       |
|     | Prior. VU categorie |          | Kolom          |        |        |        | Waar/Onwaar    |        |                   |       |

#### Importparameters

| Blad | Sheet 1 🔹 | Titel lijn        | 2 |
|------|-----------|-------------------|---|
|      |           | Recuperatie vanaf | 3 |

In het bovenste gedeelte van het venster is het mogelijk om de importparameters voor de configuratie van de VU categorieën te definiëren:

• Het is nodig het **Blad** van het geïmporteerde Excel bestand aan te geven als het bestand meerdere werkbladen bevat. Het eerste blad wordt steeds als default voorgesteld.

• Vervolgens moeten het nummer van de **Titel lijn** in het werkblad van het Excel bestand aangegeven worden. Eens het aantal titel lijnen aangegeven, verschijnen deze <u>in het groen</u> in de tabel met de originele gegevens.

• De ingavezone bij **Recuperatie vanaf** laat toe om aan te geven vanaf welke lijn in het Excel bestand de gegevens zullen worden ingelezen. Alles dat voorafgaat, buiten de titel lijn, wordt genegeerd. De lijnen die niet deel uit maken van de te importeren gegevens verschijnen op een <u>grijze achtergrond</u>.
## Verbinden van de brongegevens en de Sage BOB 50 velden

De tweede stap van het proces bestaat uit het laten overeenstemmen van de brongegevens (titels van de kolommen uit de bovenste lijst) met de velden van het boekhoudplan van Sage BOB 50.

Fip: Het is mogelijk om op de titel van de kolommen in de tabel voor het inlezen van de brongegevens te klikken zodat de breedte van de kolommen aangepast wordt in functie van de gegevens die ze bevatten.

## De tabel Overeenkomst van kolommen

De kolom **Beschr**. refereert naar de definitie van de velden volgens Sage BOB 50.

Deze kolom **Beschr**. refereert naar de volgende gegevens:

• Algemene rekening (\*): Verplicht te verbinden veld, komt overeen met het nummer van de algemene rekening.

• **Omschrijving 1**: Dit veld herneemt de naam van de rekening.

• **Cat. VU**: Geeft de categorie of subcategorie van de verworpen uitgaven aan.

• Prior VU categorie: Komt overeen met de status VU categorie van de rekening prioritair op de analytische VU categorie. van de signaletiekfiche van de algemene rekening. Een praktisch voorbeeld dat het gebruik hiervan verklaart wordt in deze praktische gids uitgelegd onder <u>Analyse van de kosten per voertuig en beheer van de VU.</u>

Fip: Het slepen met de muis laat toe om de overeenkomsten op een intuïtieve manier uit te voeren. De overeenkomsten kunnen achteraf aangepast worden via de lijst in de kolom Waarde.

De kolom **Verpl**. geeft aan dat het verbinden van het betrokken veld verplicht is. Een verplicht veld wordt aangegeven door het symbool in de kolom.

De kolom **Type** maakt het mogelijk om het type van de **Waarde** te bepalen op 3 verschillende manieren:

• **Kolom**: Verbindt de velden uit de Sage BOB 50 tabellen met de kolommen uit het Excel bronbestand. De keuze van het type **Kolom** verplicht de keuze van deze kolom uit de lijst onder de kolom **Waarde**.

• **Constante**: De waarde die wordt geïmporteerd zal identiek zijn voor elke algemene rekening. Deze waarde wordt aangegeven in de kolom **Waarde**.

• Auto: De geïmporteerde waarde wordt automatisch berekend door Sage BOB 50.

De kolom **Waarde** komt overeen met de inhoud van een Kolom van de Excel tabel of met een **Constante** die door de gebruiker gedefinieerd werd.

Als het aangegeven type Auto is, blijft de waarde leeg.

## Werkbalk

Eens alle verbindingen uitgevoerd, volstaat het om de configuratie van de VU categorieën te importeren in het huidige dossier via de knop 🛸.

- Sage BOB 50 kan slecht een werkblad per keer importeren. Het werkblad dat geïmporteerd wordt, zal hetgene zijn waarvan de gegevens zichtbaar zijn in de centrale tabel die reeds eerder beschreven werd.
- Alvorens de concrete import uit te voeren, is het mogelijk om een Test voor de coherentie van de gegevens uit te voeren om te verifiëren of de gegevens overeenkomen met de titels van de velden en of de verplichte waardes correct aangegeven zijn. Als de coherentie tests correct is verlopen wordt de onderstaande boodschap weergegeven, in het andere geval, verschijnt een foutboodschap.

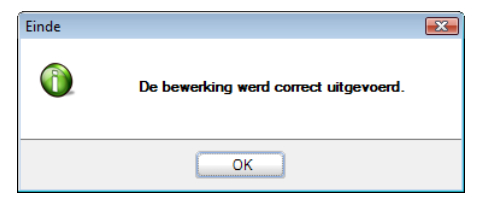

10

• De knop 💿 laat toe de huidige wijzigingen te annuleren.

• Import van de laatst gebruikte configuratie Saat toe om de configuratie te herstellen van laatst gebruikte import.

• De knop **Import van een configuratie** laat toe om een verbindingsconfiguratie die vooraf opgeslagen werd te recupereren.

De knop 🖾 Export van een configuratie laat toe de gerealiseerde verbindingsconfiguratie op te slaan.

## Praktische gids

De Verworpen Uitgaven bestaan uit die uitgaven die een specifieke fiscale behandeling vereisen. De fiscaliteit vraagt om specifieke competenties en kan een complexe taak blijken voor de boekhouder. Elke onderneming wordt hiermee geconfronteerd in een efficiënt beheer hiervan is een natuurlijke vereiste.

In deze optiek heeft Sage BOB 50 een werkomgeving ontwikkeld voor het **Beheer van de VU**. Deze profileert zich als een extreem performant hulpmiddel met als doel het opstellen van de **Tabel van de verworpen uitgaven** om het kader II van de aangifte te vervolledigen.

Geconfronteerd met een veranderlijke en complexe fiscale omgeving, blijft de beheersfilosofie voor de verworpen uitgaven van Sage BOB 50 eenvoudig en aanpasbaar aan elke fiscale situatie.

Deze praktische gids richt zich tot alle Sage BOB 50 gebruikers. Het lezen ervan kan door iedereen gebeuren, en vereist geen bijzonder voorkennis behalve een zeker kennis van de fiscale wetgeving.

Het doel van deze praktische gids rond het **beheer van de VU** is u deze functionaliteit te laten ontdekken op een zo natuurlijk mogelijke manier met de nadruk op alle mogelijkheden voor de ingebruikname aangepast aan uw behoeften. Tenslotte wordt dit werk beëindigd met <u>meerdere praktische voorbeelden</u> om zo goed mogelijk elke situatie waarmee u geconfronteerd kan worden te illustreren.

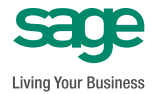